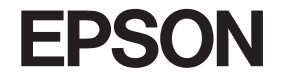

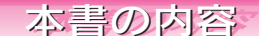

| 操作パネルの設定項目一覧 ・・・・・・次ペ・    | ージ |
|---------------------------|----|
| ご使用の前にお読みください ・・・・・・・     | 1  |
| 本書のもくじ ・・・・・              | 5  |
| 本機でできること・・・・・・・・・・・・・・・・  | 8  |
| 各部の名称と働き・・・・・・・・・・・・・・・・・ | 10 |

**コピーする**····· 15 セットした原稿をコピー

**メモリカードから印刷する…… 25** メモリカードから印刷

フィルムから焼き増しする…… 37

フィルムから写真を取り込んで印刷

プリンタやスキャナの使い方… 43

プリンタやスキャナとして使用

#### こんなこともできます ……… 49

メモリカードバックアップやワイヤレス印刷 など

**メンテナンス** …… 57 インクカートリッジ交換方法など本機のメン テナンスについて

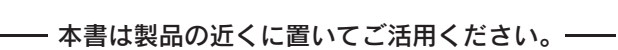

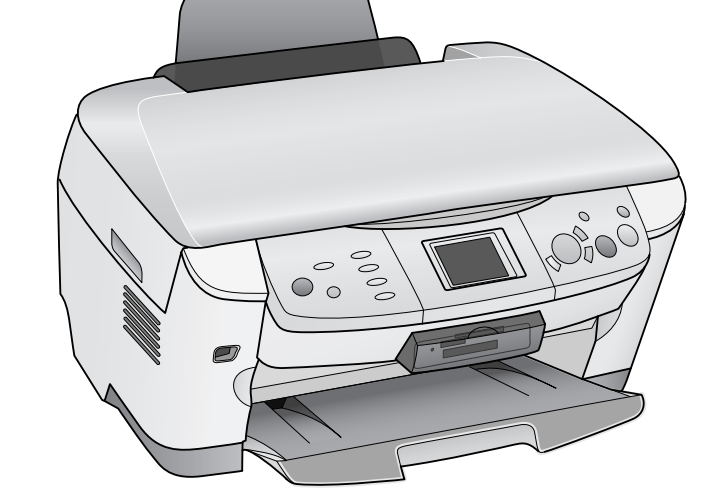

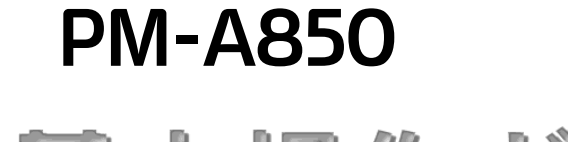

Calorio

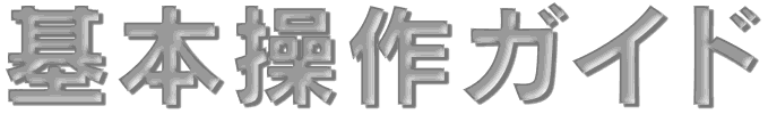

基本的な使い方を説明しています。

# 操作パネルの設定項目一覧

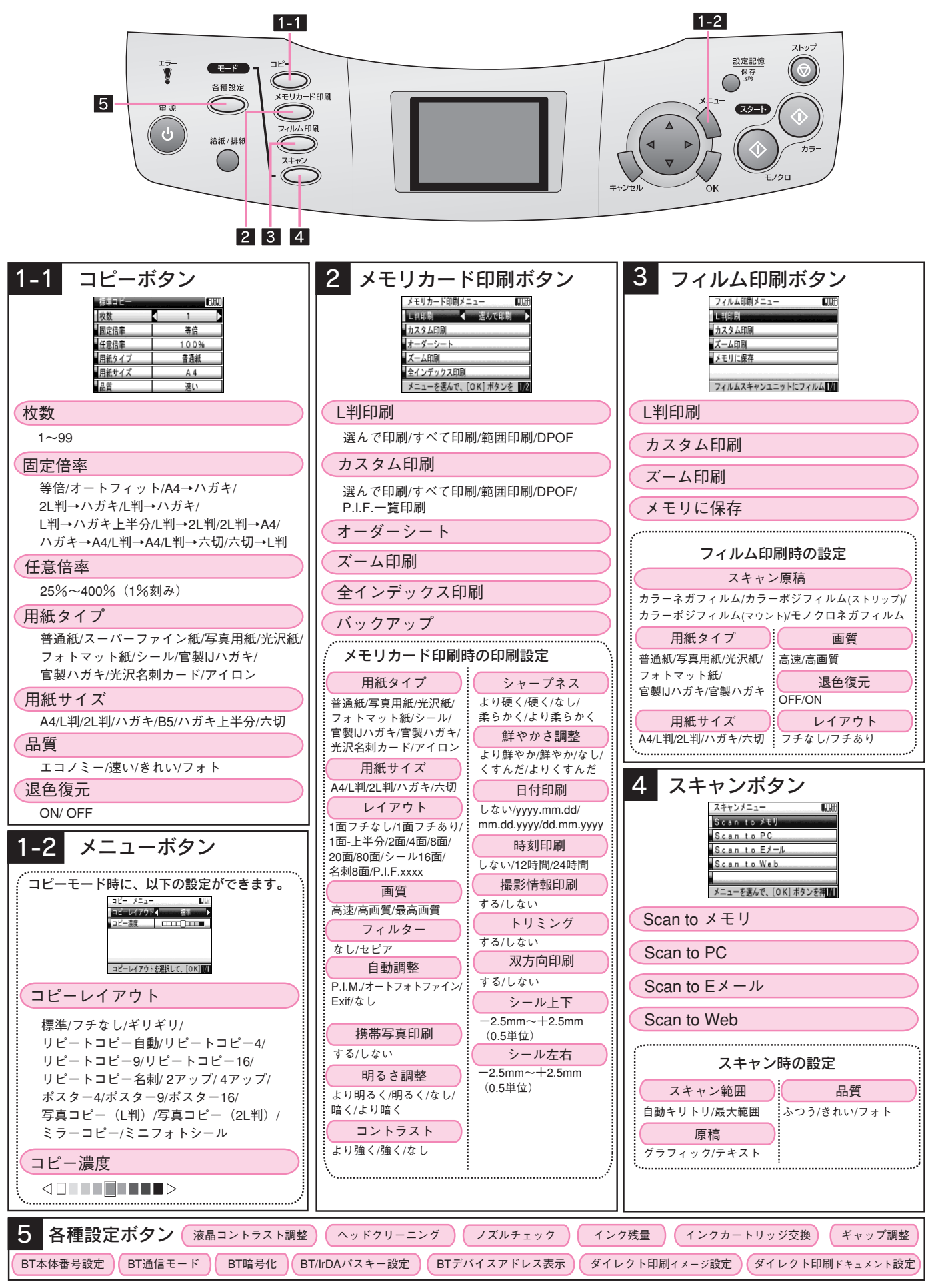

※設定値の組み合わせによっては、表示されない(設定できない)項目や設定値があります。

# ご使用の前にお読みください

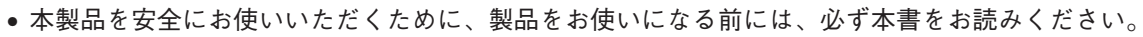

- •本書は、製品の不明点をいつでも解決できるように、手元に置いてお使いください。
- 本書では、お客様や他の人々への危害や財産への損害を未然に防止するために、危険を伴う操作・お取り扱いについて、次の記号で警告表示を行っています。内容をよくご理解の上で本文をお読みください。

| $\underline{\mathbb{N}}$ | 警告         | この表示を無視して誤った取り扱いをすると<br>ています。                                           | と、人が死亡また | は重傷を負う可能性が想定される内容を示し                |
|--------------------------|------------|-------------------------------------------------------------------------|----------|-------------------------------------|
| Â                        | 注意         | この表示を無視して誤った取り扱いをすると、人が傷害を負う可能性が想定される内容および物的損害の<br>みの発生が想定される内容を示しています。 |          |                                     |
|                          | $\bigcirc$ | この記号は、してはいけない行為(禁<br>止行為)を示しています。                                       |          | この記号は、製品が水に濡れることの<br>禁止を示しています。     |
|                          |            | この記号は、分解禁止を示していま<br>す。                                                  | 0-0-     | この記号は、電源プラグをコンセント<br>から抜くことを示しています。 |
|                          |            | この記号は、濡れた手で製品に触れる<br>ことの禁止を示しています。                                      |          | ·                                   |

## 設置上のご注意

本機は、次のような場所に設置してください。

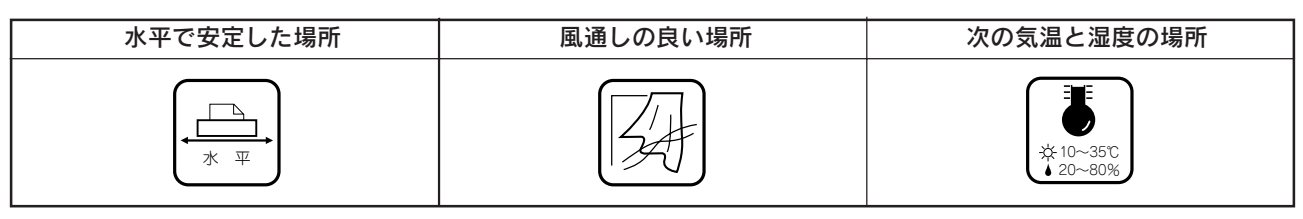

テレビ・ラジオに近い場所には設置しないでください。
 本機は、情報処理装置等電波障害自主規制協議会(VCCI)基準に適合しておりますが、微弱な電波は発信しております。近くのテレビ・ラジオに雑音を与えることがあります。
 静電気の発生しやすい場所でお使いになるときは、静電防止マットなどを使用して、静電気の発生を防いでください。
 「本機底面より小さな台」の上には設置しないでください。
 本機底面のゴム製の脚が台からはみ出ていると、内部機構に無理な力がかかり、印刷や紙送りに悪影響を及ぼします。必ず本体より広い平らな面の上に、本機底面の脚が確実に載るように設置してください。

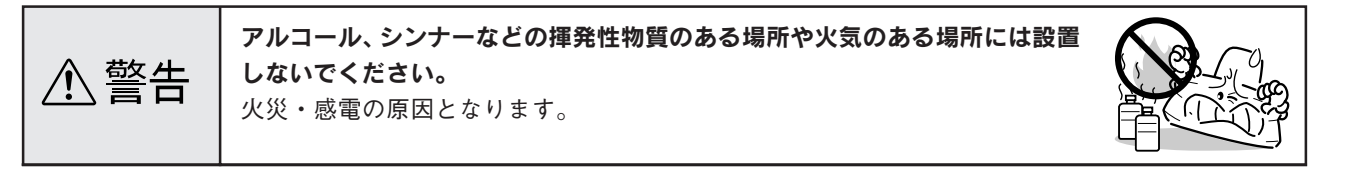

....

# ご使用の前にお読みください(つづき)

⚠ 注意

不安定な場所(ぐらついた台の上や傾いたところなど)や小さなお子さまの手の届くところ、他の機械の振動が伝わるところなどには設置、保管しないでください。

落ちたり、倒れたりして、けがをするおそれがあります。

**湿気やホコリの多い場所、水に濡れやすい場所、直射日光のあたる場所、温度** や**湿度の変化が激しい場所、冷暖房器具に近い場所に設置しないでください。** 感電・火災・本製品の動作不良や故障につながるおそれがあります。

本製品の通風口をふさがないでください。 通風口をふさぐと内部に熱がこもり、火災のおそれがあります。 次のような場所には設置しないでください。 • 押し入れや本箱などの風通しが悪くて狭い場所 • じゅうたんや布団の上 壁際に設置する場合は、壁から10cm以上のすき間をあけてください。

また、毛布やテーブルクロスのような布をかけないでください。

## 電源に関するご注意

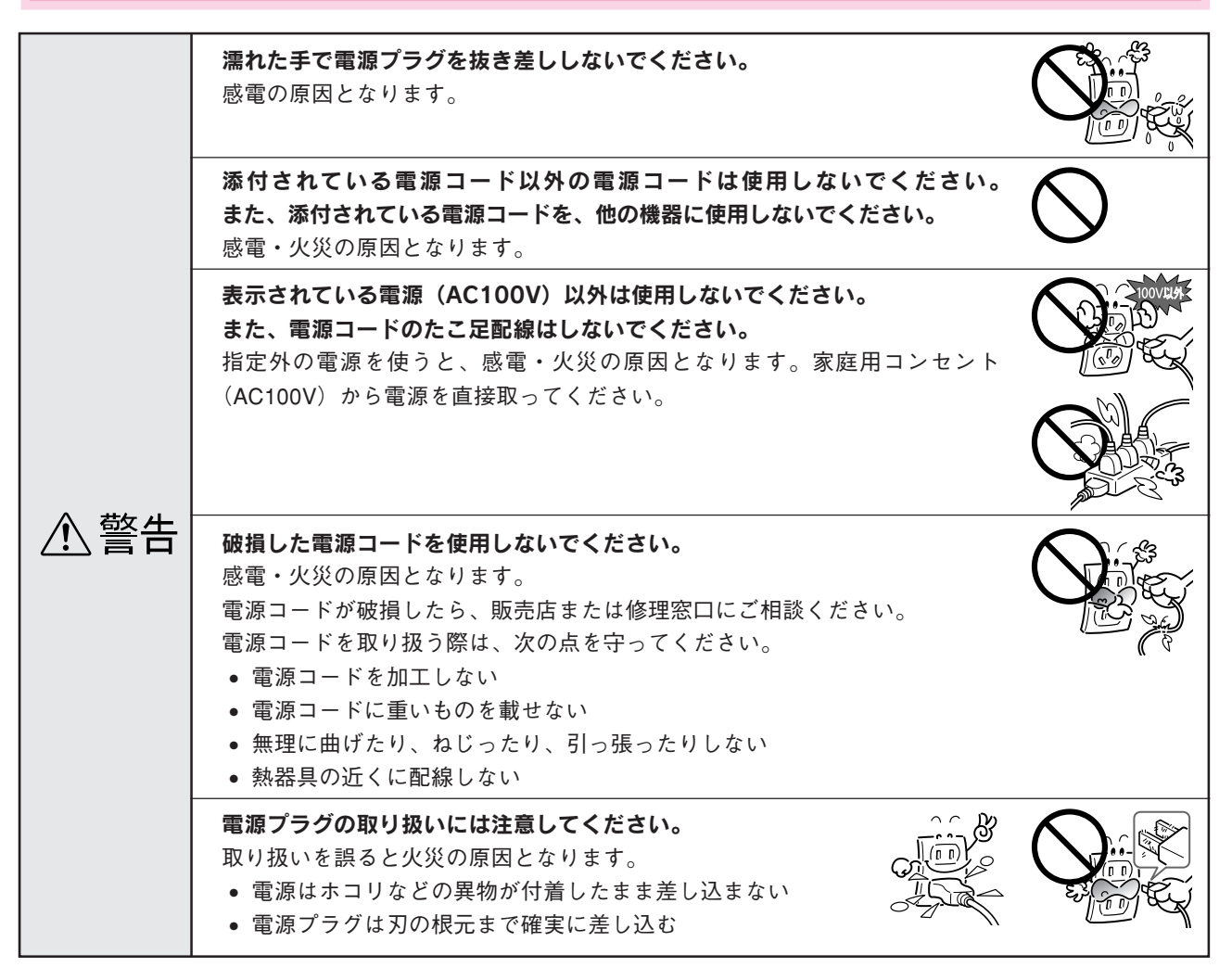

電源プラグをコンセントから抜くときは、必ず電源プラグを持って抜いてくだ さい。 電源コードを引っ張ると、コードが傷付いて、火災や感電の原因となることが あります。 電源プラグは、定期的にコンセントから抜いて刃の根元、および刃と刃の間を 清掃してください。 電源プラグを長期間コンセントに差したままにしておくと、電源プラグの刃の ▲ 注意 根元にホコリが付着し、ショートして火災の原因となるおそれがあります。 長期間ご使用にならないときは、安全のため必ず電源プラグをコンセントから 抜いてください。 各種コード(ケーブル)は、取扱説明書で指示されている以外の配線をしない でください。

# 使用上のご注意

|     | 煙が出たり、変なにおいや音がするなど異常状態のまま使用しないでください。<br>感電・火災の原因となります。<br>すぐに電源ボタンを切り、電源プラグをコンセントから抜いて、販売店または<br>エプソンの修理窓口にご相談ください。お客様による修理は危険ですから絶対<br>にしないでください。 |            |
|-----|----------------------------------------------------------------------------------------------------|------------|
| ⚠警告 | <b>異物や水などの液体が内部に入った場合は、そのまま使用しないでください。</b><br>感電・火災の原因となります。<br>すぐに電源を切り、電源プラグをコンセントから抜いて、販売店またはエプソ<br>ンの修理窓口にご相談ください。                             |            |
|     | <b>通風口などの開口部から内部に、金属類や燃えやすい物などを差し込んだり、<br/>落としたりしないでください。</b><br>感電・火災の原因となります。                                                                    |            |
|     | (取扱説明書で指示されている以外の)分解や改造はしないでください。<br>けがや感電・火災の原因となります。                                                                                             |            |
|     | <b>本製品の上に乗ったり、重いものを置かないでください。</b><br>特に、小さなお子さまのいる家庭ではご注意ください。倒れたり、壊れたりし<br>てけがをするおそれがあります。                                                        |            |
| ⚠注意 | 本製品を保管/輸送するときは、傾けたり、立てたり、逆さにしないでください。<br>インクが漏れるおそれがあります。                                                                                          | $\bigcirc$ |
|     | 本製品を移動する場合は、安全のために電源を切り、電源プラグをコンセント<br>から抜き、すべての配線を外したことを確認してから行ってください。                                                                            | $\bigcirc$ |

....

# ご使用の前にお読みください(つづき)

|     | インクカートリッジに関するご注意                                                                                                    |  |
|-----|----------------------------------------------------------------------------------------------------|--|
|     | インクカートリッジを交換するときは、インクが目に入ったり皮膚に付着しな<br>いように注意してください。<br>目に入った場合はすぐに水で洗い流し、皮膚に付着した場合はすぐに水や石け<br>んで洗い流してください。そのまま放置すると目の充血や軽い炎症をおこすお<br>それがあります。万一、異状がある場合は、直ちに医師にご相談ください。 |  |
| ⚠注意 | インクカートリッジを分解しないでください。                                                                                                    |  |
|     | <b>インクカートリッジは強く振らないでください。</b><br>強く振ったり振り回したりすると、カートリッジからインクが漏れることがあ<br>ります。                                                                                             |  |
|     | インクカートリッジは、子供の手の届かないところに保管してください。また<br>インクは飲まないでください。                                                                                                    |  |

## メモリカード使用時のご注意

本製品では、メモリカードからの直接印刷や、メモリカードへの画像の保存などができます。

#### 本製品の不具合に起因する付随的損害について

万一、本製品(添付のソフトウェア等も含みます。以下同じ。)の不具合によってデータの記録、またはコンピュータ、その他の機器へのデータ転送が正常に行えなかった場合、そのことから生じた付随的な損害(本製品を使用するために要した諸費用、および本製品を使用することにより得られたであろう利益の喪失等)は、補償致しかねます。

#### 動作確認とバックアップのお勧め

本製品をご使用になる前には、動作確認をし、本製品が正常に機能することをご確認ください。また、メモリカード内の データは、必要に応じて他のメディアにバックアップしてください。次のような場合、データが消失または破損する可能 性があります。

- 静電気や電気的ノイズの影響を受けたとき
- 誤った使い方をしたとき
- 故障や修理のとき
- 天災による被害を受けたとき

なお、上記の場合に限らず、たとえ本製品の保証期間内であっても、弊社はデータの消失または破損については、いかな る責も負いません。

# 本書のもくじ

| 操作パネルの設定項目一覧     | 巻頭<br>1 |
|------------------|---------|
| 設置上のご注意          |         |
|                  | 2       |
| 使用上のご注意          |         |
| インクカートリッジに関するご注意 | 4       |
| メモリカード使用時のご注意    | 4       |
| 本機でできること         | 8       |
| 各部の名称と働き         |         |

. . . . . . . .

## コピーする

| まずは用紙をセットしましょう                           | 15   |
|------------------------------------------|------|
| 基本のコピー(A4 普通紙にコピーする)                     | 16   |
| いろいろなコピー方法                               | 18   |
| コピーレイアウトを切り替える                           | . 18 |
| 標準 / フチなし / ギリギリコピー                      | . 19 |
| リピートコピー自動 /4/9/16/ 名刺                    | . 19 |
| 2 アップ /4 アップコピー                          | . 20 |
| ポスター 4/9/16 コピー                          | . 20 |
| 写真コピー(L 判 /2L 判)                         | 21   |
| ミラーコピー                                   | . 21 |
| ミニフォトシールコピー                              | . 21 |
| コピーの設定を変更する                              | 22   |
| <枚数>コピー枚数を変更する                           | . 22 |
| <固定倍率>拡大 / 縮小コピーをする                      | . 22 |
| <任意倍率>拡大 / 縮小コピーをする                      | . 22 |
| <用紙タイプ>セットした用紙の種類を変更する                   | . 22 |
| <用紙サイズ>セットした用紙のサイズを変更する                  | . 22 |
| <品質>コピー品質を変更する                           | . 22 |
| く退色復元>色あせた写真を復元する(写真コピー(L 判 /2L 判)のときのみ) | . 22 |
| <濃度>濃度を変更する                              | . 22 |
| コピー時の注意・ヒント                              | 23   |

## メモリカードから印刷する

| メモリカード・外部機器のセット        | 25 |
|------------------------|----|
| L 判に印刷                 | 26 |
| 操作方法                   | 26 |
| お好きな設定で印刷(カスタム設定)      | 27 |
| 操作方法                   | 27 |
| 印刷方法あれこれ               | 28 |
| 選んで印刷                  | 28 |
| すべて印刷                  | 28 |
| 範囲印刷                   | 28 |
| 印刷設定                   | 29 |
| オーダーシートを使って印刷          | 30 |
| オーダーシートの印刷             | 30 |
| お好きな写真を選んで印刷           | 30 |
| ズーム印刷                  | 31 |
| 操作方法                   | 31 |
| 全インデックス印刷              | 32 |
| 操作方法                   | 32 |
| ファイル指定印刷機能(DPOF)を使って印刷 | 33 |
| L 判からの操作方法             | 33 |
| カスタム印刷からの操作方法          | 33 |
| フレームやレイアウトを追加して印刷      | 34 |
| 印刷時の注意・ヒント             | 36 |

# 本書のもくじ(つづき)

## フィルムから焼き増しする

| まずはフィルムをセットしましょう  | 37 |
|-------------------|----|
| L判に印刷             | 38 |
| 操作手順              | 38 |
| お好きな設定で印刷(カスタム印刷) | 39 |
| 操作手順              | 39 |
| ズーム印刷             | 40 |
| 操作手順              | 40 |
| 印刷時の注意・ヒント        | 41 |

. . . . . . . . . . . .

## プリンタやスキャナの使い方

| プリンタの使い方          |    |
|-------------------|----|
| Windows の場合       |    |
| Mac OS X の場合      | 45 |
| Mac OS 8.6~9.xの場合 | 45 |
| スキャナの使い方          |    |
| 基本の取り込み           |    |
| 操作ボタンからの取り込み      |    |
| 詳しい使い方を知りたいときは    |    |

## こんなこともできます

| 写真や雑誌などの原稿をメモリカードに保存              | 50 |
|-----------------------------------|----|
| 操作手順                              | 50 |
| フィルムのデータをメモリカードに保存                | 51 |
| 操作手順                              | 51 |
| デジタルカメラから直接印刷する                   | 52 |
| 印刷方法                              | 52 |
| ワイヤレス印刷する (Bluetooth ユニット - 別売 -) | 53 |
| 本製品と通信が可能な製品                      | 53 |
| 印刷方法                              | 54 |
| 携帯電話からワイヤレス印刷する(赤外線通信カード-別売-)     | 55 |
| カードのセット方法                         | 55 |
| 印刷方法                              | 55 |
| メモリカードのデータを外部記憶装置へ保存する(バックアップ)    | 56 |
| 外部機器の接続方法                         | 56 |
| バックアップ方法                          | 56 |
|                                   |    |

### メンテナンス

| インク残量の確認                                       | 58 |
|------------------------------------------------|----|
| ノズルチェック                                        | 59 |
| ヘッドクリーニング                                      | 60 |
| インクカートリッジの交換                                   | 61 |
| 操作パネルに [XX のインクがなくなりました] と表示されている場合            | 61 |
| 操作パネルに[インクが少なくなりました]と表示されている場合 / なにも表示されていない場合 | 63 |
| ギャップ調整                                         | 64 |
| Bluetoothの設定                                   | 65 |
| USB ケーブルの取り外し                                  | 67 |
| 取り外し方                                          | 67 |
| 再度取り付けたいときは                                    | 67 |
| 本機を輸送するときは                                     | 68 |
| 固定具の取り付け                                       |    |
| 固定レバーのロック                                      |    |
| 梱包                                             |    |
|                                                |    |

## 困ったときは

| コピー / 印刷 / スキャンができない         | 70 |
|------------------------------|----|
| 操作パネル上のエラーランプが点滅または点灯している場合は | 70 |
| 電源がオンにならない場合は                | 70 |
| スキャナとして使えない場合は (Windows)     | 70 |
| プリンタとして使えない場合は(Windows)      | 70 |
| コンピュータと接続して使用できない場合は         | 70 |
| 液晶ディスプレイにエラーメッセージが表示されている    | 71 |
| 紙送りのトラブル                     | 72 |
| 紙送りが正しくできない                  | 72 |
| 印刷品質のトラブル                    | 73 |
| 印刷がかすれる、薄い、印刷した文字や罫線に白スジが入る  | 73 |
| 印刷面がこすれる、汚れる                 | 73 |
| 印刷がぼやける、にじむ、濃い               | 74 |
| 印刷にムラがある、色スジがある              | 75 |
| その他のトラブル                     | 76 |
| 位置がずれる                       | 76 |
| フチなし全面印刷ができない                | 76 |
| メモリカードがメモリカードカバーの中に入ってしまった   | 76 |
| 電源をオンにしたときの画面が毎回異なる          | 76 |
| 液晶ディスプレイがスクリーンセーバー表示になっている   | 76 |
| フォーマットしますか?と表示されたら           | 77 |
| 液晶パネルの明るさを調整したい              |    |
| インストールか止常にできない(Windows98/Me) |    |
| Windows 98/Meのインストール確認       |    |
| イノストールか止常にできない               | 80 |
|                              |    |
| スキャナの一覧に本機が表示されない(Windows)   |    |
| きれいにコヒー / 印刷できない             |    |
| 白いスジが入る、色合いが明らかに異なる          |    |
| 印刷結果がぼやける、縦罫線がずれる            |    |
| トフノルか解决しないときは                |    |

. . . . .

## 付録

| 使用できる用紙の種類と印刷時の注意 |    |
|-------------------|----|
| 印刷後の用紙の保存方法       |    |
| サービス・サポートのご案内     | 91 |
| 本機の仕様             | 93 |
| 索引                |    |
| 各種お問い合わせ先         | 巻末 |

| 本書中のマークについて<br>本書では、いくつかのマークを用いて重要な事項を記載しています。それぞれのマークには次のような意味があります。 |                                                                                  |     |                                                          |
|-----------------------------------------------------------------------|----------------------------------------------------------------------------------|-----|----------------------------------------------------------|
| ⚠注意                                                                   | この表示を無視して、誤った取り扱いをする<br>と、人が傷害を負う可能性が想定される内容お<br>よび物的損害のみの発生が想定される内容を示<br>しています。 | ₽注意 | この表示を無視して、誤った取り扱いをすると、<br>本体が損傷する可能性が想定される内容を示して<br>います。 |
| ポイント                                                                  | お取り扱い上、必ずお守りいただきたいこと<br>(操作)、知っておいていただきたいことを記載<br>しています。                         | Â   | 関連した内容の参照ページを示しています。                                     |

# 本機でできること 手軽に美しく! 簡単操作でカラーコピー **POINT 1** コンピュータと接続しなくても、スピーディにカラーコピーが楽しめます。 コピ-用途を広げる各種コピー機能をご用意しました。 121218 18 19 18 I 0 00 標準コピー フチなしコピー ギリギリコピー リピートコピー 2アップ/4アップコピー ポスターコピー 写真コピー ミラーコピー ミニフォトシール △ア「コピーする」 15ページ

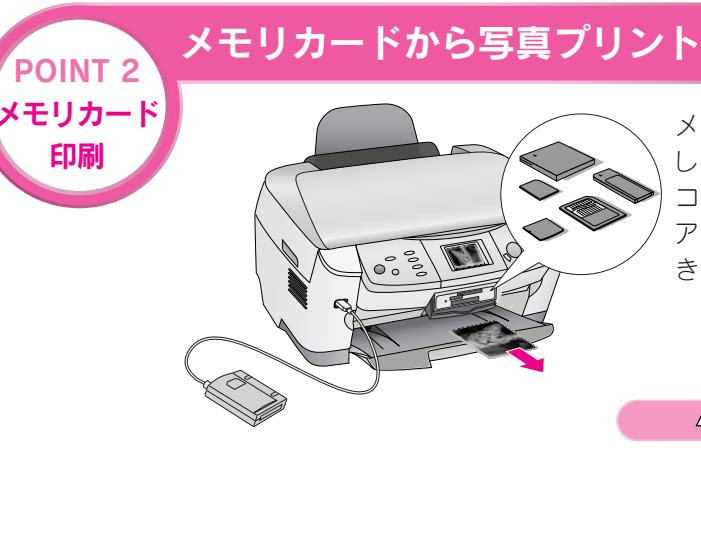

メモリカードの写真を液晶ディスプレイで確認 して写真プリントできます。また、本機正面の コネクタに接続した外部機器(本機でバック アップしたデータのみ)からも写真プリントで きます。

△ ア「メモリカードから印刷する」 25ページ

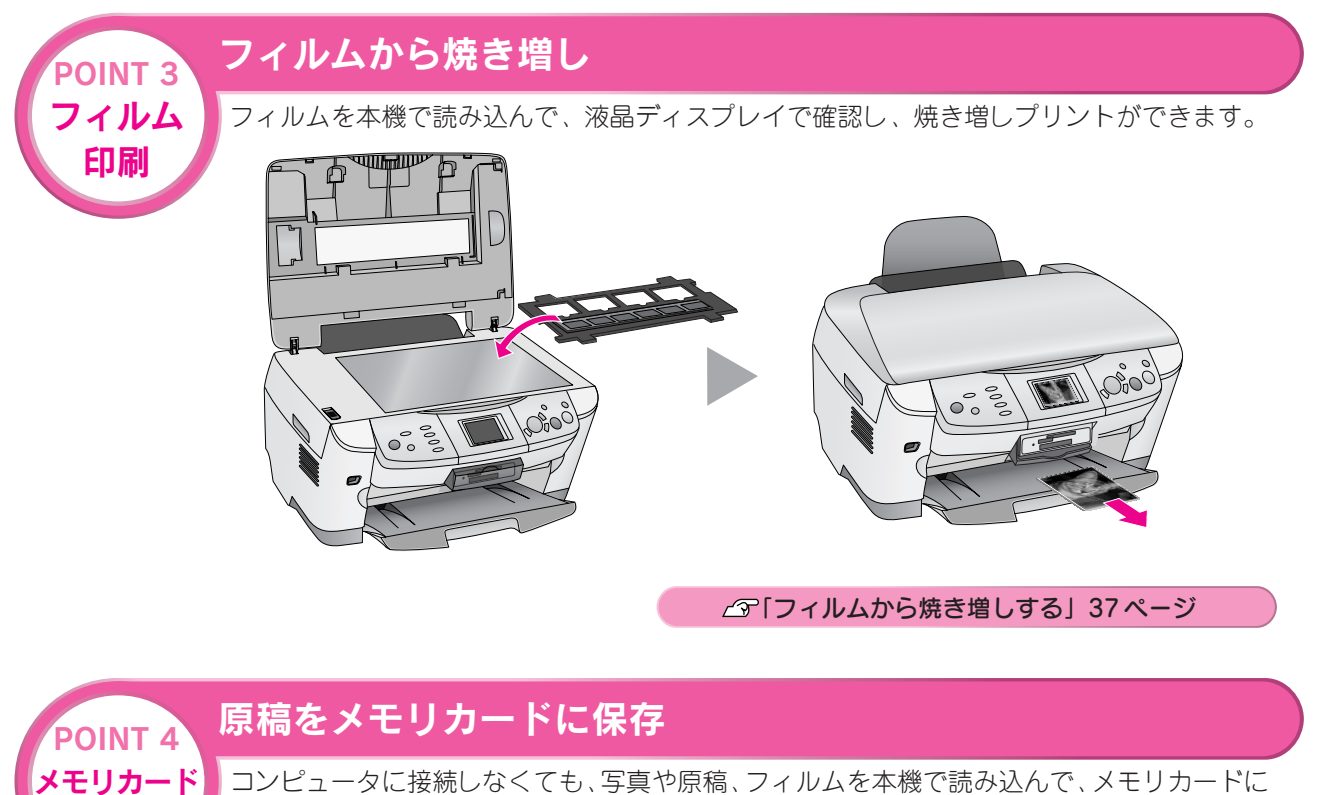

コンピューダに接続しなくても、与具や原稿、フィルムを平機で読み込んで、メモリカートに 保存することができます。 本機をコンピュータに接続すれば、メモリカードリーダー/ライターとして利用でき、メモリ

保存

本機をコンピュータに接続すれば、メモリカードリーダー/ ライターとして利用でき、メモリ カードに保存した写真や原稿を確認することができます。

▲ 「写真や雑誌などの原稿をメモリカードに保存」 50ページ

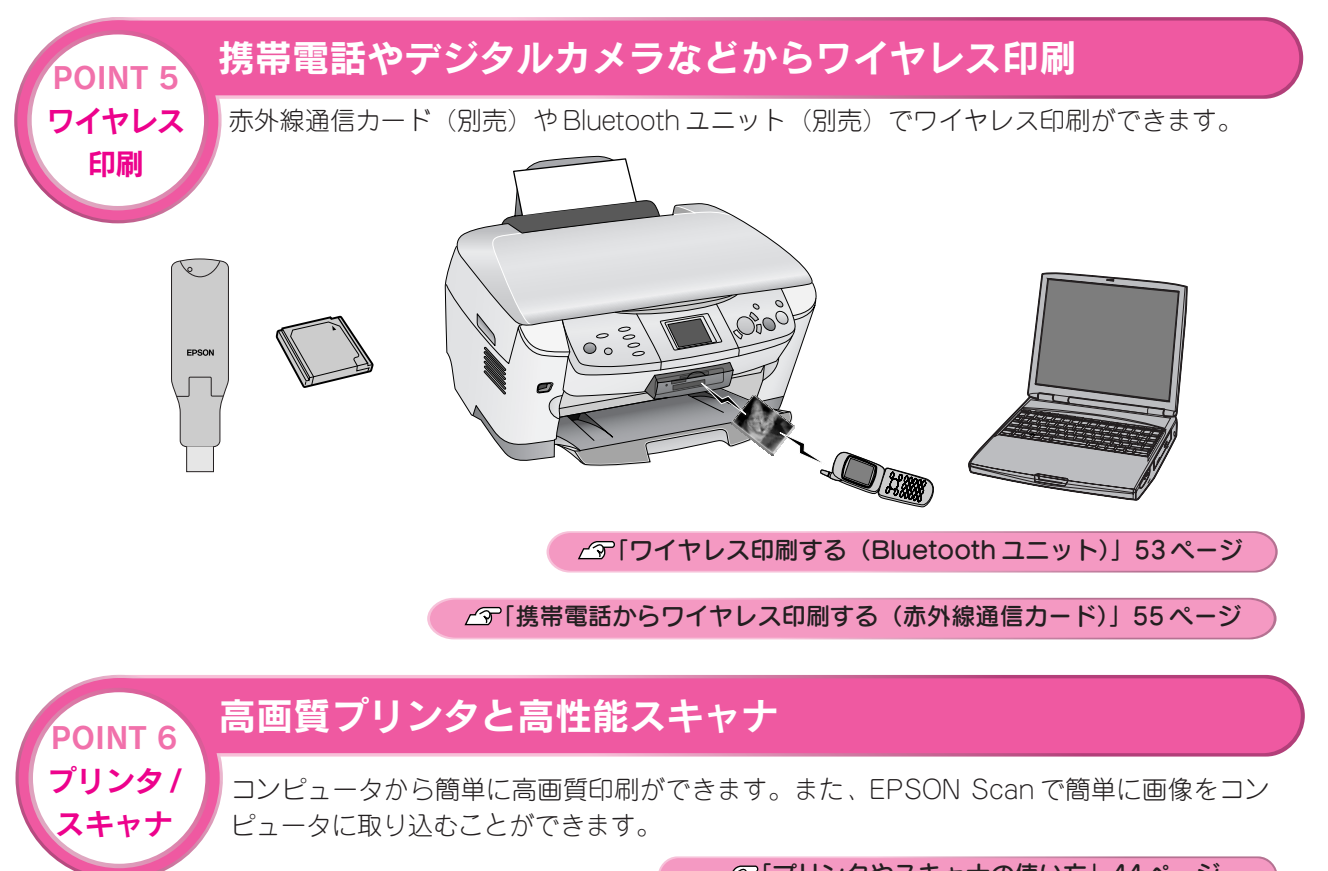

# 各部の名称と働き

#### エッジガイド

用紙が横にずれないようにします。用紙を給紙口カバー右側 の突起に沿わせてセットしてから用紙サポート側に倒し、左側 のエッジガイドをつまむように持ち用紙の側面に軽く合わせます。

#### オートシートフィーダ

セットした用紙を自動的に連続して給紙します。

#### 原稿カバー

コピーやスキャナで原稿を読み取るときに開けて、原稿を セットします。通常は原稿をセットした後、閉じて外部の光 をさえぎります。厚い本や原稿台よりも大きな原稿をセット するときは、取り外すこともできます。

#### スキャナユニット

インクカートリッジの取り付けや交換時、用紙が詰まったと きなどに開けます。

#### *♀*注意

スキャナユニットを開いているときは、印刷を実行し たり、原稿カバーを開けたりしないでください。また、 画像の取り込み中やコピー中はスキャナユニットを開 けないでください。不具合や故障の原因となります。

#### 外部機器 /Bluetooth ユニット接続コネクタ

外部機器(CD-R ドライブ/MO ドライブなど)や、デジタル カメラからの USB ケーブル、 Bluetooth ユニットなどを接 続するコネクタです。

#### 固定具(プリントヘッド用)の収納場所

本機の輸送用のプリントヘッド固定具を収納しておきます。 再輸送時には取り付けてください。

#### プリントヘッド(ノズル)

インクを用紙に吐出する部分です。外からは見えません。

#### インクカートリッジ交換位置

インクカートリッジの取り付け時や交換時には、プリント ヘッドがこの位置に移動します。

#### インク吸収材(内部)

四辺フチなし印刷時に、はみ出したインクを吸収します。内 部に付いたインク(黄、赤、黒など)はふき取らずに、その ままお使いください。

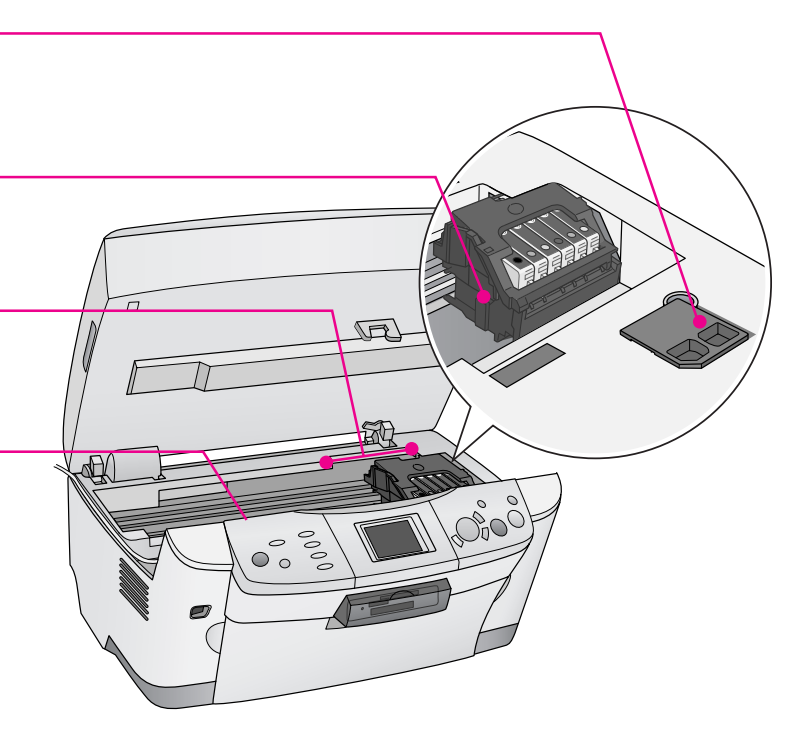

# Hattrane Bita casonaace Attrane Attrane

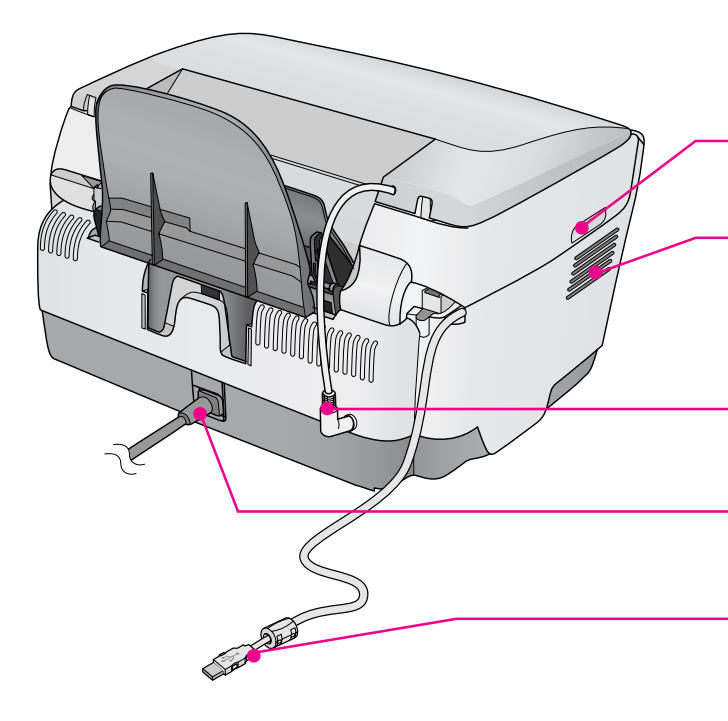

#### 取手

スキャナユニットを開けるときに手をかけます。

#### 通風口

本機の過熱を防ぐため、内部で発生する熱を放出します。設 置の際には、通風口をふさがないようにしてください。また 通風口のそばには物を置かないでください。

#### 「フィルムスキャンユニット用ケーブル/ コネクタ」

フィルムを取り込むときに接続します。

電源コード

AC100Vの電源に接続します。

#### USB インターフェイスケーブル

コンピュータに接続する標準装備の USB ケーブルです。 使用しない場合は、取り外すことができます。 ∠3<sup>--</sup>本書 67 ページ「USB ケーブルの取り外し」

# 各部の名称と働き(つづき)

#### 保護マット

- 写真や書類など(反射原稿※といいます)を取り込む 場合は、必ず取り付けてください。
   ※光を反射する原稿
- ネガフィルムやポジフィルムなど(透過原稿といいます)を取り込む場合は、取り外します。

#### キャリッジ(内部)

原稿を照射する蛍光ランプと、反射した光を読み取るセンサ が付いていて、取り込み時に移動します。 取り込み前のキャリッジの待機位置(左端)をホームポジ ションといいます。

#### 固定レバー(輸送用)

輸送時にキャリッジが動かないように固定するためのレバー です。

使用するときは、固定レバーを解除(図の位置)にします。

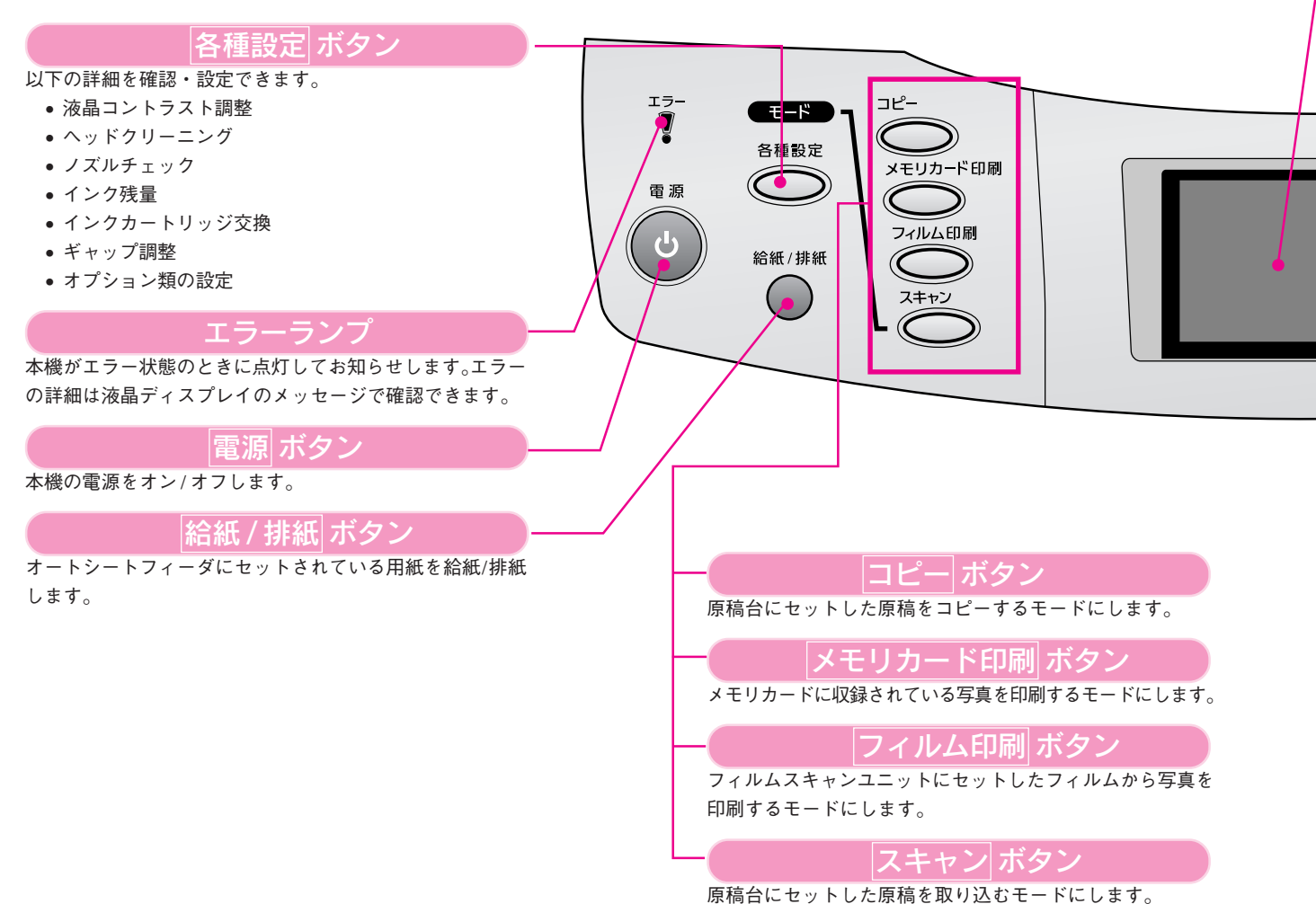

原点マーク

R

0000

0000

#### 原稿台

原稿の取り込みたい面を下にして置きます。原稿のセット 位置を示す原点マークと、原稿の大きさを示すスケールが 付いています。

#### 液晶ディスプレイ

選択している写真や各設定を表示します。 5分以上操作しないと、スクリーンセーバーが起動します。 キーまたはボタン(電源|ボタンを除く)を押したり、メ モリカードの抜き差しをすると、元の画面に戻ります。

#### 「字キー

ストップ

 $\bigcirc$ 

<del>7</del>1-

モノクロ

設定記憶 保存 3<sup>35</sup>

スタート

メニュ

OК

キャンセル

項目や設定値を選択するときなどに使用します。

#### 設定記憶ボタン

. . . . . . . . . . . . . . . .

よく使うコピーモードの設定(枚数以外)を3秒押すことで 記憶します。記憶した設定を呼び出すには、このボタンを 3秒未満押します。 記憶できる設定は1件のみです。

#### メニューボタン

コピーモードのときは、コピーレイアウトやコピー濃度の設 定画面を表示します。 他のモードのときは、メニュー画面に戻ります。 <u>ノ</u>3 本書 22 ページ「コピーの設定を変更する」

#### ストップ ボタン

本機の状態により、次のように機能します。

- 印刷、スキャン中:動作を中止して、メニュー画面に 戻ります。
- コンピュータから印刷中:印刷を中止して用紙を排 紙します。\*
- ※詳細については「プリンタ・スキャナ操作ガイド」(電 子マニュアル)の「印刷の中止方法」をご覧ください。

カラー ボタン

カラー印刷をします。

モノクロボタン

モノクロ印刷をします。

OKボタン

変更した設定を有効にします。

キャンセル ボタン

操作パネルでの操作をキャンセルします。

| MEMO |
|------|
|      |
|      |
|      |
|      |
|      |
|      |
|      |
|      |
|      |
|      |
|      |
|      |
|      |
|      |
|      |
|      |
|      |
|      |
|      |
|      |
|      |

# コピーする

# まずは用紙をセットしましょう

💡 ポイント

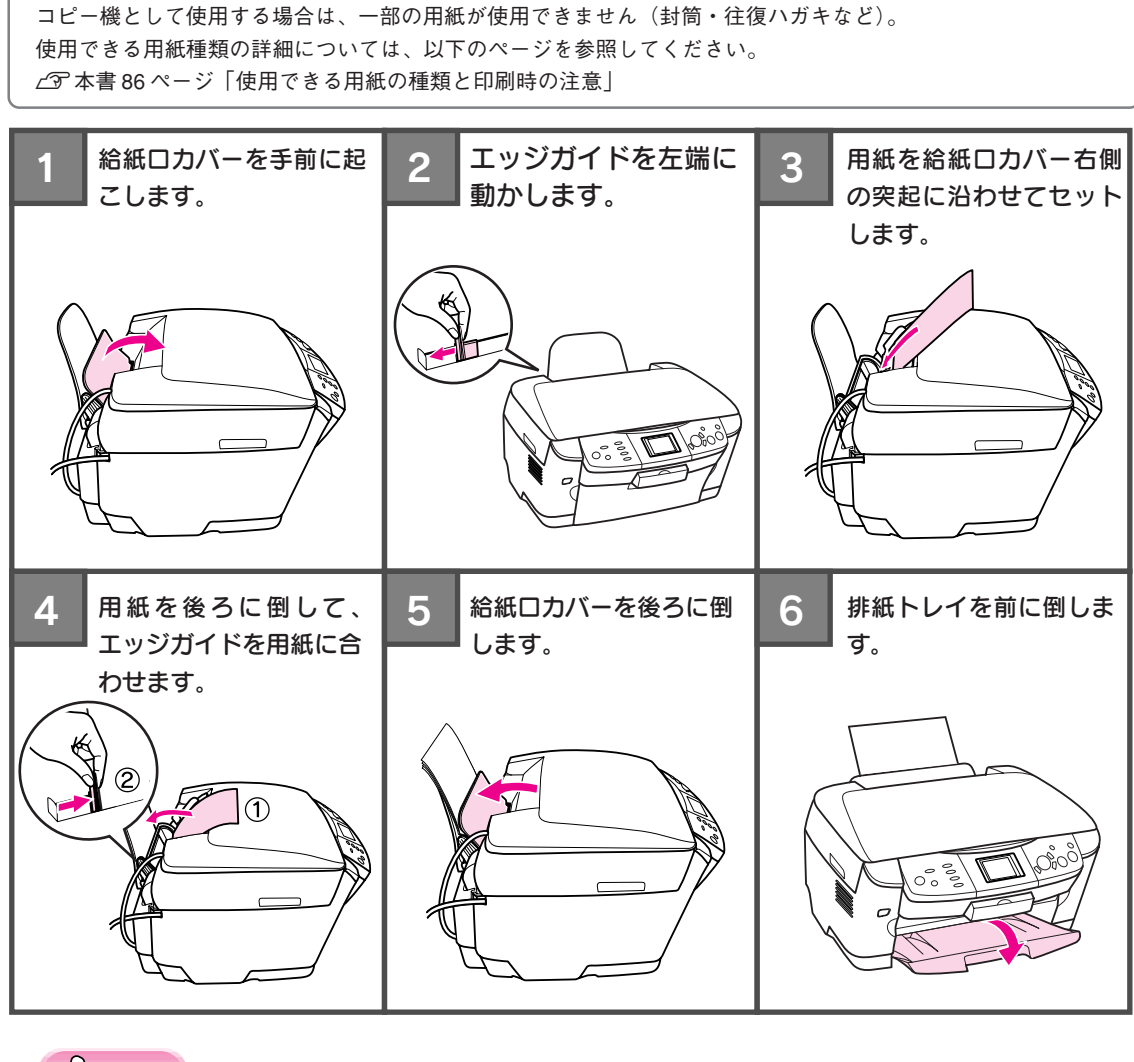

∂注意

用紙先端を押し込まないでください(上からのぞいたときに、用紙先端の見える状態が正しいセット位置です)。 用紙先端が奥に入りすぎると故障の原因になります。

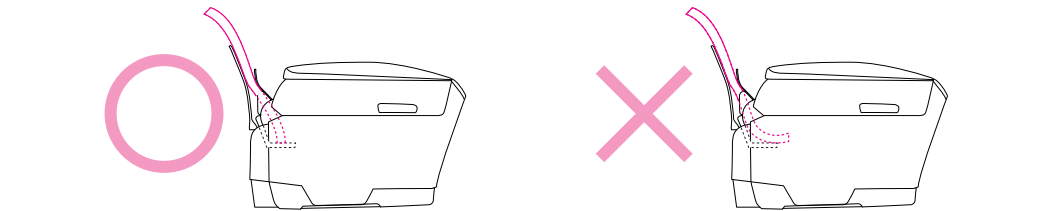

# 基本のコピー(A4 普通紙にコピーする)

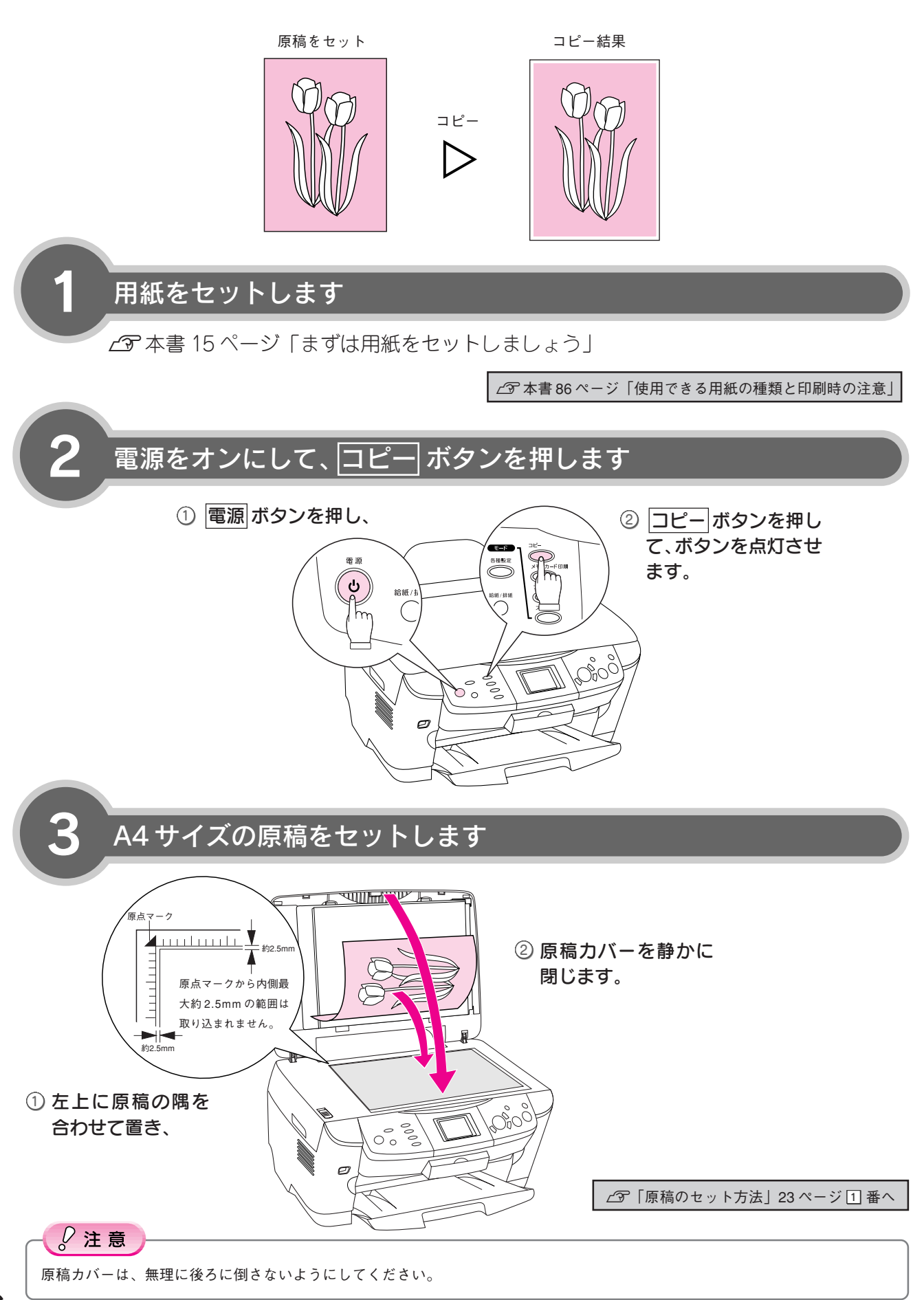

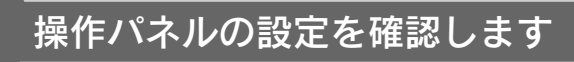

4

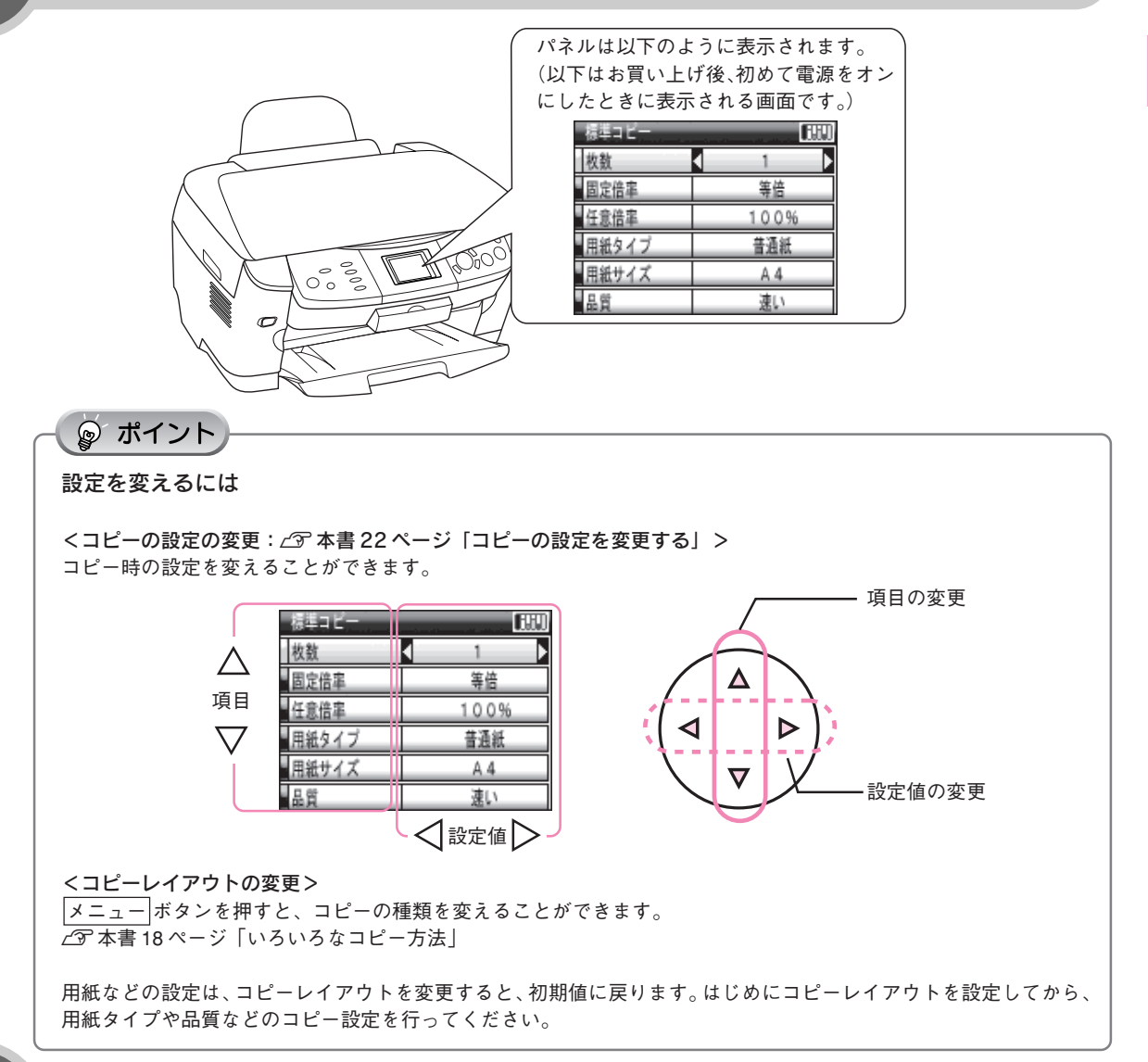

## コピーを実行します

5

コピーが終了するまで、原稿カバーを開けないでください。

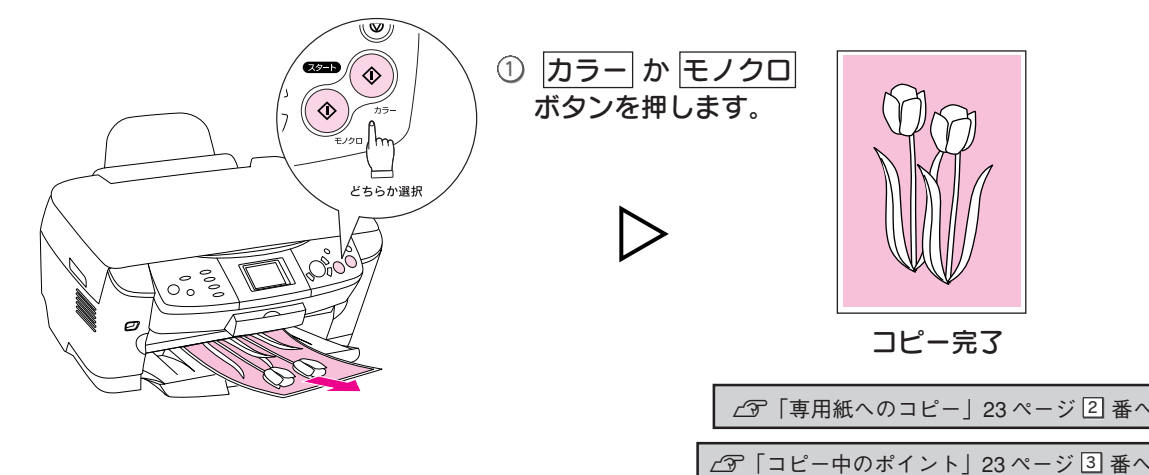

コピーする

# いろいろなコピー方法

# コピーレイアウトを切り替える

コピーの種類を切り替えることができます。液晶パネルの説明をご覧になり、コピー方法を選んでください。 「標準」「フチなし」以外は、コピーレイアウトを選択後、OK ボタンを押すと説明画面が表示されます。

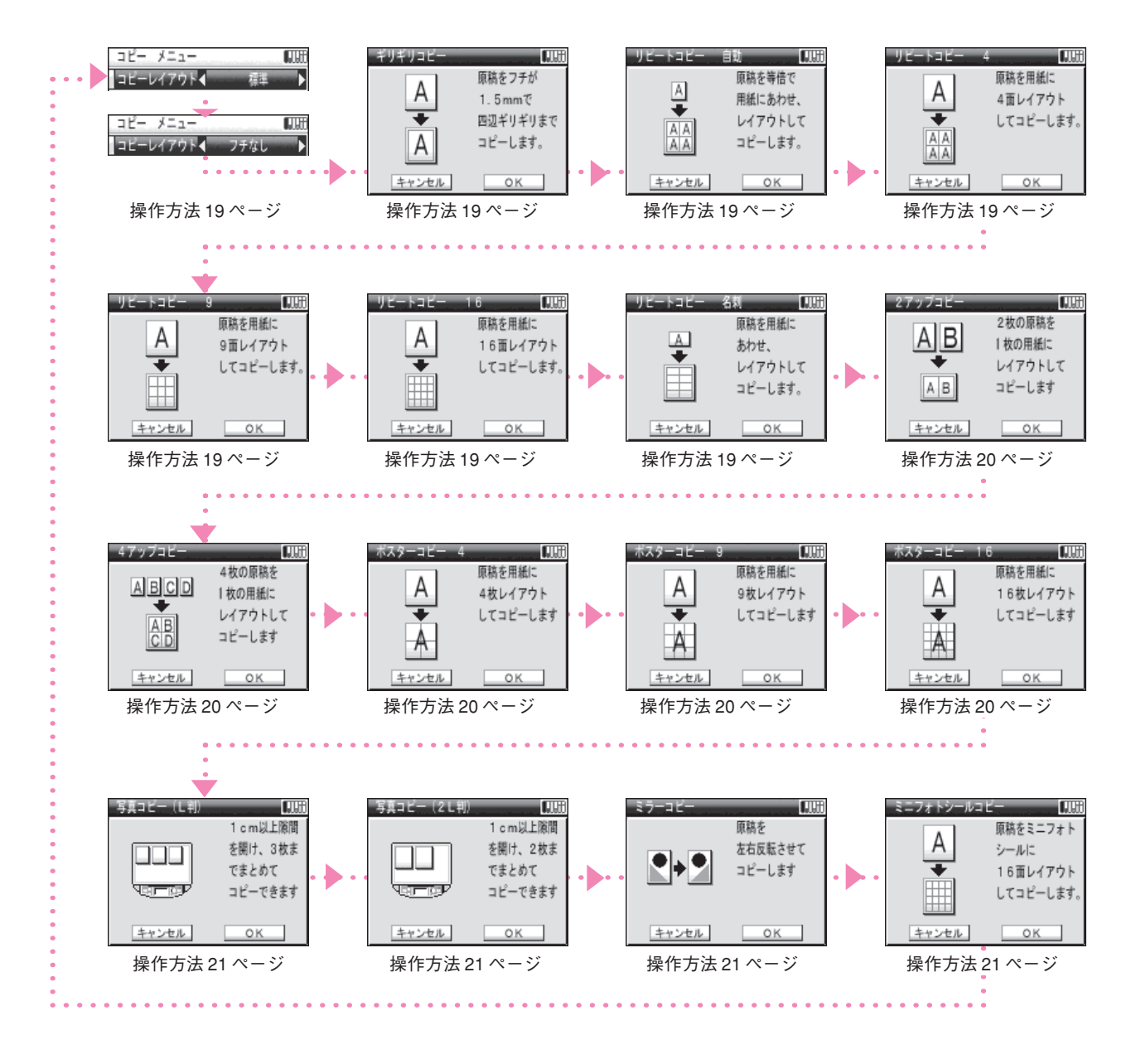

操作方法

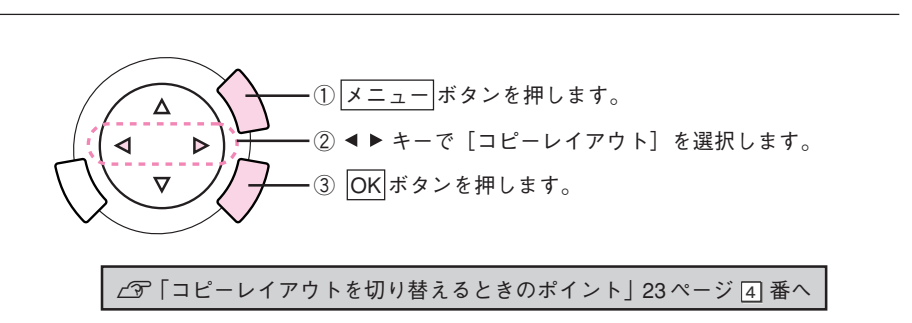

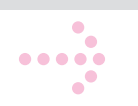

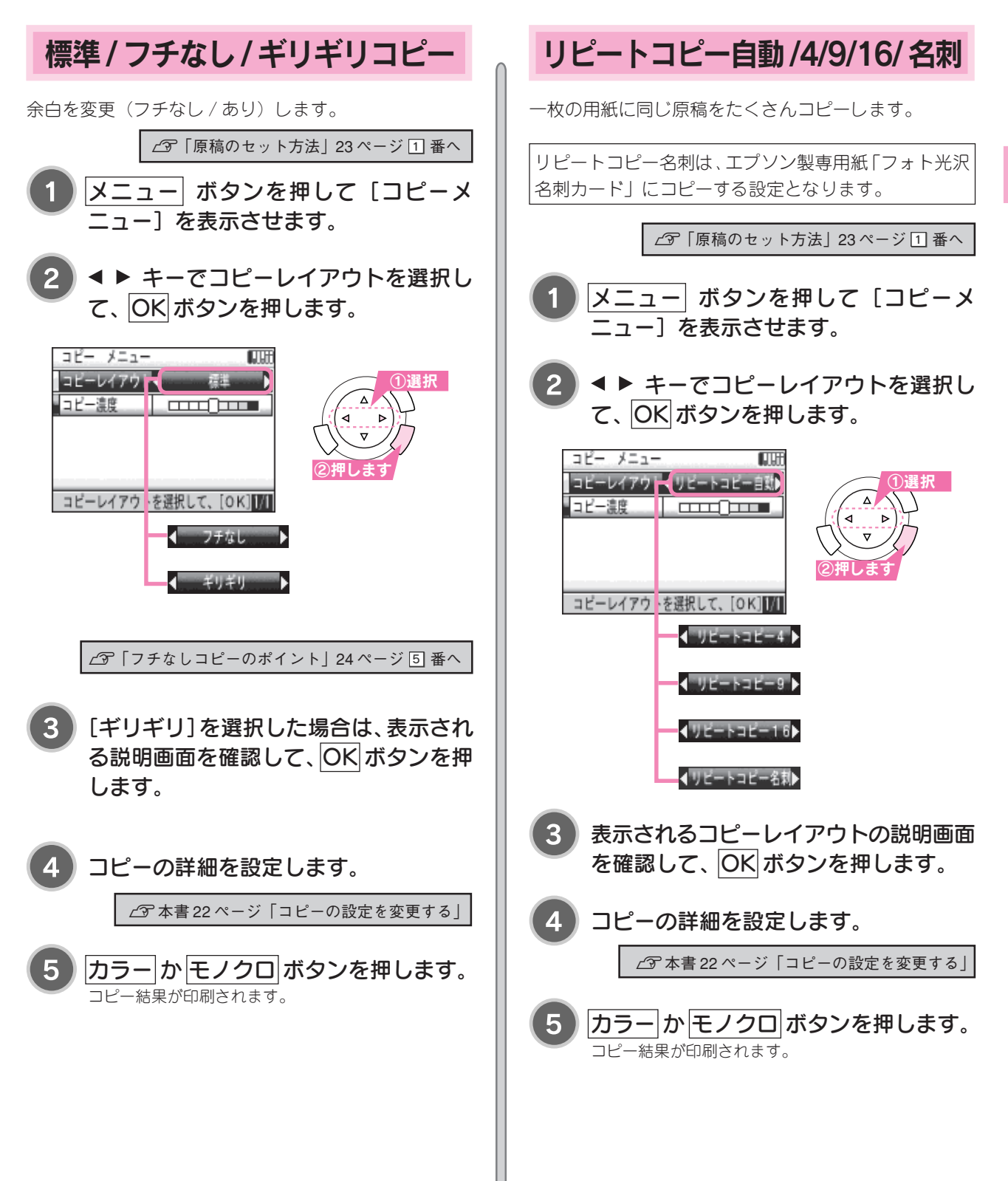

# いろいろなコピー方法(つづき)

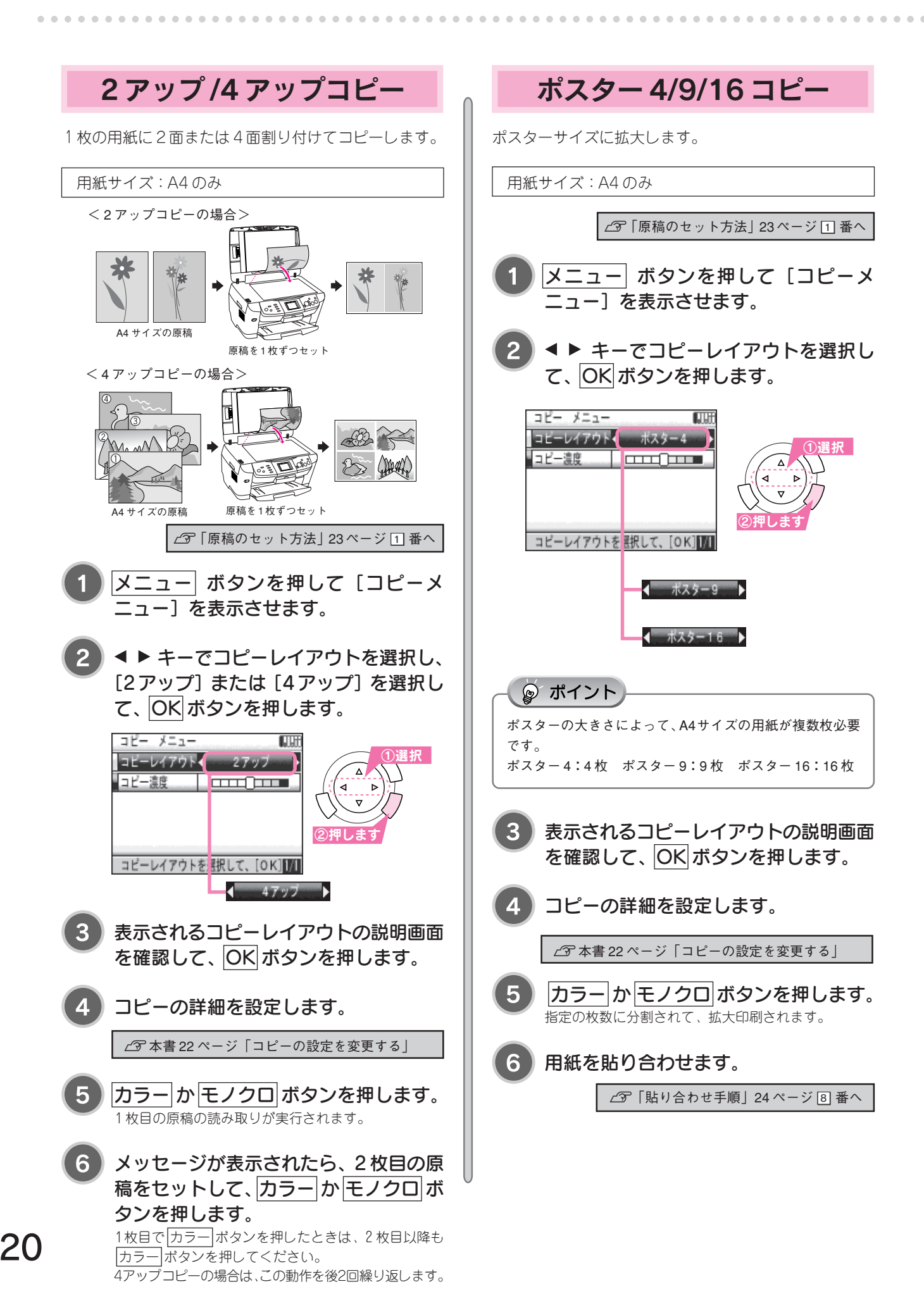

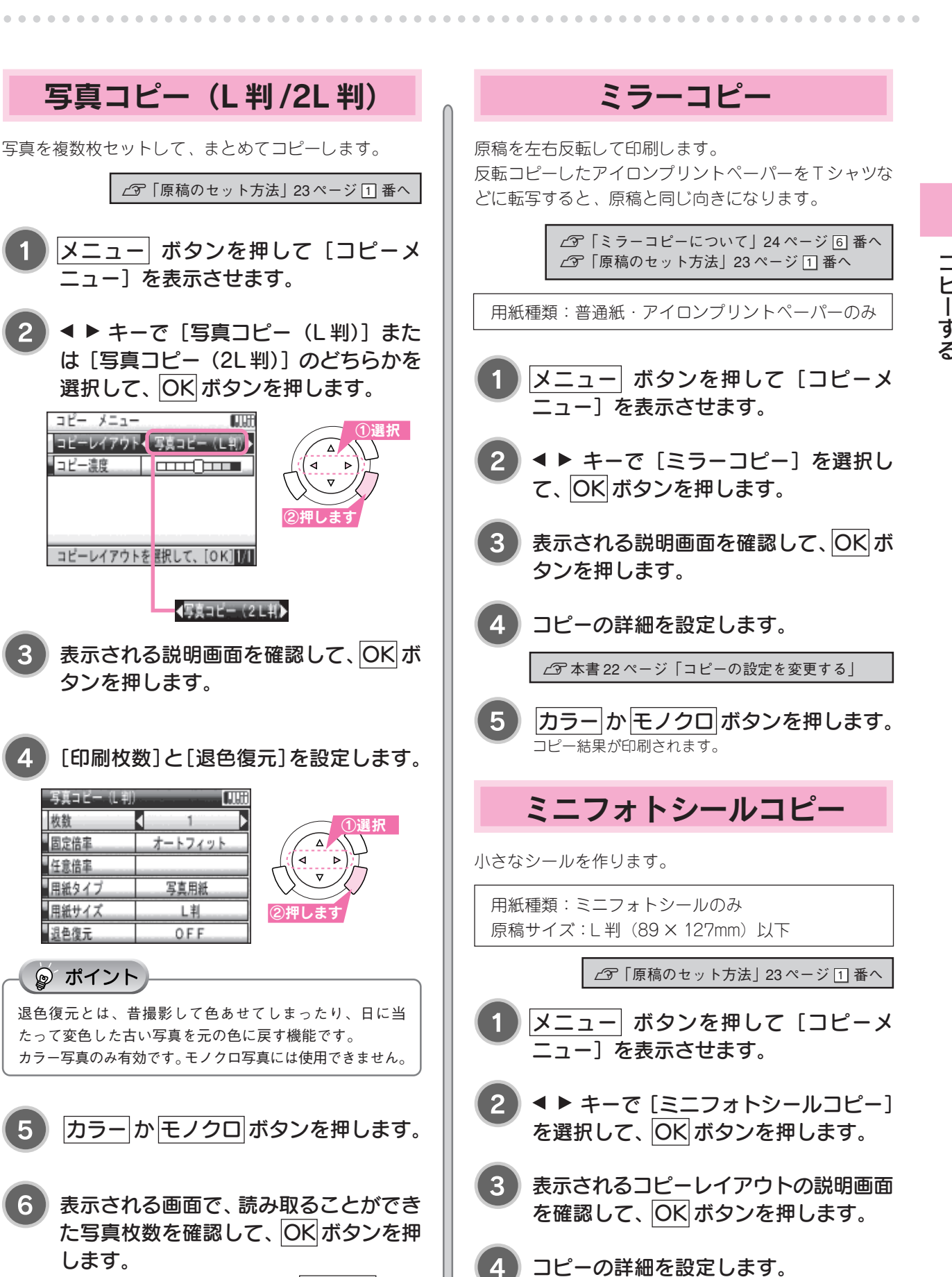

セットした枚数と一致しない場合は、キャンセルボタン を押して設定し直すこともできます。

コピー メニュー

コピー濃度

コピーレイアウト 写真コピー(L判)

コピーレイアウトを 説して、[OK]

タンを押します。

「写真コピー(1)判

枚数 固定倍率

任意倍率 用紙タイプ

用紙サイズ

退色復元

◎ ポイント

します。

オートフィット

写真用紙

上判

OFF

カラーか モノクロ ボタンを押します。

コピー結果が印刷されます。

# コピーの設定を変更する

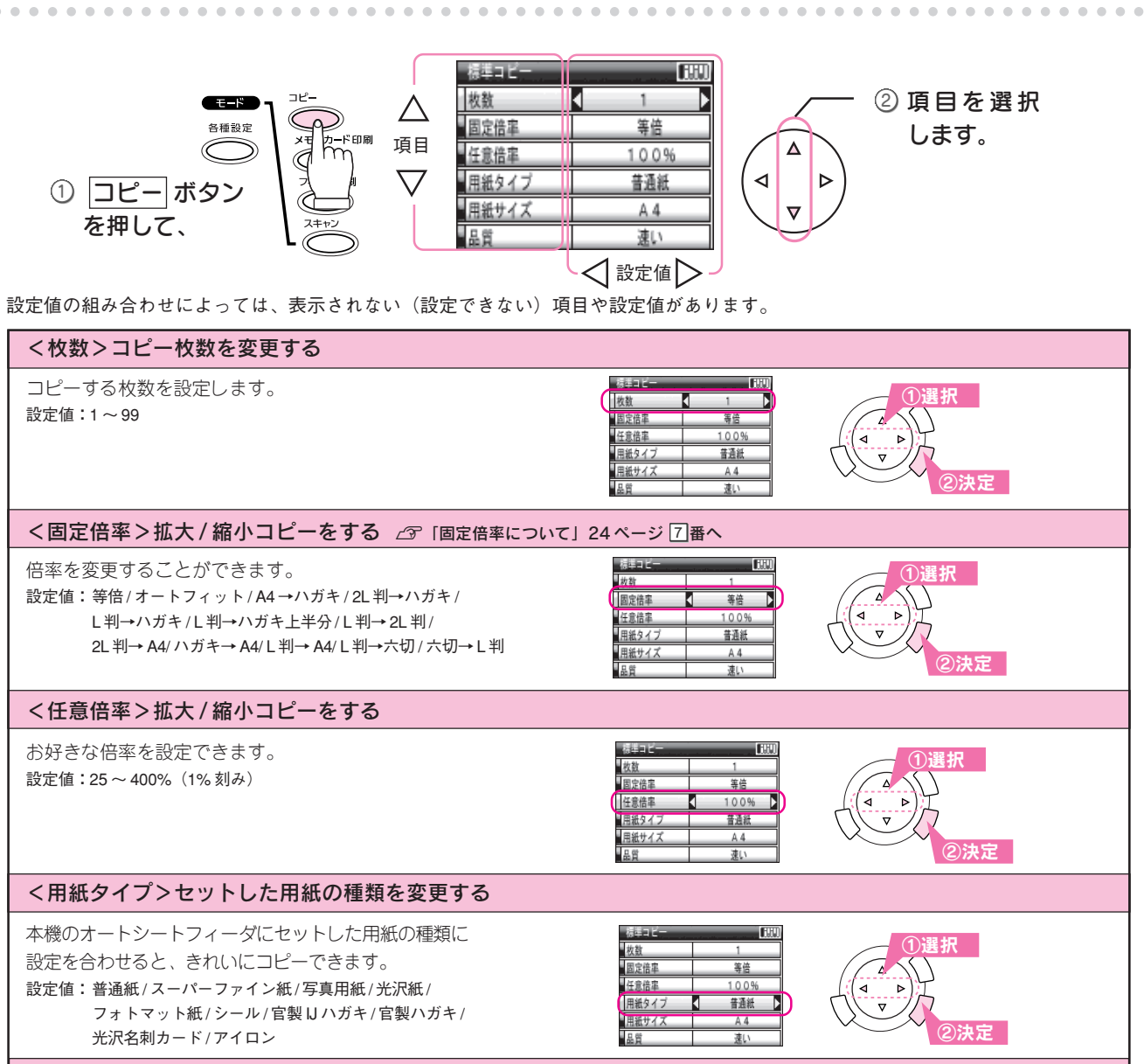

<用紙サイズ>セットした用紙のサイズを変更する

違うサイズの用紙をオートシートフィーダにセットし たときに変更します。 設定値:A4/L判/2L判/ハガキ/B5/ハガキ上半分/六切

#### <品質>コピー品質を変更する

<濃度>濃度を変更する コピー濃度を調整できます。

コピー品質を設定します。 ただし、エコノミー < 速い < きれい < フォト の順番で印刷速度が遅くなります。 設定値:エコノミー/速い/きれい/フォト

退色復元が [ON] の時は、設定が無効になります。

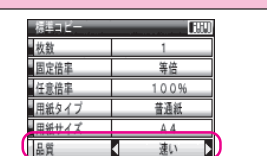

1009 普通紙

A 4

枚数 固定倍率

任意倍率

用紙タイフ

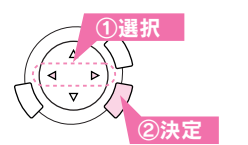

決定

#### <退色復元>色あせた写真を復元する(写真コピー(L判/2L判)のときのみ)

カラー写真で、昔撮影して色あせてしまったり、日に当たって変色した古い写真を元の色に戻します。 設定値:ON/OFF

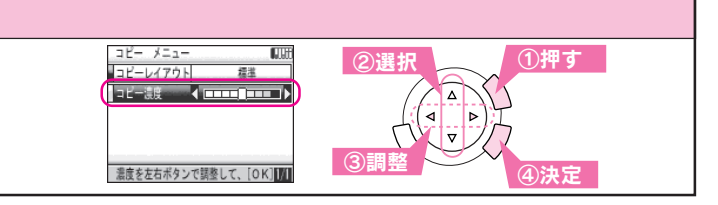

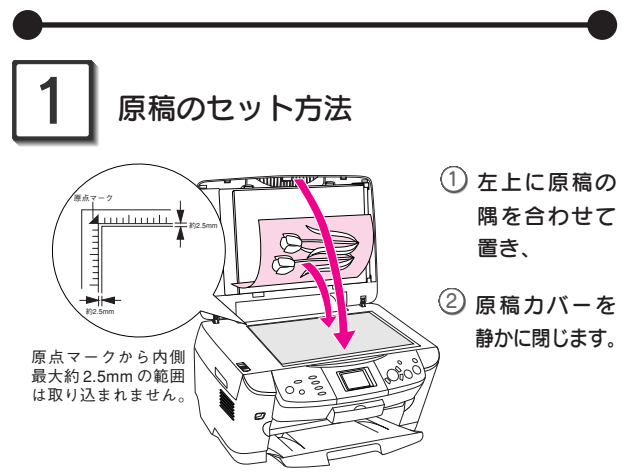

- 取り込み面が平らな原稿を使用してください。取り込 み面がゆがんでいると、取り込んだイメージもゆがみ ます。
- 原稿台のガラス面はいつもきれいにしておいてください。
- 写真などの原稿を原稿台の上にセットしたまま長期間 放置しないでください。原稿台に貼り付くおそれがあ ります。
- 原稿カバーの上に物を置かないでください。
- 上から強い力をかけないでください。原稿カバーや原 稿台が破損するおそれがあります。
- 原稿台より大きい原稿や 本などの厚い原稿をセット するときは、フィルムスキャン ユニットのケーブルを外して から原稿カバーを取り外します。

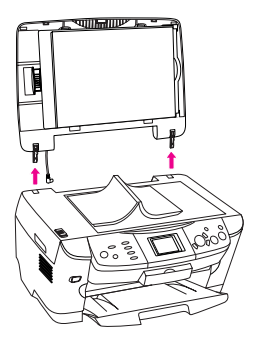

#### 「リピートコピー名刺」選択時

名刺をコピーするときは、名刺の長辺が原稿台の左端に なるようにセットします。 印刷結果

| <br>レンソメ                          |
|-----------------------------------|
| <br>名刺の長辺が<br>原稿台の左側に<br>なるようにセット |
| 2.5mm121 b                        |

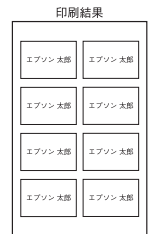

印刷結果

#### 「ミニフォトシール」選択時

ミニフォトシールにコピーするときは、原稿の短辺が原 稿台の左端になるようにセットします。

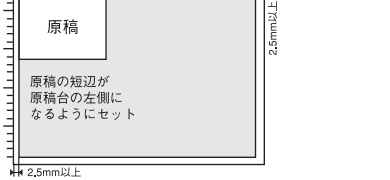

#### 「写真コピー」選択時

- L判は3枚まで、2L判は2枚までセットできます。
- 写真と写真の間隔は 1cm 以上空けてください。

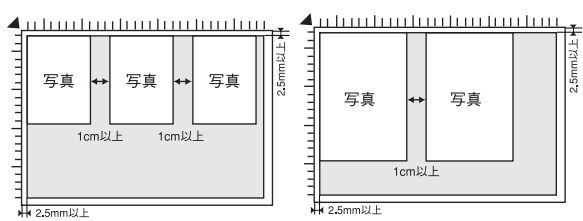

- 写真は図のように垂直に置き、傾かないようにしてく ださい。
- 複数枚置くときは、すべて同じサイズにしてください (L 判と 2L 判の混在はできません)。
- 写真は強く押さえつけないでください。
- ・原稿に、余白のある写真や、周囲に白い部分のある写真を
   使用した場合は、原稿を認識しないことがあります。

# 専用紙へのコピー

専用紙ヘコピーする場合は、22ページの「コピーの設定 を変更する」を参照して、用紙タイプと品質を設定して ください。

#### З コピー中のポイント

- コピーを途中で止めたい場合は、ストップボタンを押 します。コピーが中止され、印刷途中の用紙が排紙さ れます。コピーが中止されるまでには、多少時間がか かる場合があります。
- コピー中は原稿カバーに触れないようにしてください。 原稿が動き、コピー結果にズレが生じる場合があります。
- 原稿サイズとコピー結果のサイズは、用紙の給紙誤差 や原稿の読み取り誤差などにより、完全に一致しない 場合があります。

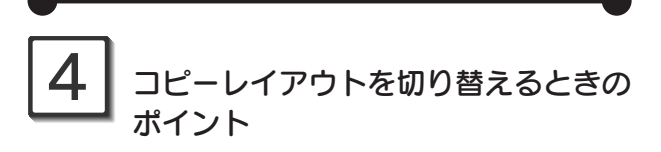

#### [コピーレイアウト] 変更時のご注意

用紙サイズや用紙タイプなどを設定してから [コピーレイ アウト]を変更すると、初期値に戻ってしまう設定項目が あります。コピーの際は、必ず[コピーレイアウト]の選 択を最初に行ってください。

また、[コピーレイアウト]を変更した場合は、用紙サイ ズや用紙タイプなどを設定し直してください。

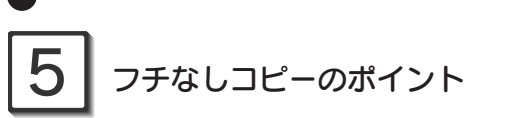

四辺フチなしコピーは、用紙サイズより原稿のサイズを 少し拡大してコピーします。そのため原稿の周囲がコ ピーされません。

原稿の周囲もすべてコピーしたい場合は、操作パネルで [任意倍率] を選択してコピー範囲を調整してください。

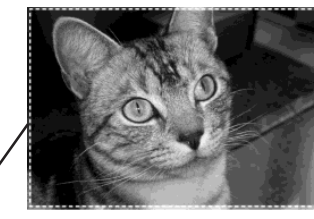

用紙サイズ (破線で示され た範囲)

破線より外の領域は コピーされません

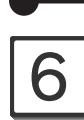

# ミラーコピーについて

アイロンプリントペーパーを使用すると、ミラーコピー の出力結果を、アイロンを使って布(綿100%または綿 50%以上の混紡)に転写することができます。

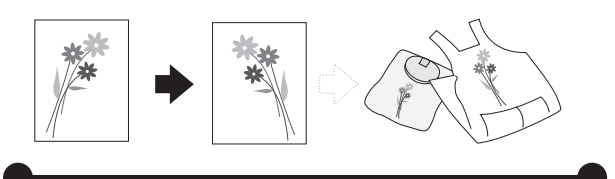

固定倍率について

| 設定値       | 説明とポイント                                               |
|-----------|-------------------------------------------------------|
| 等倍        | 拡大 / 縮小しません。                                          |
| オートフィット   | 原稿のサイズを自動的に検知して、用紙サ                                   |
|           | イズで設定されているサイズに拡大 / 縮小                                 |
|           | コピーします。                                               |
| L判→ハガキ上半分 | ハガキを右図のようにオートシート 耳                                    |
| (コピーレイアウト | フィーダにセットした場合、以下の                                      |
| でフチなしを選択  | ようにコピーされます。                                           |
| した場合のみ)   | セット方向 🖊                                               |
|           | 原稿を透かしてみたイメージ                                         |
|           | ハガキ上半分を選択した場合、コピー品質や用紙種類に<br>よっては、白い部分に薄い色が付くことがあります。 |

Х ポスター印刷後の貼り合わせ手順

印刷された用紙の貼り合わせ手順を「ポスター9」を例に 説明します。

(1) 下図の色の付いた部分(用紙の余白)を切り取ります。 印刷された用紙には、上下左右に 3mm の余白部分があり ます。貼り合わせるときに不要となる下図の余白(色の付 いた部分)を切り取ります。

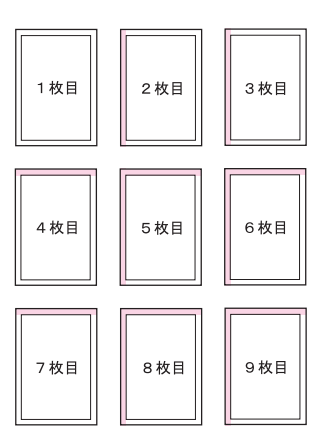

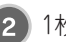

2 1枚目の貼り合わせる紙の裏面にテープを付けます。

3 1枚目に2枚目を重ねるように貼り合わせます。 貼り合わせる辺には、重なり部分が3mmずつあります。ズ レないように貼り合わせてください。

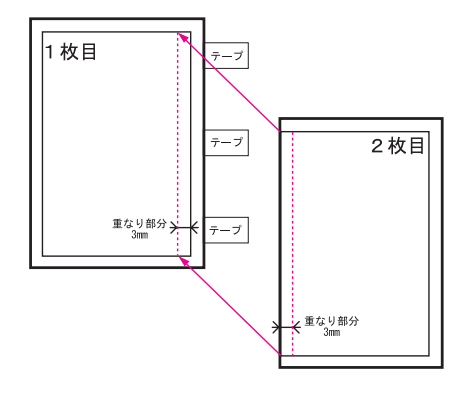

3枚目以降も同じような手順で貼り合わせます。

# メモリカード・外部機器のセット

メモリカードのセット

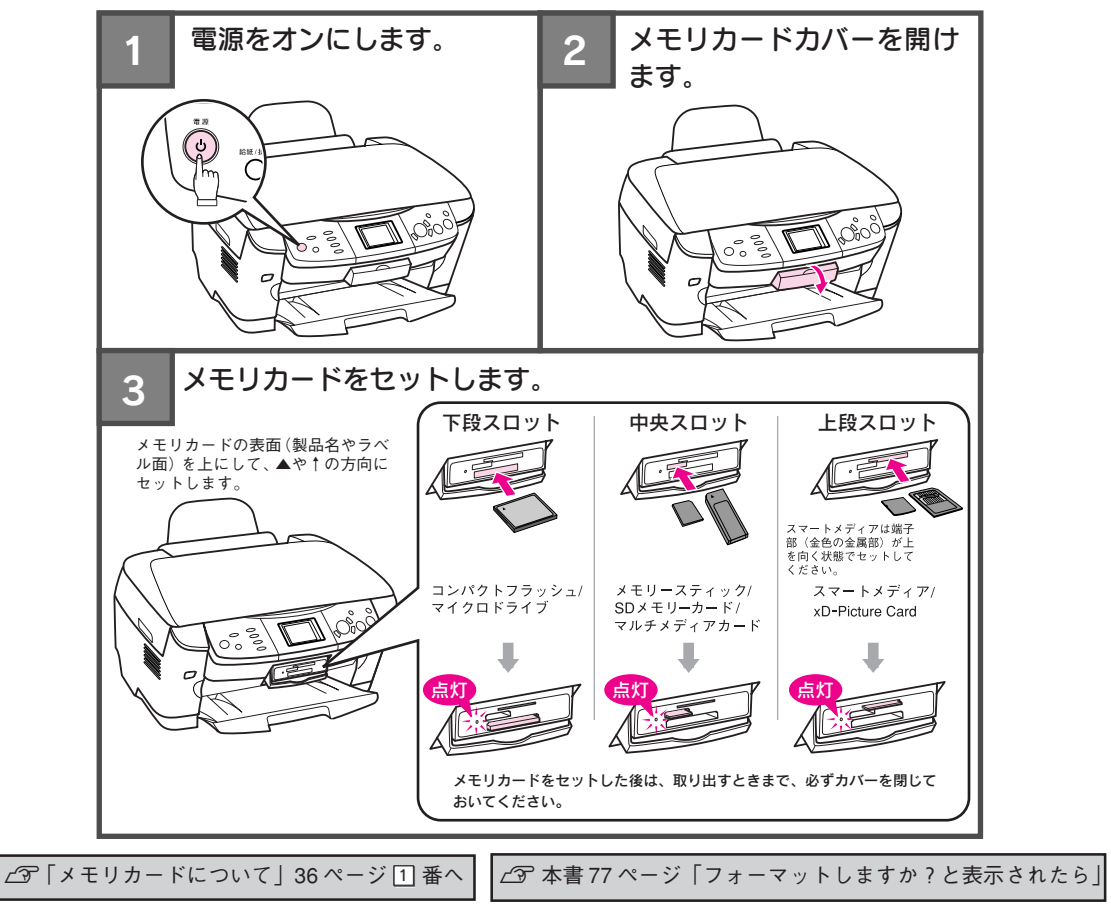

#### 外部機器のセット(必要な方のみご覧ください。)

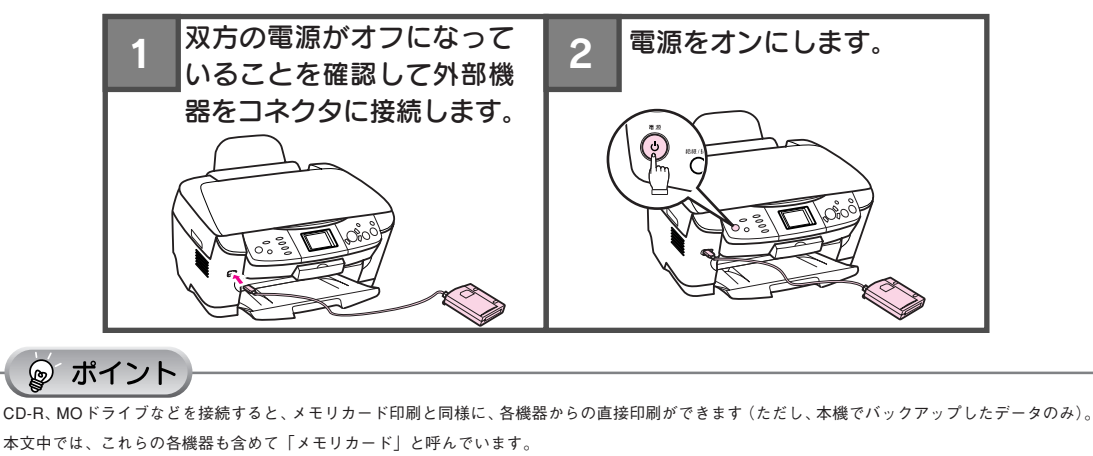

# L判に印刷

L判サイズの用紙にカラー印刷します (モノクロ印刷はできません)。

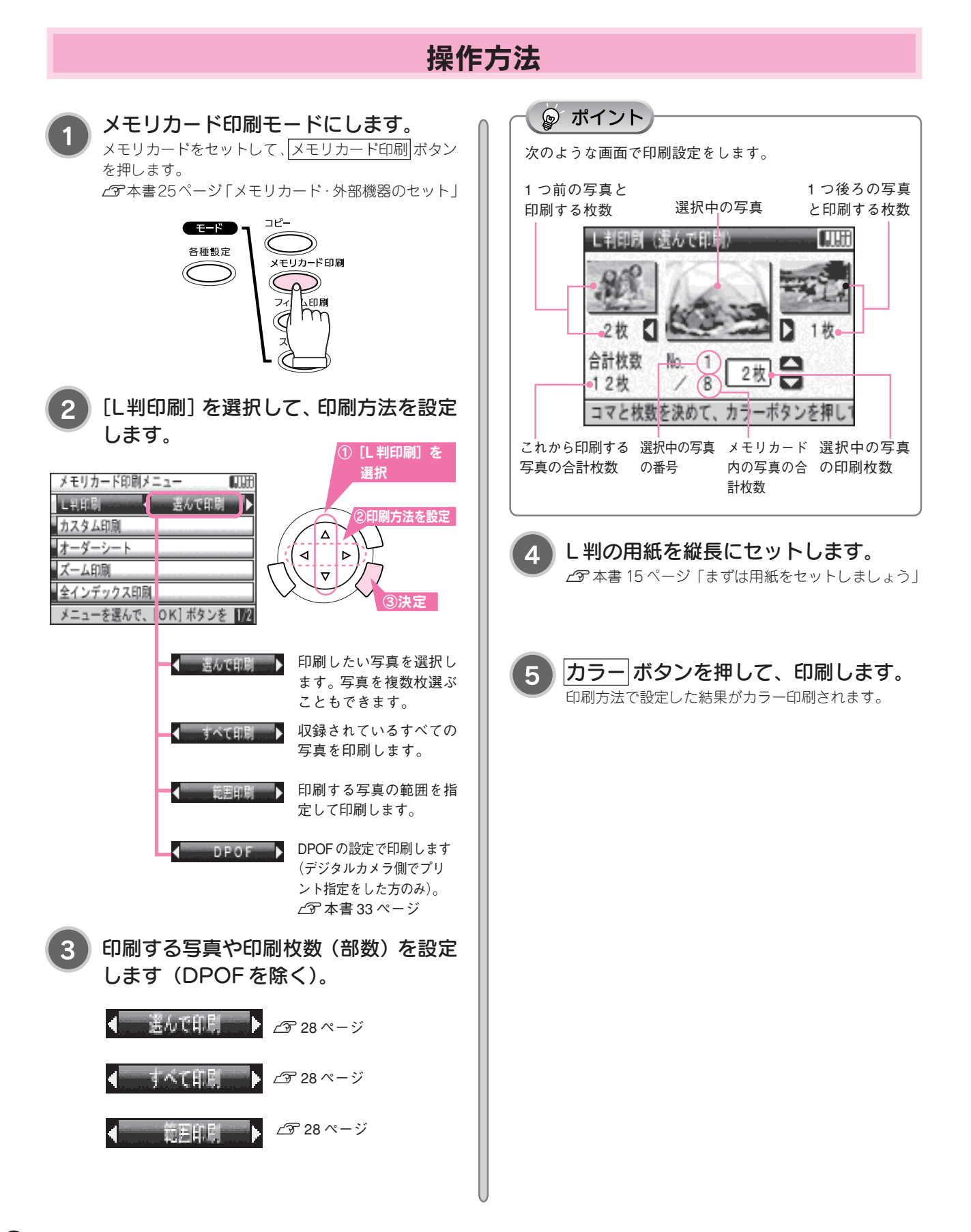

# お好きな設定で印刷(カスタム印刷)

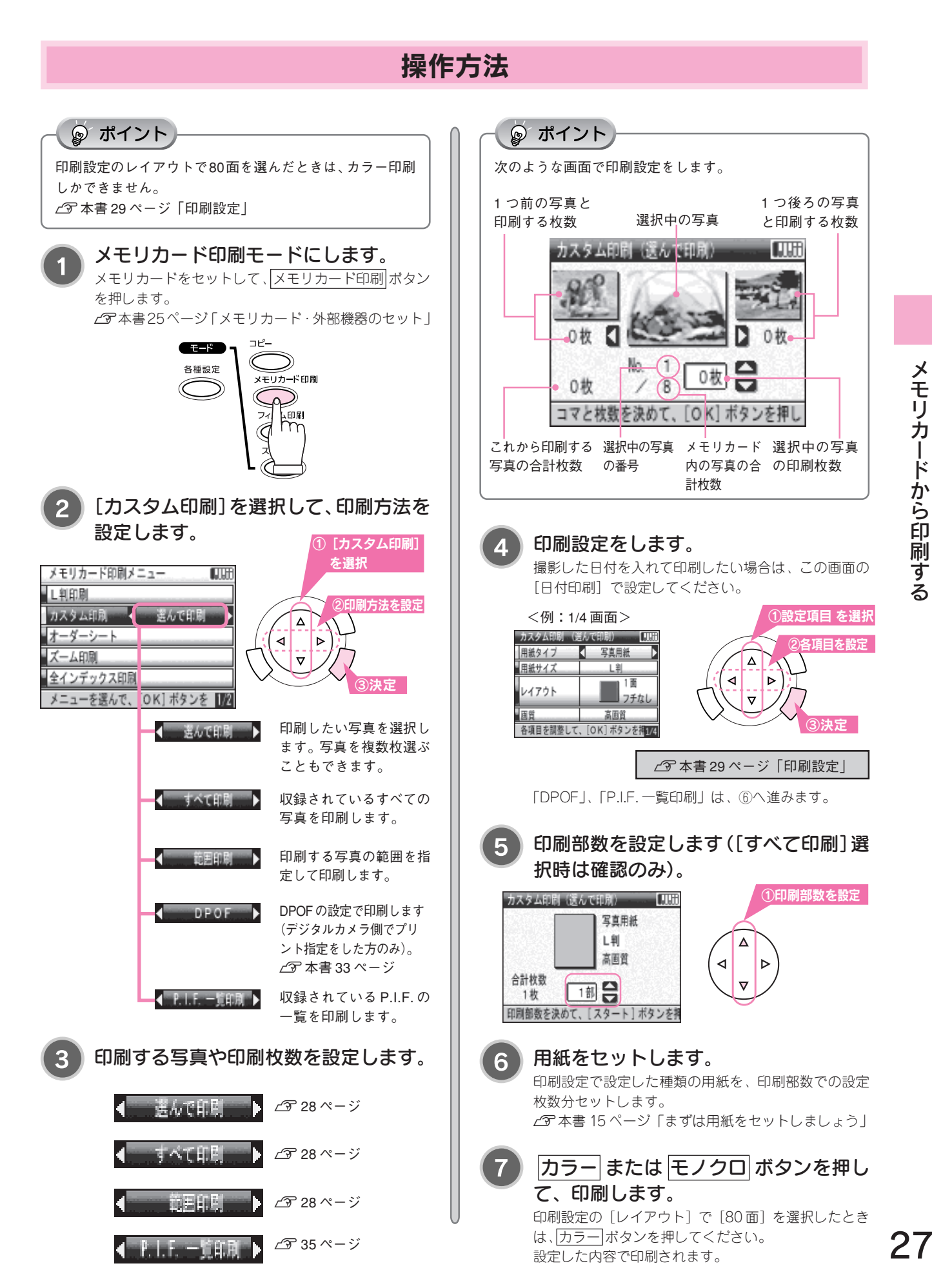

# 印刷方法あれこれ

L 判印刷とカスタム印刷で設定できる印刷方法を説明しています。
 ∠3 本書 26 ページ [L 判に印刷]
 ∠3 本書 27 ページ 「お好きな設定で印刷(カスタム印刷)」

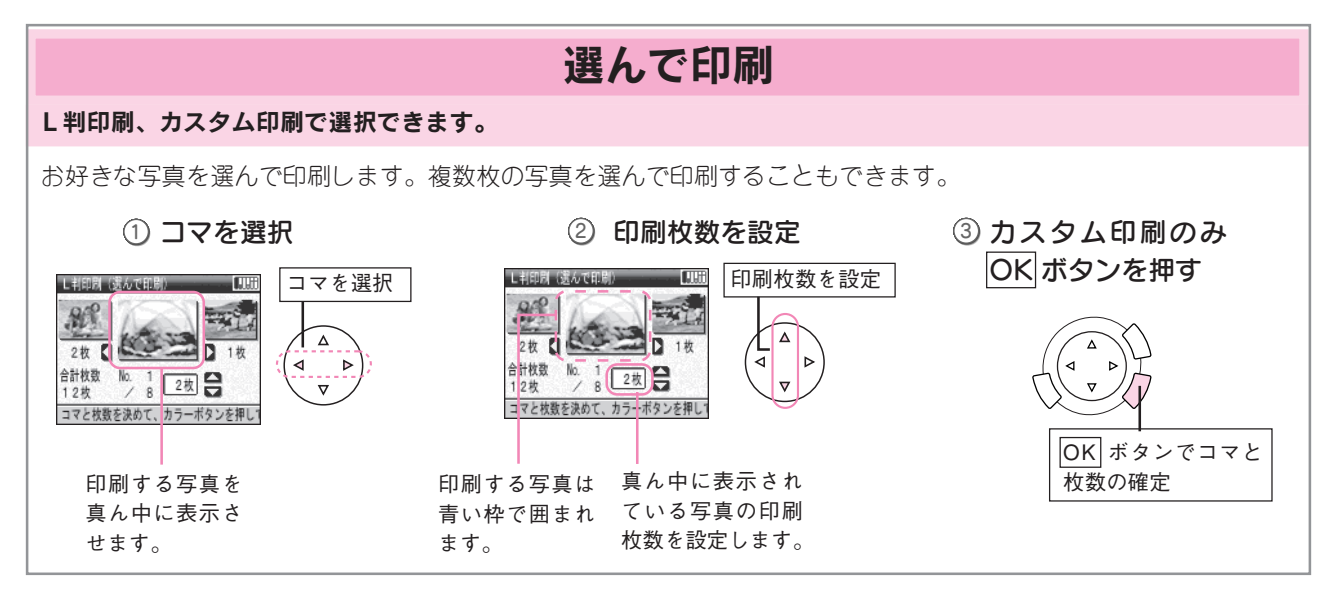

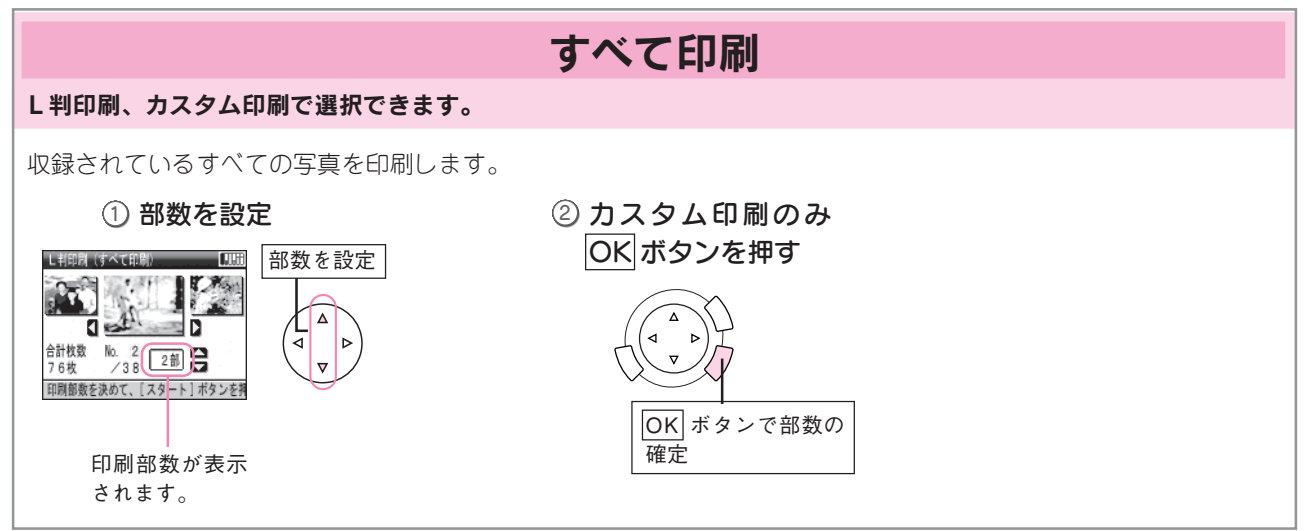

| 範囲印刷                                                                                                    |                                                                                                    |                                                                                                    |  |
|----------------------------------------------------------------------------------------------------|----------------------------------------------------------------------------------------------------|----------------------------------------------------------------------------------------------------|--|
| L判印刷、カスタム印刷で選択できます。                                                                                                    |                                                                                                    |                                                                                                    |  |
| 収録されている写真から、範囲を指定し                                                                                                    | て印刷します。                                                                                                    |                                                                                                    |  |
| ①始めのコマを選択                                                                                                    | ② 終わりのコマを選択                                                                                                    | ③ L 判印刷のみ部数を指定                                                                                                    |  |
| 1.コマを選択         1.コマを選択         1.コマー         1.コー         1.コー         1.コー         1.コー         1.コー         1.コー         1.コー         1.コー         1.コー         1.コー         1.コー         1.コー | 1.コマを選択         1.コマを選択         1.コーン         1.コーン         1.コーン         1.コーン         1.コーン         1.コーン         1.コーン         1.コーン         1.コーン         1.コーン         1.コーン         1.コーン         1.コーン         1.コーン         1.コーン | 日日日日       日日日       日日日       日日       日       日       日 |  |

## 印刷設定

#### 設定項目の組み合わせによっては、設定できない項目や設定値があります。

. . . . . . . . . . .

| 設定項目          | 説明(*は初期値です。)                                                                           |  |
|---------------|----------------------------------------------------------------------------------------|--|
| 用紙タイプ         | 印刷する用紙の種類を指定します。                                                                       |  |
|               | 設定値:普通紙/写真用紙*/光沢紙/フォトマット紙/シール/官製IJハガキ/官製ハガキ/光沢名刺カード/アイロン                               |  |
| 用紙サイズ         | 印刷する用紙のサイズを指定します。                                                                      |  |
|               | 設定値:A4/L 判* /2L 判 / ハガキ / 六切                                                           |  |
| レイアウト         | 用紙にどのように印刷するか指定します。                                                                    |  |
|               | 設定値:1面フチなし*/1面フチあり/1面-上半分/2面/4面/8面/20面/80面*1/シール16面*3/名刺8面*2/P.I.F.xxx*4               |  |
| 画質            | 印刷の画質を指定します。                                                                           |  |
|               | 設定値:高速 / 高画質* / 最高画質                                                                   |  |
| フィルター         | 画像に対して特殊効果を加えて印刷する場合に指定します。                                                            |  |
|               | 設定値:なし*/セピア <フィルターを指定しない(なし)、セピア色で印刷(セピア)>                                             |  |
| 自動調整          | 画像を最適な色合いに自動補正して印刷する場合に指定します。                                                          |  |
|               | 設定値:P.I.M.*/オートフォトファイン/Exif/なし                                                         |  |
| 推出空古印刷        |                                                                                        |  |
| 携帝与具印刷<br>    |                                                                                        |  |
| 旧ス大調教         |                                                                                        |  |
| 明るこ詞語         | ロI型相未の男などとり対応し調整しより。<br>認定値・FLI座く 座く なし* 明天く FLI明天く                                    |  |
|               |                                                                                        |  |
|               |                                                                                        |  |
| シャープネス        | 印刷結果のシャープさをら段階で調整します。                                                                  |  |
|               | 設定値:より柔らかく、柔らかく、なし*、硬く、より硬く                                                            |  |
| <br>鮮やかさ調整    | 印刷結果の鮮やかさを5段階で調整します。                                                                   |  |
|               |                                                                                        |  |
| 日付印刷          | 画像内に撮影した日付を付加して印刷する場合に指定します。                                                           |  |
|               | 設定値:しない*/yyyy.mm.dd/mm.dd.yyyy/dd.mm.yyyy <yyyy:年(西暦), dd:日="" mm:月,=""></yyyy:年(西暦),> |  |
| 時刻印刷          | 一 画像内に撮影した時刻を付加して印刷する場合に指定します。                                                         |  |
|               | 2.12:13:1-25:12:12:12:12:12:12:12:12:12:12:12:12:12:                                   |  |
| 撮影情報印刷        | 画像内に撮影したデジタルカメラの情報を付加して印刷する場合に指定します。                                                   |  |
|               | 設定値:しない*/する                                                                            |  |
| トリミング         | 印刷枠に対して元画像をトリミングして印刷するか指定します。                                                          |  |
|               |                                                                                        |  |
|               | 印刷領域の一辺と画像の一辺のサイズを合わせて印                                                                |  |
|               | 刷します。横長の画像の場合は、縦の印刷領域に合                                                                |  |
|               | わせて印刷します。印刷領域に収まらない上下(また – – – – – – – – – – – – – – – – – – –                         |  |
|               | は左右)の画像が切り取られます。                                                                       |  |
|               | トリミングしない場合                                                                             |  |
|               | 画像データを切り取ることなく用紙サイズの印刷領                                                                |  |
|               | 域に収まるように印刷します。                                                                         |  |
|               |                                                                                        |  |
| 双万回印刷         | ノリントハットが戻るとさにも印刷するので、より高速に印刷できます。ただし、印刷品質は多少低下します。                                     |  |
|               |                                                                                        |  |
|               |                                                                                        |  |
| <sub>左右</sub> | −2.5mm~+2.5mmまで0.5mm単位で調整でき                                                            |  |
|               | ます。     <u>* * * * *</u>   <b>→</b>   <u>* * * *</u>                                   |  |
|               |                                                                                        |  |
|               |                                                                                        |  |
|               | ないた物面  ・ ・ ・ ・ ・ ・ ・ ・ ・ ・ ・ ・ ・ ・ ・ ・ ・ ・                                             |  |

※1:カラー印刷のみ対応([フィルター]で[セピア]、[自動調整]で[オートフォトファイン]を選択しないでください。)

. . . . . . . . . . . . . . . . .

<sup>※2:</sup>A4 サイズのみ

<sup>※3:</sup>ハガキサイズのみ

# オーダーシートを使って印刷

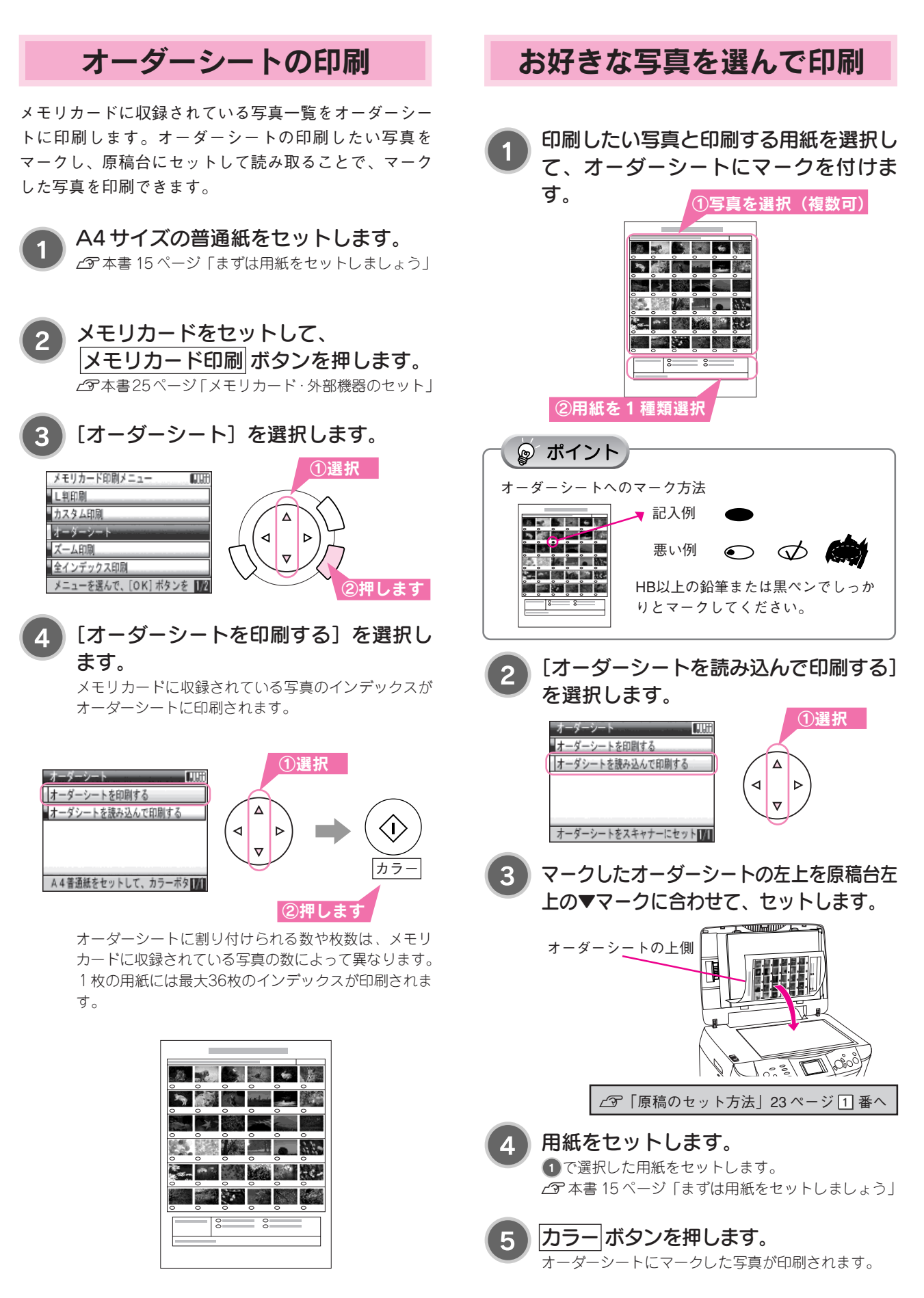

ズーム印刷

写真の一部分を拡大して印刷することができます。

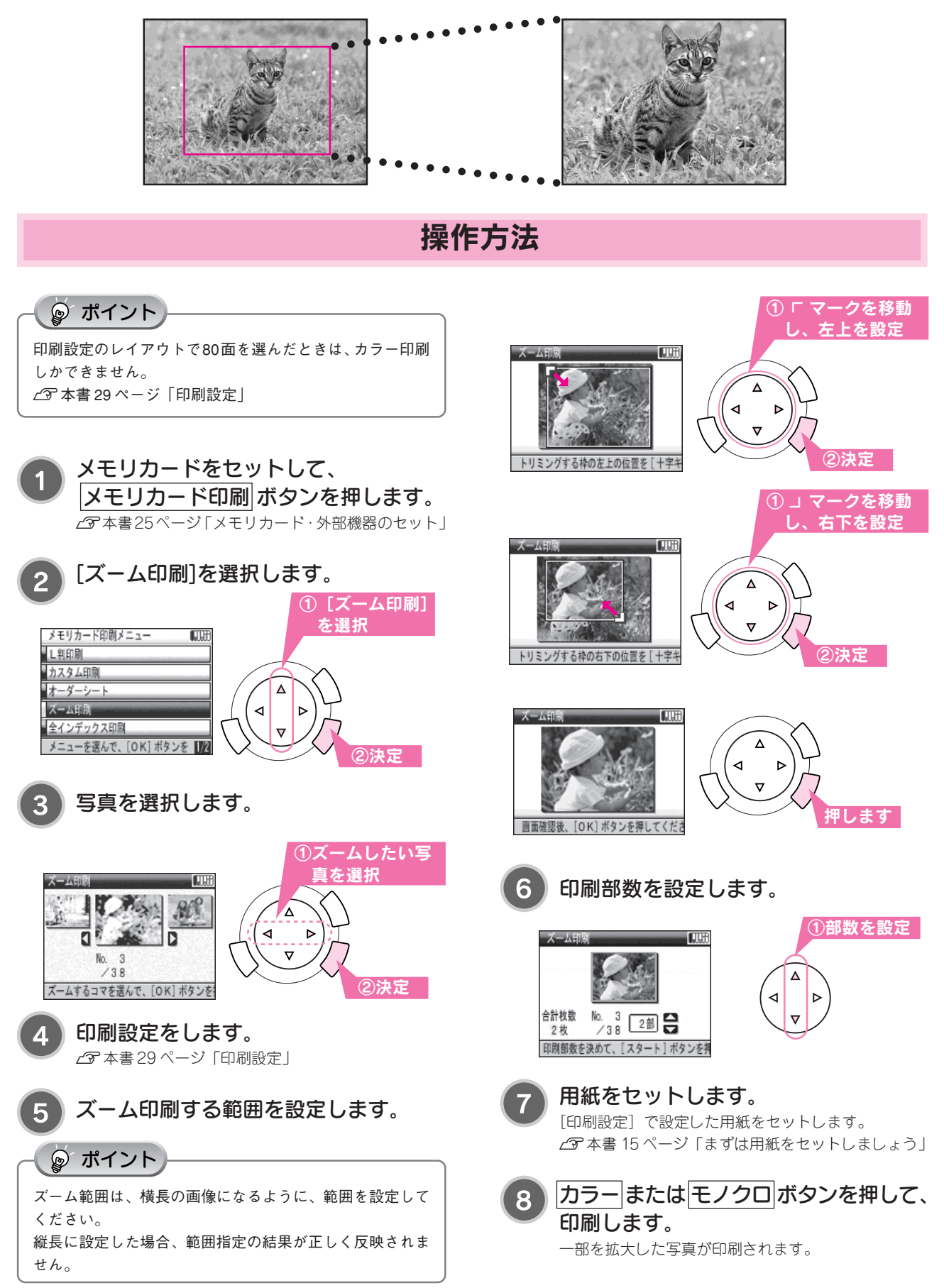

# 全インデックス印刷

メモリカードに収録されている写真の一覧を印刷できます。

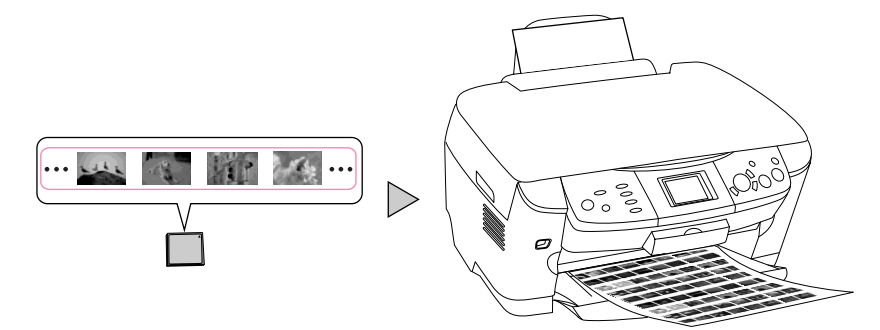

## 操作方法

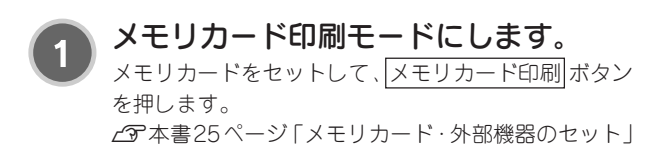

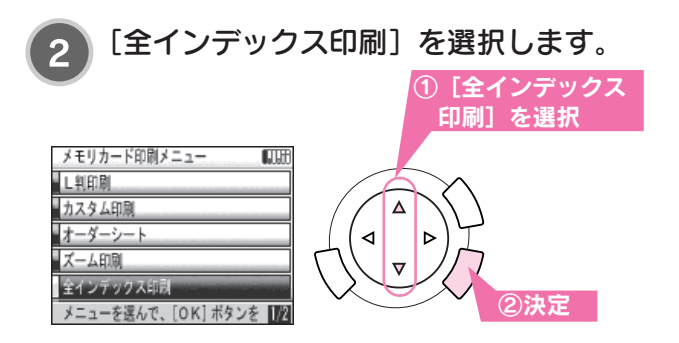

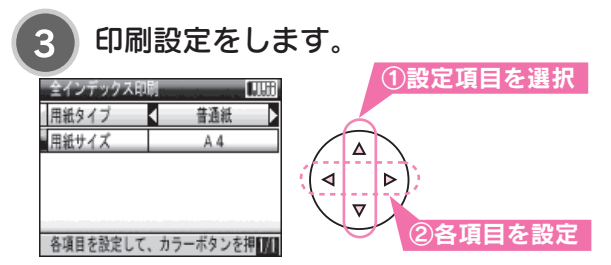

1枚に割り付けられる写真の枚数は、用紙サイズにより
 固定されます。
 A4:80面 2L判/六切:30面 ハガキ/L判:20面

#### 用紙をセットします。

[印刷設定] で設定した用紙をセットします。 ∠⑦ 本書 15 ページ「まずは用紙をセットしましょう」 セットする枚数は、メモリカードに収録されている写 真の数で異なります。 例:メモリカードに 170 枚の写真が収録されていて、 A4 サイズ (80 面)の場合、3 枚の用紙が必要です。

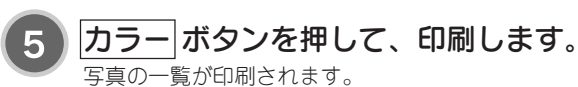

4

# ファイル指定印刷機能(DPOF)を使って印刷

本機はDPOF < Ver1.10 >準拠のプリント指定に対応しています。DPOF < Ver1.10 >に対応したデジタルカメラでは、 あらかじめ印刷する「写真」、「印刷枚数」などを設定した「プリント指定ファイル」をメモリカード内に作成することが できます。そのプリント指定ファイルの入ったメモリカードを本機にセットするとデジタルカメラでの設定通りに印刷す ることができます。

◎ ポイント

- お使いのデジタルカメラメーカーによって、ファイル指定機能の呼び方が異なる場合があります。詳細については、お使いの デジタルカメラの取扱説明書をお読みください。
- デジタルカメラの DPOF 設定で、レイアウトインデックスを指定済みの場合は、カラー印刷しかできません。

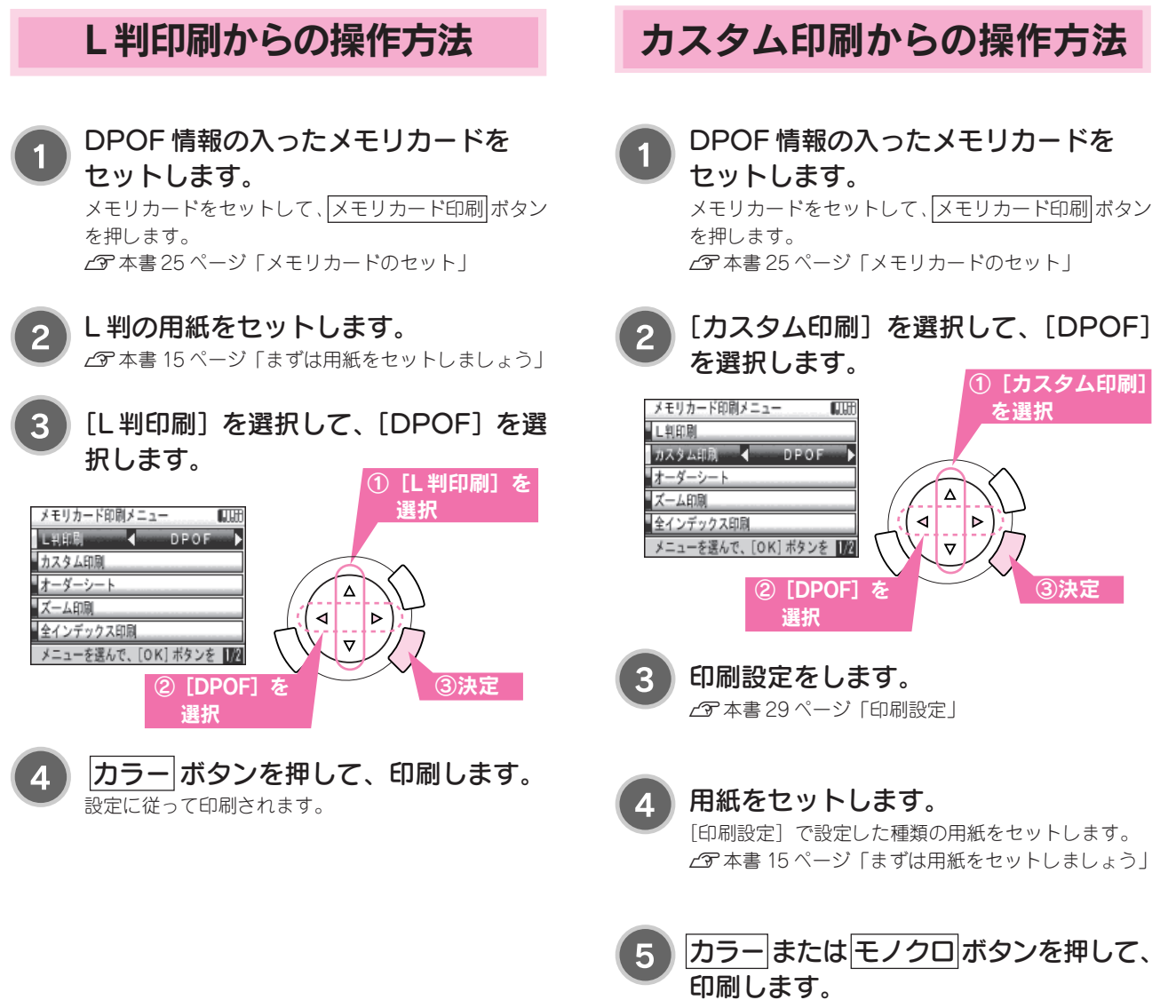

設定に従って印刷されます。

# フレームやレイアウトを追加して印刷

追加のフレームデータをメモリカードに登録することで、さまざまなおもしろいフレームで印刷することができます。 ここでは、「追加フレーム(レイアウト)の準備」「メモリカードへの登録方法」の概要と、「印刷手順」について説明し ます。

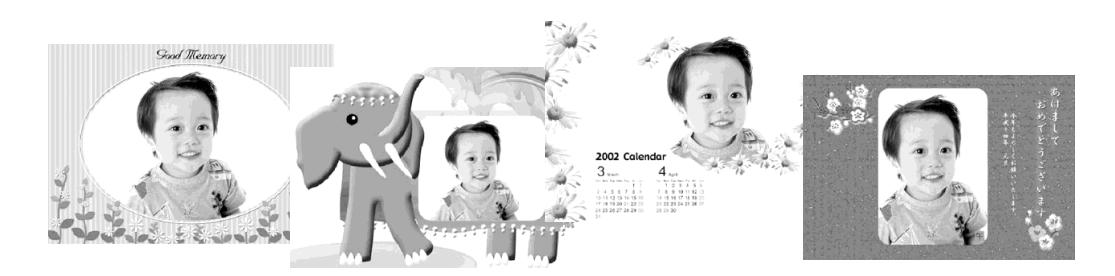

## ①フレームデータを準備して、メモリカードに登録

#### ☞ ポイント

エプソン販売ホームページ

以下の作業をするには、本機とコンピュータを接続して、ソフトウェアをインストールしておく必要があります。インストールの 仕方は「はじめにお読みください」(シート)をご覧ください。

#### すでに用意されているフレーム / レイアウトを使う

エプソン販売のホームページまたはソフトウェアCD-ROMか らフレーム / レイアウトデータを入手します。

#### 自分でオリジナルのフレーム / レイアウトを作る

「PIF DESIGNER」\*というソフトウェアを使って、フレーム/ レイアウトデータを作成します。

下記一連の作業の詳細については、「PIF DESIGNER 操作マニュアル(電子マニュアル)」を参照してください。

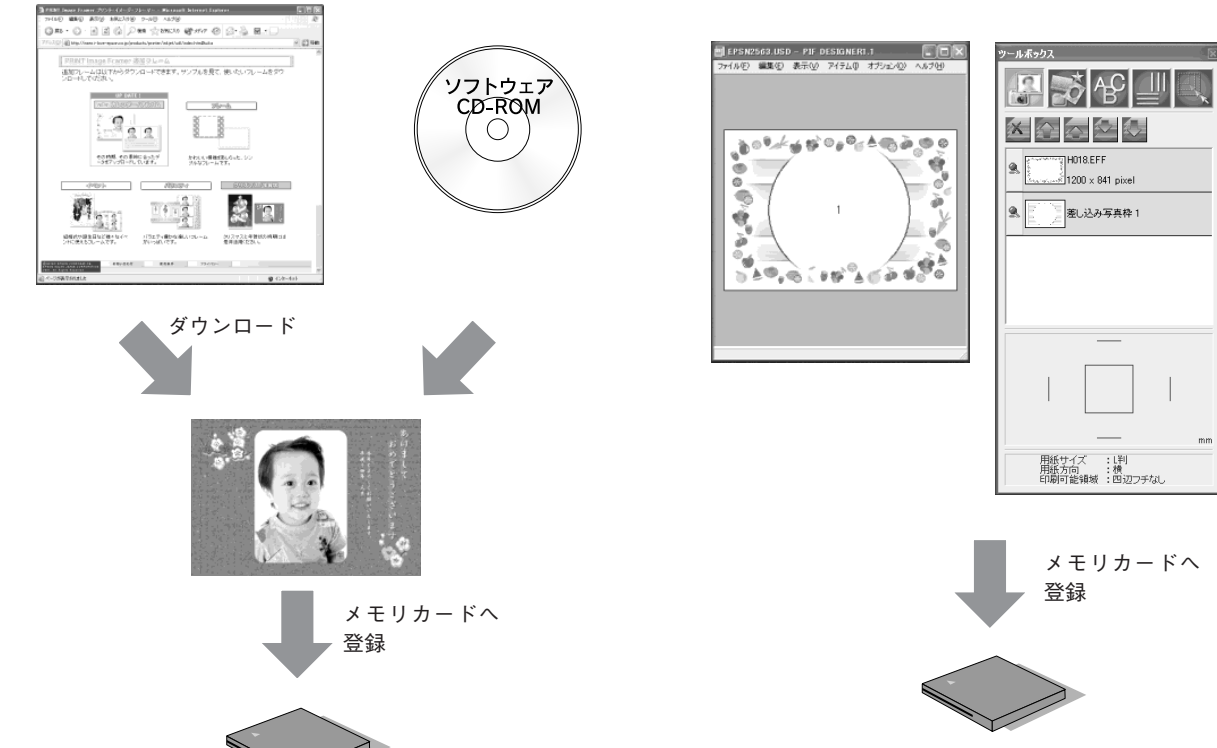

上記一連の作業は、「EPSON PRINT Image Framer Tool」\* というソフトウェアを使って行います。 詳細については、「EPSON PRINT Image Framer Tool 操作 マニュアル(電子マニュアル)」を参照してください。

※「EPSON PRINT Image Framer Tool」と「PIF DESIGNER」は、添付のソフトウェア CD-ROM に収録されています。
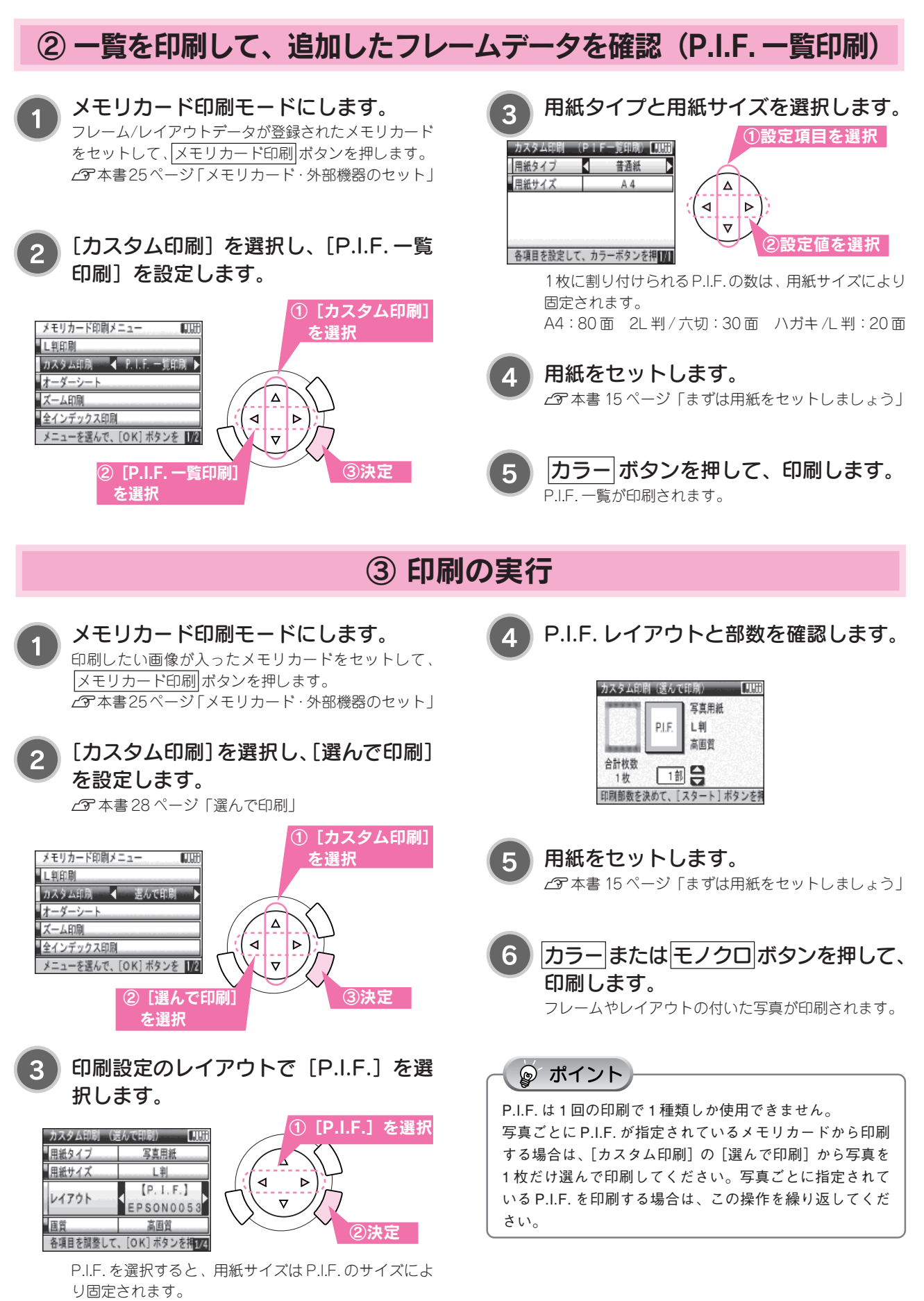

その他の項目も設定します。

### 印刷時の注意・ヒント

メモリカードについて

本機で使用することのできるメモリカードは以下の通り です。

| t | zット可能なメモリーカード                                                                                                    |
|---|----------------------------------------------------------------------------------------------------|
| · | コンパクトフラッシュ<br>マイクロドライブ                                                                                                    |
|   | メモリースティック<br>メモリースティック Duo*<br>メモリースティック PRO<br>マジックゲートメモリースティック<br>マジックゲートメモリースティック Duo*<br>**カードに付属の専用アダプタにセットし<br>てから、本機にセットしてください。 |
| D | SD メモリーカード<br>mini SD カード <sup>※</sup><br>マルチメディアカード<br>※カードに付属の専用アダプタにセットし<br>てから、本機にセットしてください。                                       |
|   | スマートメディア                                                                                                    |
| C | xD-Picture Card                                                                                                    |

#### 注意

36

メモリカードのセット時は、スロットからカードが少しはみ出した状態になりますが、スロットの奥まで正しく差し込まれていれば問題ありません。無理に押し込むと本体が破損するおそれがあります。

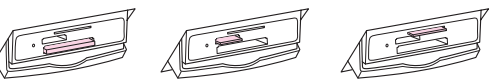

- スロット横のランプが点滅しているときは、メモリ カードを取り出さないでください。メモリカードに保 存されているデータが壊れるおそれがあります。
- セットできるメモリカードは1枚のみです。同時に2種類以上のメモリカードをセットすることはできません。
   異なる種類のメモリカード内の写真を印刷したい場合は、1枚目の印刷終了後、挿入されているメモリカードを取り出し、2枚目のメモリカードをセットして、印刷を実行してください。
- ご利用のメモリカードによっては、メモリカードを通して 伝わる静電気により、本機が誤動作することがあります。
- メモリカードをセットした後は、取り出すときまで、必ず カバーを閉じておいてください。カバーを閉じておくこと
- で、メモリカードおよびメモリカードに記録されている データを静電気から守ります。

#### ポイント

本機で印刷できるデジタルカメラおよび画像ファイルの 形式は以下の通りです。ファイル名にひらがなや漢字を 使用した画像は、画像情報が正常に印刷されません。各 写真にファイル名を付ける場合は、半角英数字をご使用 ください。

| デジタルカメラ | DCF*1 Version1.0規格準拠のデジタルカ<br>メラ                                     |
|---------|----------------------------------------------------------------------|
| ファイル形式  | DCF Version 1.0 規格準拠のデジタルカメ<br>ラで撮影した JPEG*2 形式、TIFF*2 形式の<br>画像ファイル |
| 有効画像サイズ | 横 120~ 4600 ピクセル、<br>縦 120~ 4600 ピクセル                                |
| 最大ファイル数 | 999                                                                  |

\*1 DCF は、社団法人 電子情報技術産業協会(社団法人日本電子工業振興協会)で標準化された「Design Rule for Camera File system」規格の略称です。 \*2 Exif Version2.1/2.2 準拠。

"2 EXIT Version2.1/2.2 凖拠。

#### 印刷部数について

印刷できる合計枚数は最大 999 枚です。 以下のような場合は、最大 999 枚を超えてしまいますの で、設定できません。

- <例1>100枚の写真を10部印刷する設定をした場合 100写真×10部=1000枚
- <例2 > DPOF で、写真5枚を20枚ずつ印刷するよう 設定し、本機で、部数を10部と設定した場合 5写真×20枚×10部=1000枚

## 3 写真データに含まれる画像補正情報\*1

|   |          | 写真データに含まれる画像補正情報 |            |                        |     |
|---|----------|------------------|------------|------------------------|-----|
|   |          | P.I.M.           | Exif Print | P.I.M. +<br>Exif Print | なし  |
| パ | P.I.M.*2 | P.I.M.           | APF        | P.I.M.                 | APF |
| ネ | Exif     | APF              | Exif Print | Exif Print             | APF |
| 設 | APF*3    | APF              | APF        | APF                    | APF |
| 定 | なし       | なし               | なし         | なし                     | なし  |

\*1 写真データに含まれる画像補正情報は、撮影したデジタ ルカメラの機種によって変わります。詳しくは、お使い のデジタルカメラの取扱説明書を参照してください。 \*2 PRINT Image Matching

\*3 オートフォトファイン

### まずはフィルムをセットしましょう

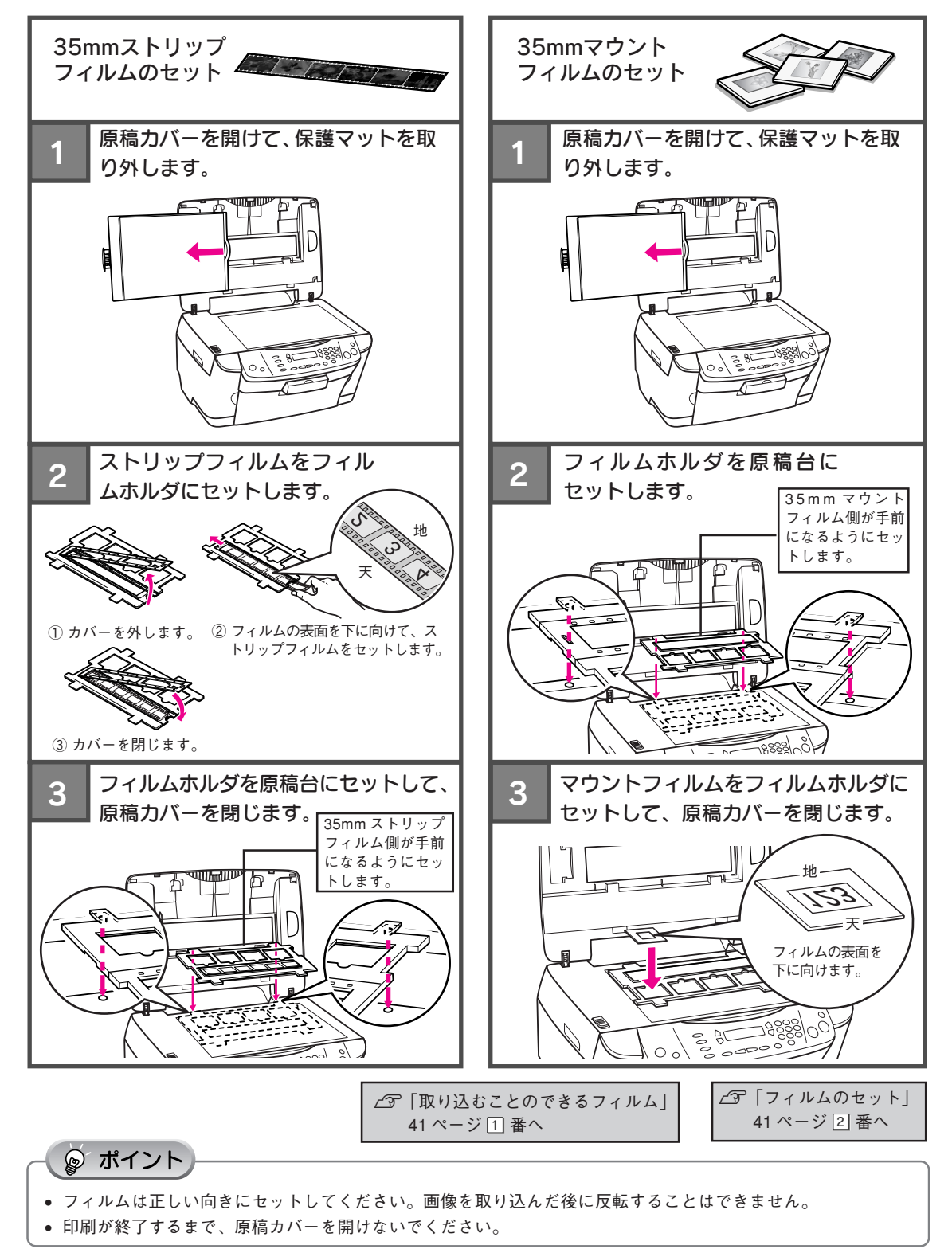

37

## L判に印刷

L判サイズの用紙に印刷します。

38

|                                                                                                    | 操作                                                                                                    | 乍手順                                                                                                    |
|----------------------------------------------------------------------------------------------------|----------------------------------------------------------------------------------------------------|----------------------------------------------------------------------------------------------------|
| フィルム印           フィルムをセット           フィルムをセット           プ本書37ページ                                                                                                    | <b>刷モードにします。</b><br>-して、フィルム印刷ボタンを押します。<br>バまずはフィルムをセットしましょう」                                                                                                    | 4 印刷する写真と枚数を設定します。<br>表示された写真の向きが正しくないときは、フィルム<br>の向きを確認してください。<br>ふで本書37ページ「まずはフィルムをセットしましょう」<br>2枚数を設定                                                                                                    |
| 音催取止<br>〇〇〇〇                                                                                                    |                                                                                                    | 2枚     1枚       2枚     1枚       12枚     1枚       12枚     10       12枚     10       12枚 |
| 2 [L判印刷]                                                                                                    | を選択します。                                                                                                    | 1 つ前の写真と 1 つ後ろの写真<br>印刷まる枚数 選択中の写真 と印刷まる枚数                                                                                                    |
| フィルム印刷メニュー       L共印具       カスタム印刷       ズーム印刷       メモリに保存       フィルムスキャンユニットにフィルム       3       セットした:<br>ムのタイプ:<br>○K ボタンを押<br>でしばらくお待       L共印刻       スキャン原稿 | <ul> <li>① [L判印刷]を選択</li> <li>① (L判印刷]を選択</li> <li>②決定</li> <li>つイルムに合わせて、フィルを選択します。</li> <li>ひたら、フィルムがプレビューされるまちください。</li> <li>①フィルムのタイプを選択</li> <li>○ (1) (1) (1) (1) (1) (1) (1) (1) (1) (1)</li></ul> | 印刷9 6 枚数     送航中の学業     2 日刷9 6 枚数       1     1     1       2     2     1       2     1     1       2     1     1       1     1     1       1     1     1       1     1     1       1     1     1       1     1     1       1     1     1       1     1     1       1     1     1       1     1     1       1     1     1       1     1     1       1     1     1       1     1     1       1     1     1       1     1     1       1     1     1       1     1     1       1     1     1       1     1     1       1     1     1       1     1     1       1     1     1       1     1     1       1     1     1       1     1     1       1     1     1       1     1     1       1     1     1       1     1                            |
|                                                                                                    |                                                                                                    | 5 L判の用紙を縦長にセットします。                                                                                                    |
| スキャン原稿を選んで、[OK] ボタン                                                                                                    | 100<br>② OK ボタンを<br>押して決定                                                                                                    |                                                                                                    |
| 35mm ストリップフィルム                                                                                                    | カラーネガフィルム(一般的なフィ<br>ルムです)<br>カラー画像の濃淡が反転して記録さ<br>れているフィルム<br>カラーボジフィルム<br>カラー画像がそのまま再現されてい<br>るフィルム<br>モノクロ画像の濃淡が反転して記録<br>されているフィルム                                                                      | 6<br>カラー または モノクロ ボタンを押し<br>て、印刷します。<br>選択した写真が印刷されます。                                                                                                    |
| 35mm マワントフィルム<br>(スライドフィルム)                                                                                                    | <b>カフーホンノィルム</b><br>スライド用にポジフィルムを1枚ず<br>つ切ってプラスチックの枠に挟んだ<br>フィルム                                                                                                    |                                                                                                    |

. . . . . . . . . . . .

## お好きな設定で印刷(カスタム印刷)

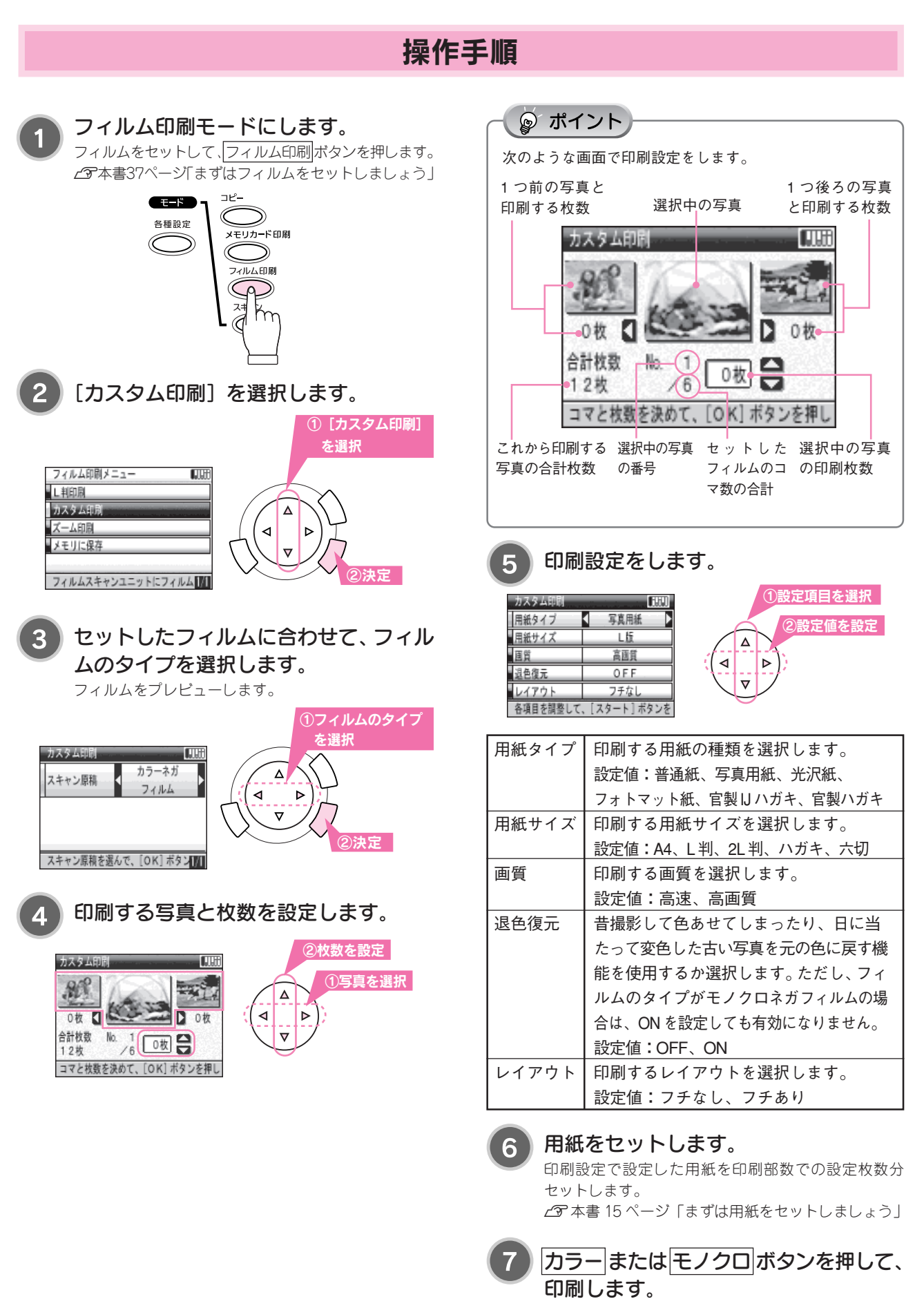

フィルムから焼き増しする

選択した写真が印刷されます。

## ズーム印刷

フィルムから取り込んだ写真の一部を拡大して印刷することができます。

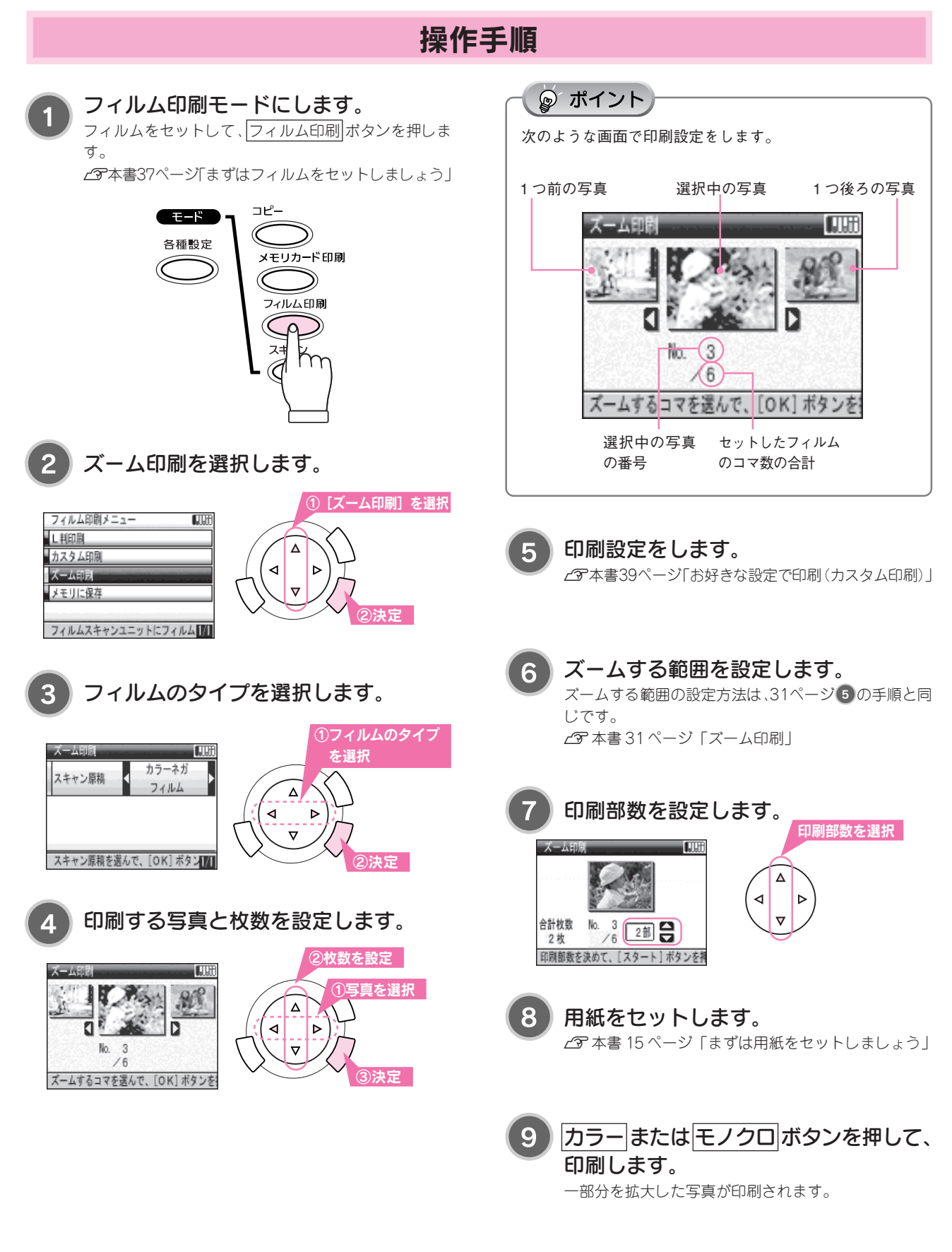

## 印刷時の注意・ヒント

取り込むことのできるフィルム

本機で取り込むことのできるフィルムは以下の2種類で す。

- 35mm ストリップフィルム(ネガ/ポジ) 一般の35mm フィルムを6コマ単位で切ったフィルム (スリーブフィルム): カラー/モノクロネガフィルム 画像の濃淡が反転して記憶されているフィルム カラーポジフィルム: カラー画像がそのまま再現されているフィルム (カラースライド用のフィルム)
- 35mmマウント(スライド)フィルム スライド用に、カラーポジフィルムを1枚ずつ切っ て、プラスチックなどの枠に挟んだフィルム。
   厚さ2mm以内のものが使用できます。

#### 注意とポイント

極端に暗い(または明るい)画像や、露出がアンダー(またはオーバー)気味に撮影された画像の場合、思ったとおりに画像を取り込めないことがあります。その場合は、本機をコンピュータと接続して、コンピュータからスキャナドライバを使って画像を取り込んでください。スキャナドライバでは、ホームモードまたはプロフェッショナルモードで[通常表示]を選んでください。

フィルムのセット

#### 35mm ストリップフィルムのセット

#### <u>フィルムの向き</u>

フィルムは、フィルムのベース面(像が正しく見える面/フィルム メーカー名が正しく見える面)を下(ガラス面)に向け、フィルム の天地は下図のようにしてセットします。

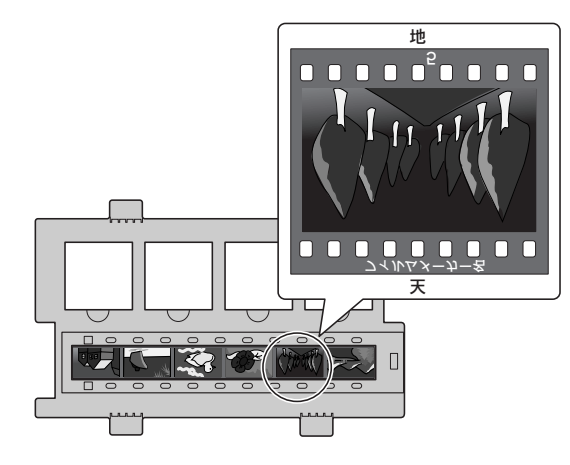

#### フィルムホルダのセット

フィルムホルダ上端の▲マー ク裏の突起を原稿台の溝に合 わせます。

35mm ストリップフィルム側 が手前になるようにセットし ます。

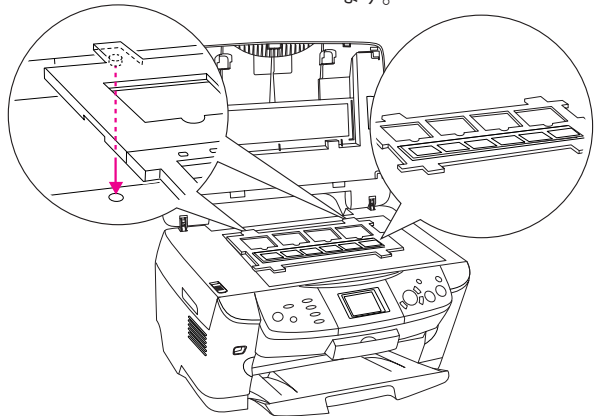

#### 35mm マウント(スライド)フィルムのセット

(像が正しく見え メーカー名が正し フィルムホルダ上端の▲ ガラス面に向けま マーク裏の突起を原稿台 ルダは、35mmマウ が手前になるよう(

フィルムは、フィルムのベース面 (像が正しく見える面/フィルム メーカー名が正しく見える面)を ガラス面に向けます。フィルムホ ルダは、35mmマウントフィルム側 が手前になるようにセットします。

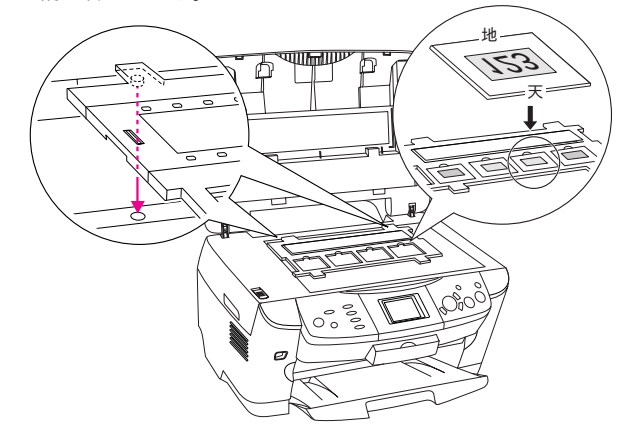

#### 注意とポイント

- フィルムは、本機に同梱されているフィルムホルダに セットしてください。
- フィルムは、指紋や手の油が付かないように、フィルムの 端を指で挟んで持つか、または手袋をはめてください。
- 35mmストリップフィルムと35mmマウント(スライド) フィルムを同時にセットして取り込むことはできません。
- 35mmストリップフィルムで、6コマ未満のフィルムを セットする場合は、フィルムホルダの左側に詰めてセッ トしてください。

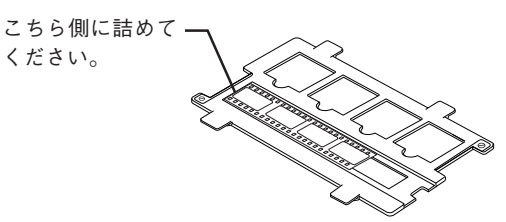

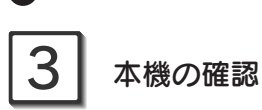

本機背面のフィルムスキャンユニット用ケーブルが接続されていることを確認してください。

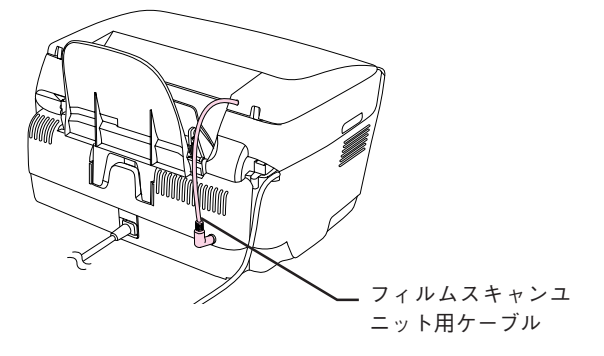

• 保護マットは外したままの状態でお使いください。

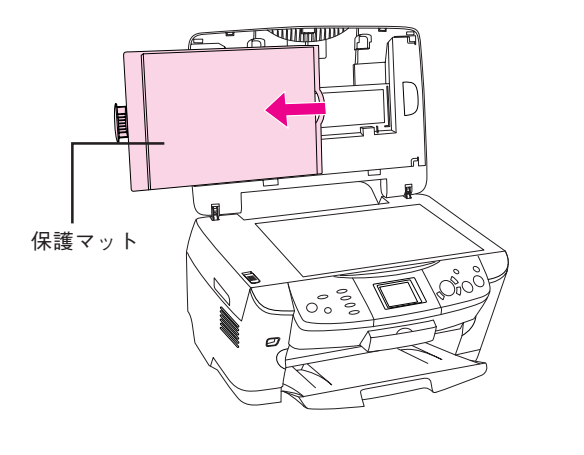

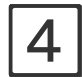

#### フィルムホルダの収納

フィルムホルダを使用しないときは、下図のように本機 に収納してください。

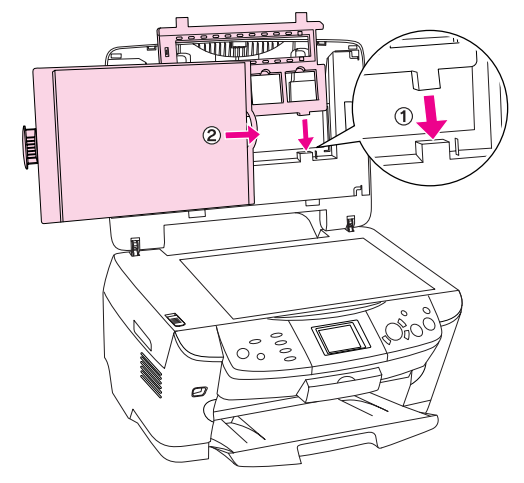

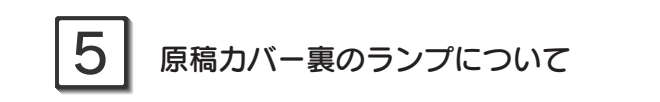

フィルムの取り込みが終了した後も、しばらくの間ラン プが点灯していますが、これはウォーミングアップの時 間を短縮するためのものです。

ランプが点灯していても、特に問題ありませんので、そのままでお使いください。

# プリンタやスキャナの使い方

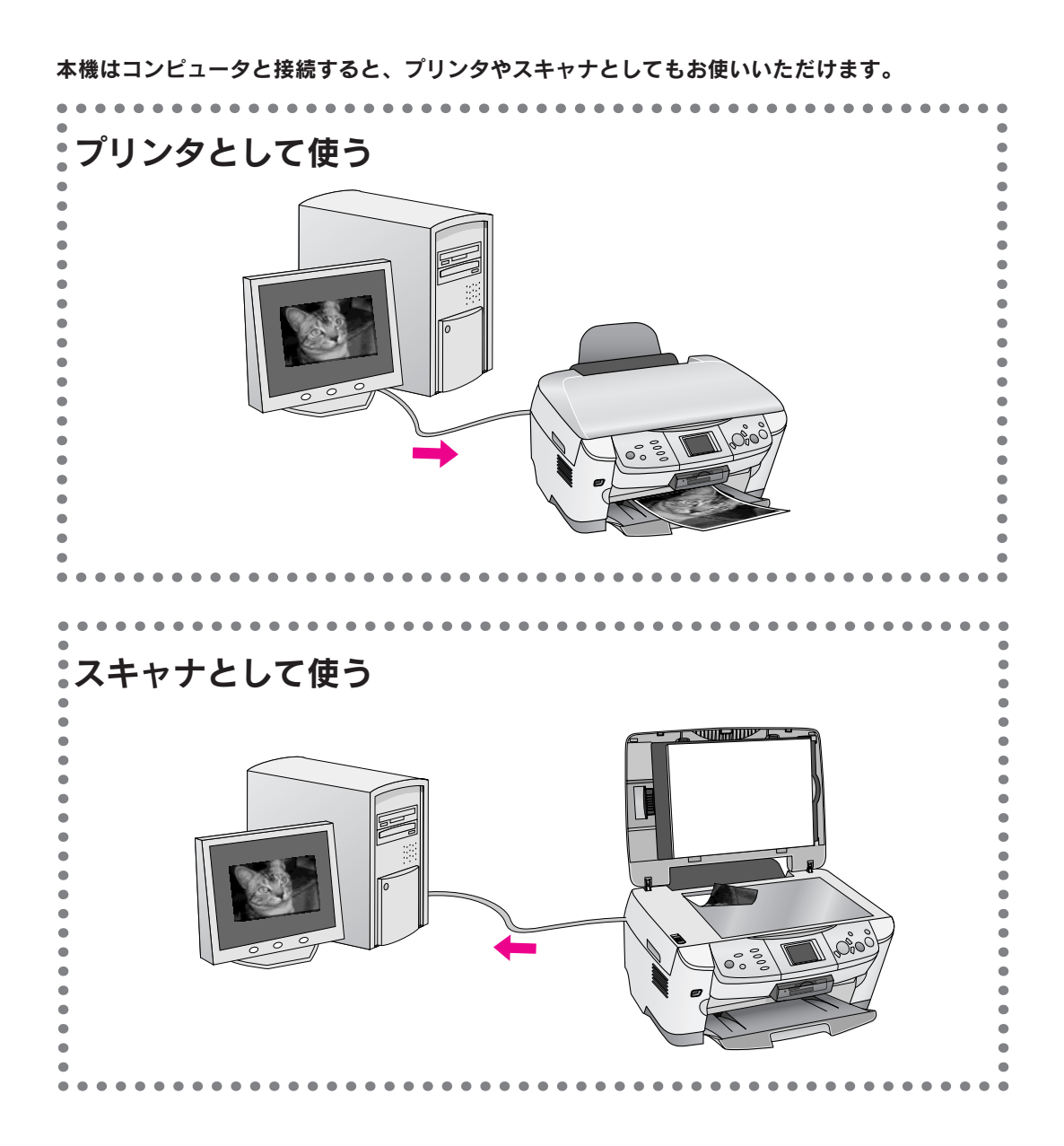

#### プリンタやスキャナの使い方

### プリンタの使い方

プリンタとして使用するには、お使いのコンピュータにプリンタドライバをインストールする必要があります。プリンタ ドライバのインストール方法は「はじめにお読みください」をご覧ください。 また、使い方の詳細については、「プリンタ・スキャナ操作ガイド(電子マニュアル)」をご覧ください。

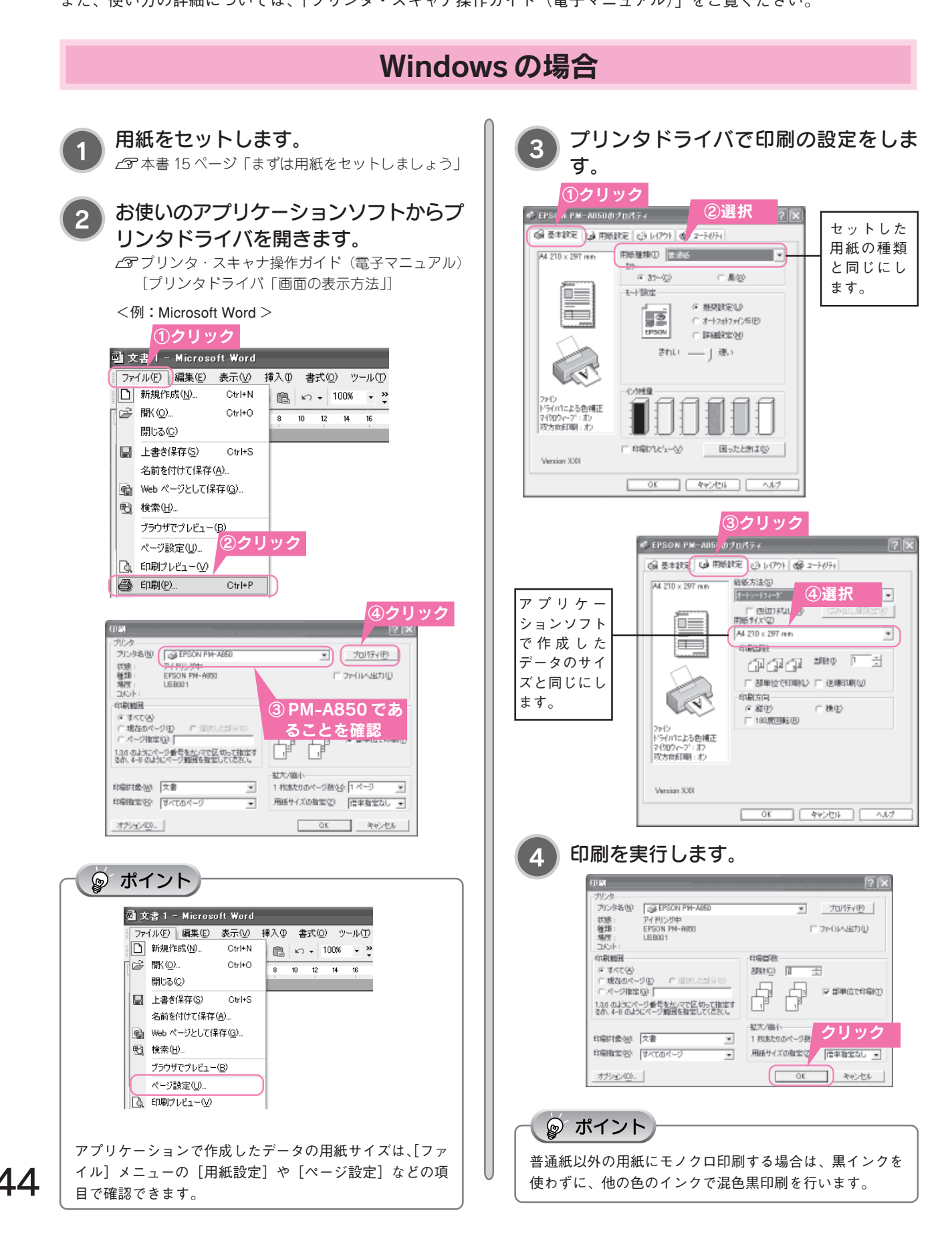

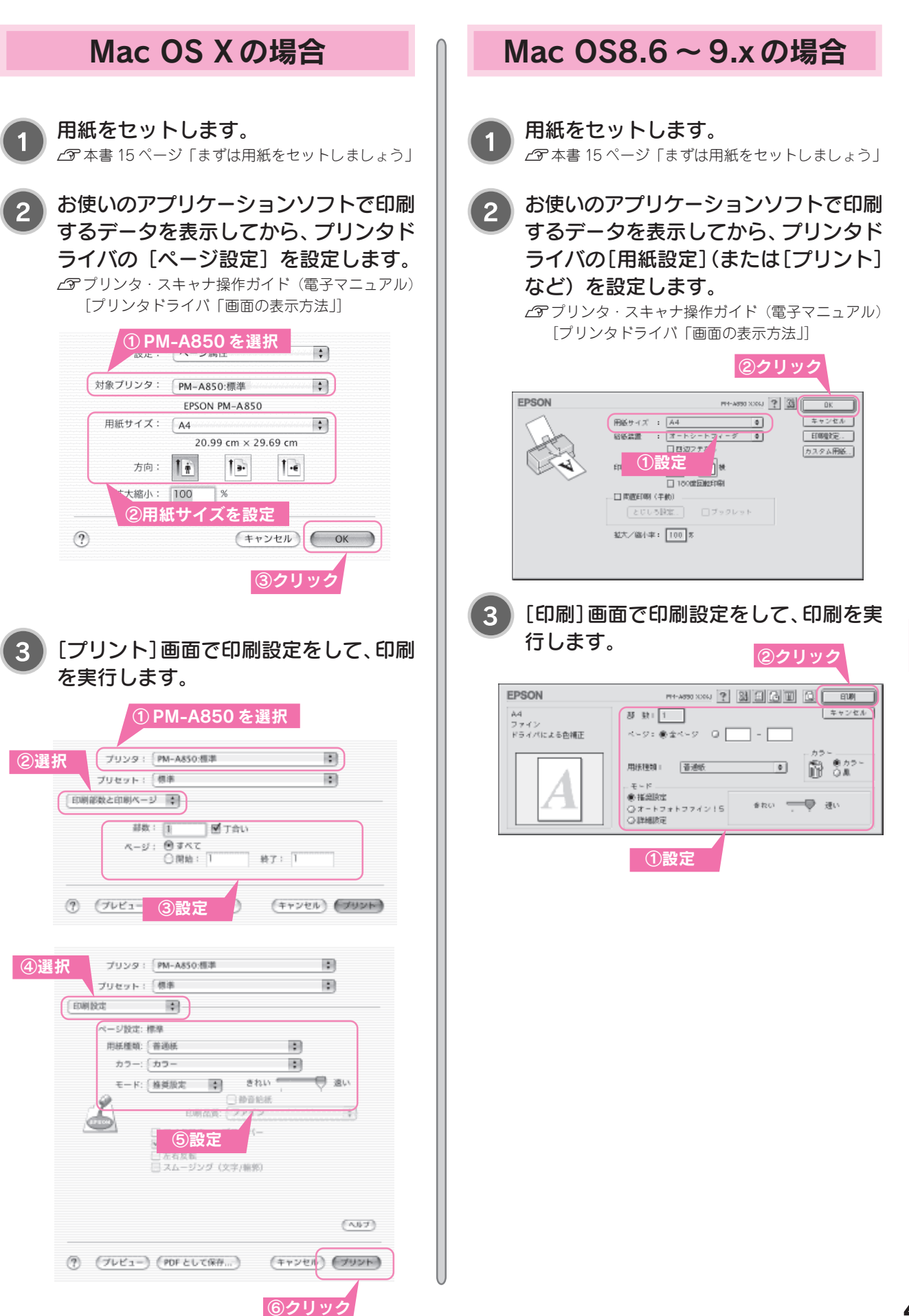

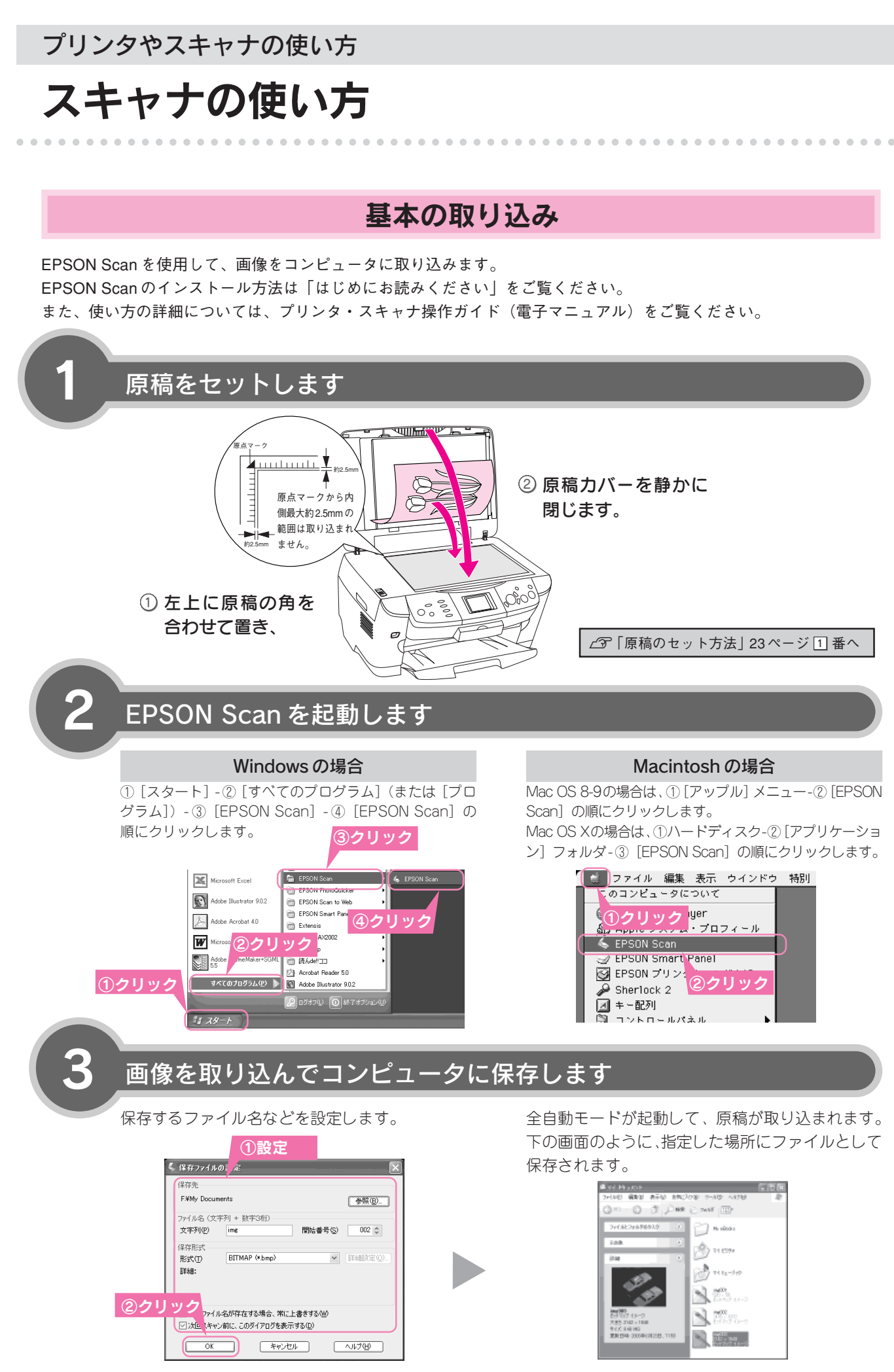

詳しくはEPSON Scanヘルプ「保存ファイルの設定ダイアログボックス」をご覧ください。

思い通りに取り込めない場合は、EPSON Scanの ホームモードやプロフェッショナルモードをお試 しください。

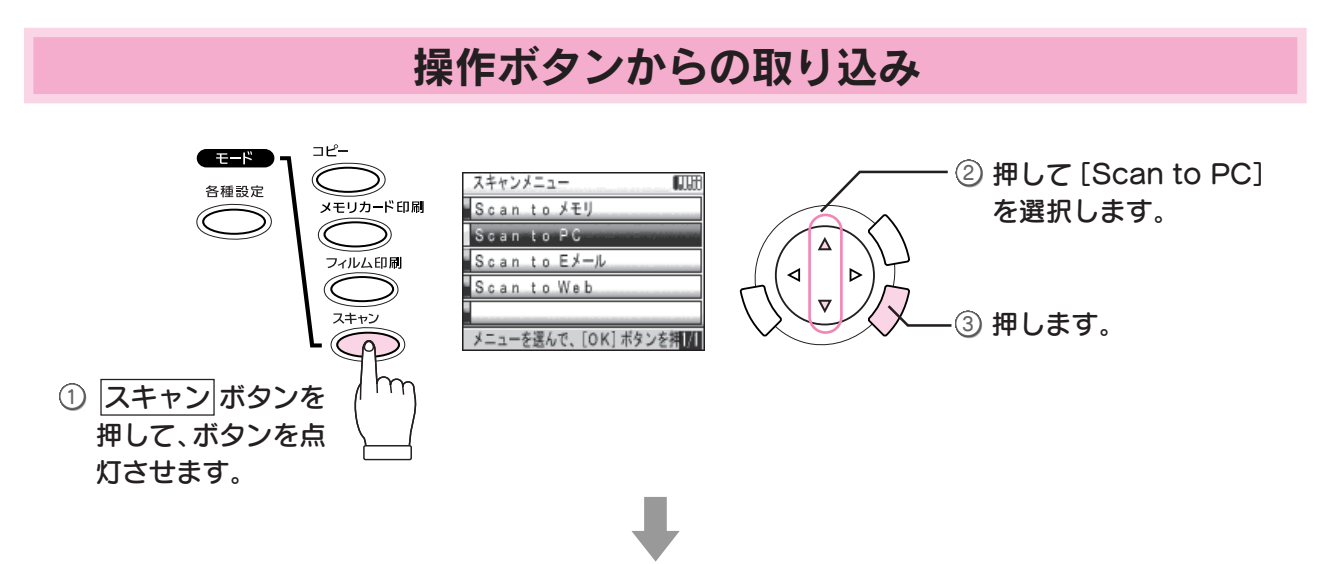

パソコン上でEPSON Smart Panel が起動して、取り込んだ画像を以下のように活用できます。 EPSON Smart Panelについて詳しくは、 ? ボタンをクリックすると表示される内容をご覧ください。

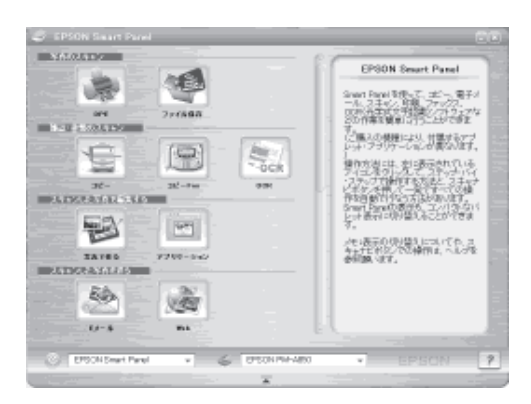

| DPE                                                    |                                                              | ファイル保存                  |                                      |
|--------------------------------------------------------|--------------------------------------------------------------|-------------------------|--------------------------------------|
| 写真の焼き増しや引き伸ばしがで                                        | きます。                                                         | 取り込んだ画像を                | ご希望のファイル形式で保存できます。                   |
| コピー                                                    | コピー Fax                                                      |                         | OCR                                  |
| 書類などを簡単・きれいに<br>コピーできます。                               | お使いのコンピュータに FAX アプ<br>リケーションがインストールされて<br>いれば、FAX として利用できます。 |                         | 画像を文字データとして取り込ん<br>で、文書を編集できます。      |
| 写真で作る                                                  |                                                              | アプリケーシ                  | ョン                                   |
| PhotoImpressionに取り込んだ画像で、自分だけの<br>カードやカレンダーを簡単に作成できます。 |                                                              | 画像を Microsot<br>ションソフトに | it Word などの使いたいアプリケー<br>取り込むことができます。 |
| Eメール                                                   |                                                              | Web                     |                                      |
| 取り込んだ画像を新規メールに添付してすぐに送る<br>ことができます。                    |                                                              | 取り込んだ画像<br>Album)で公開    | をインターネット (EPSON Photo<br>できます(無料)。   |

操作パネルで [Scan to Eメール] を選 択すると、直接Eメールが起動します。

Scan to EX-IL

操作パネルで [Scan to Web] を選択 すると、直接 web が起動します。

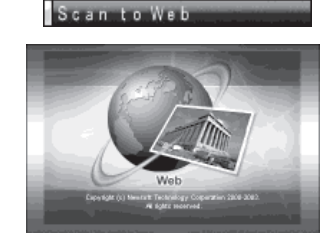

#### プリンタやスキャナの使い方

## 詳しい使い方を知りたいときは

本機の詳しい使い方やトラブルの解決方法は、プリンタドライバやEPSON Scanドライバと同時にインストールされた 『プリンタ・スキャナ操作ガイド』(電子マニュアル)で説明しています。「プリンタ・スキャナ操作ガイド」(電子マニュ アル)は、コンピュータの画面で見る電子マニュアルです。ここでは、「プリンタ・スキャナ操作ガイド」(電子マニュア ル)の起動方法を説明します。

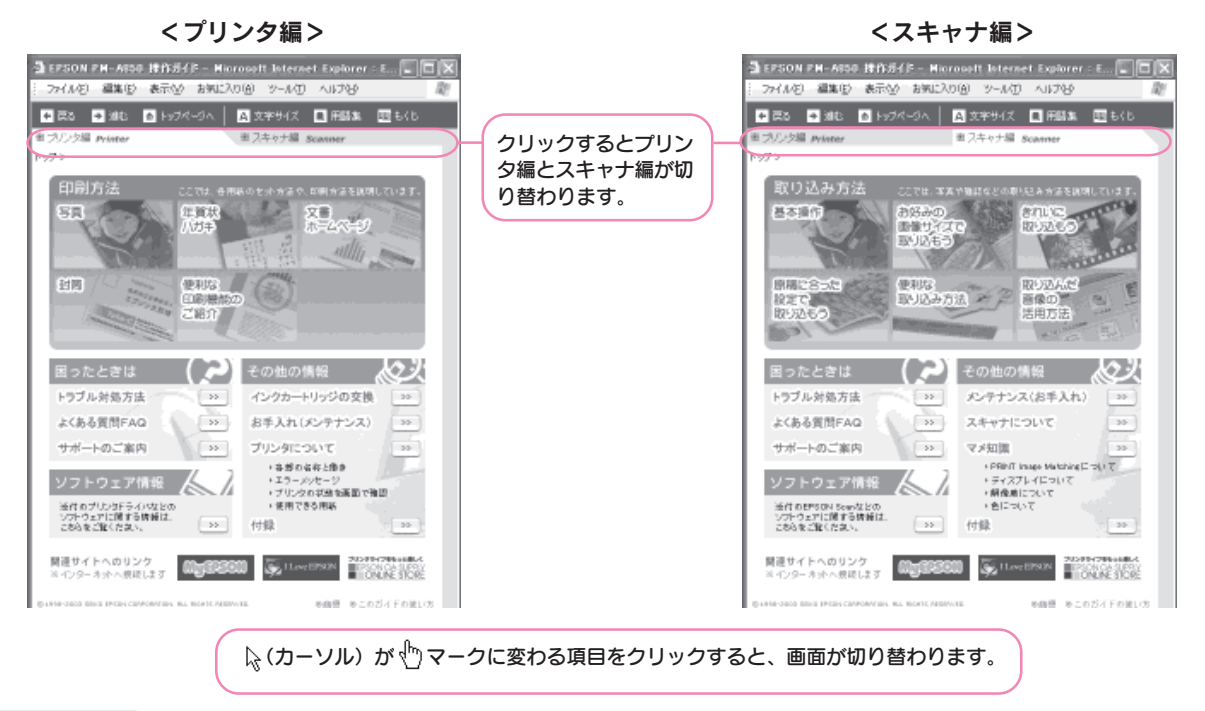

🍃 ポイント

「プリンタ・スキャナ操作ガイド」(電子マニュアル)は、Internet Explorer(Version 4.01 以上)または Netscape(Version4.7 以 上)などのブラウザでご覧ください。

#### Windows で起動する

[スタート] - [すべてのプログラム] (または [プログラム]) - [EPSON] - [EPSON PM-A850 操作ガイド] の順 にクリックします。

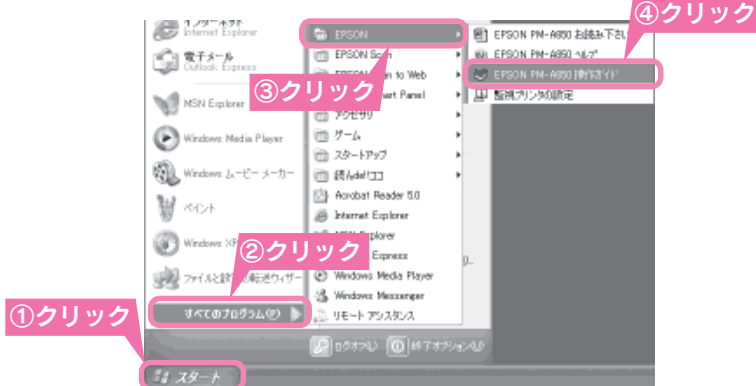

#### Macintosh で起動する

- ① ハードディスク内の [EPSON PM-A850 マニュアル] フォルダをダブルクリックして開き、
- ② [操作ガイド] アイコンをダブルクリックします。

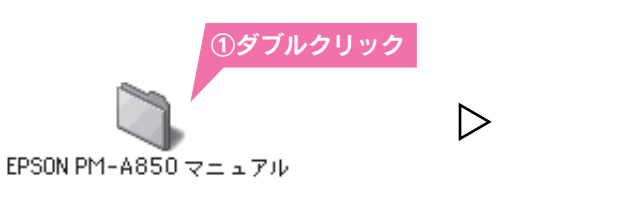

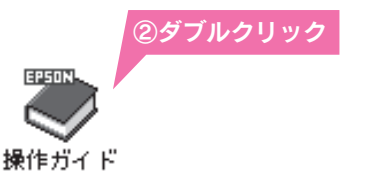

# こんなこともできます

| 写真や雑誌などの原稿をメモリカードに保存50               |  |
|--------------------------------------|--|
| フィルムのデータをメモリカードに保存51                 |  |
| デジタルカメラから直接印刷する                      |  |
| ワイヤレス印刷する(Bluetooth ユニット - 別売 -)… 53 |  |
| 携帯電話からワイヤレス印刷する                      |  |
| (赤外線通信カードー別売ー)55                     |  |
| メモリカードのデータを外部記憶装置へ                   |  |
| 保存する(バックアップ)                         |  |

## 写真や雑誌などの原稿をメモリカードに保存

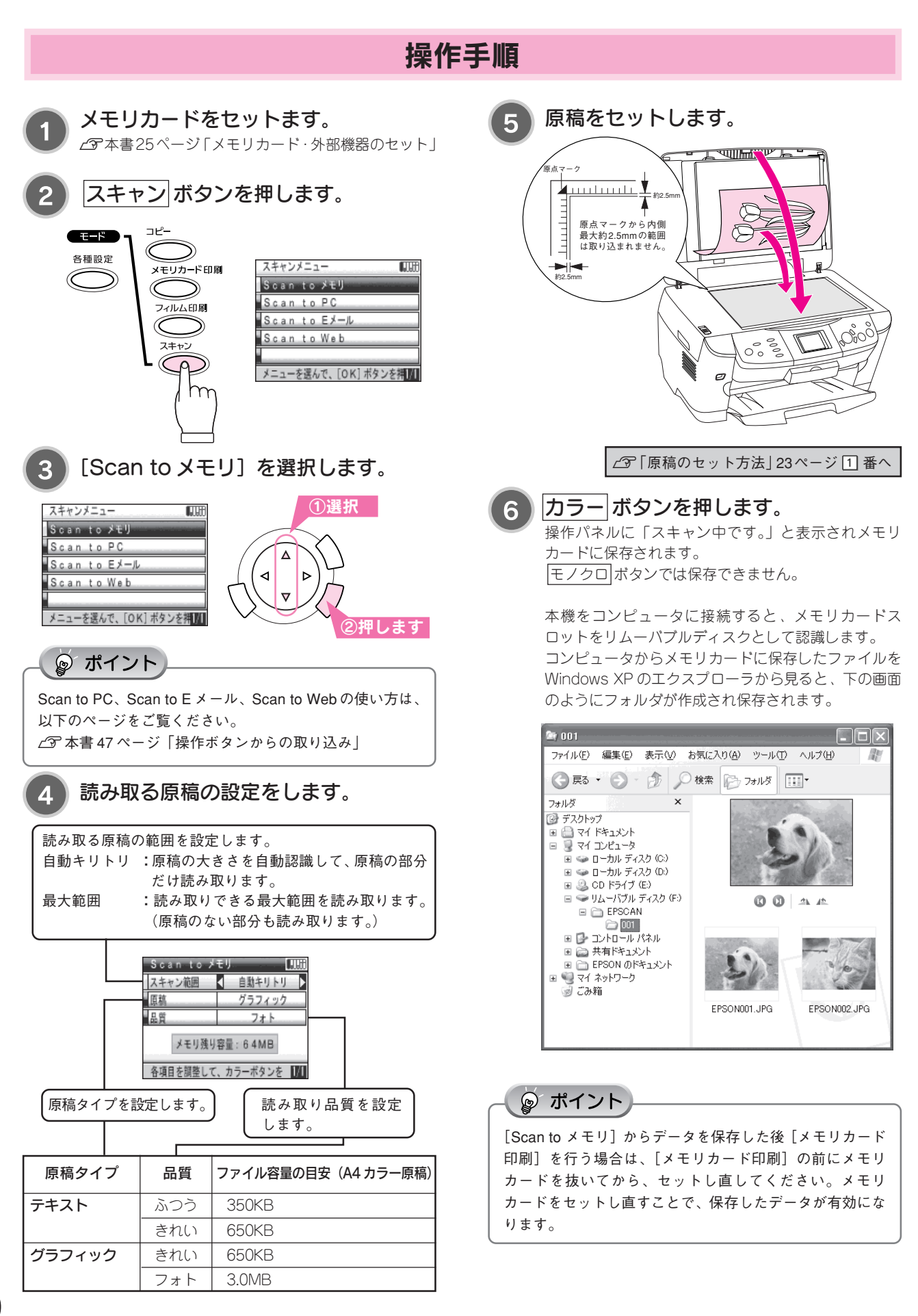

50

#### こんなこともできます

## フィルムのデータをメモリカードに保存

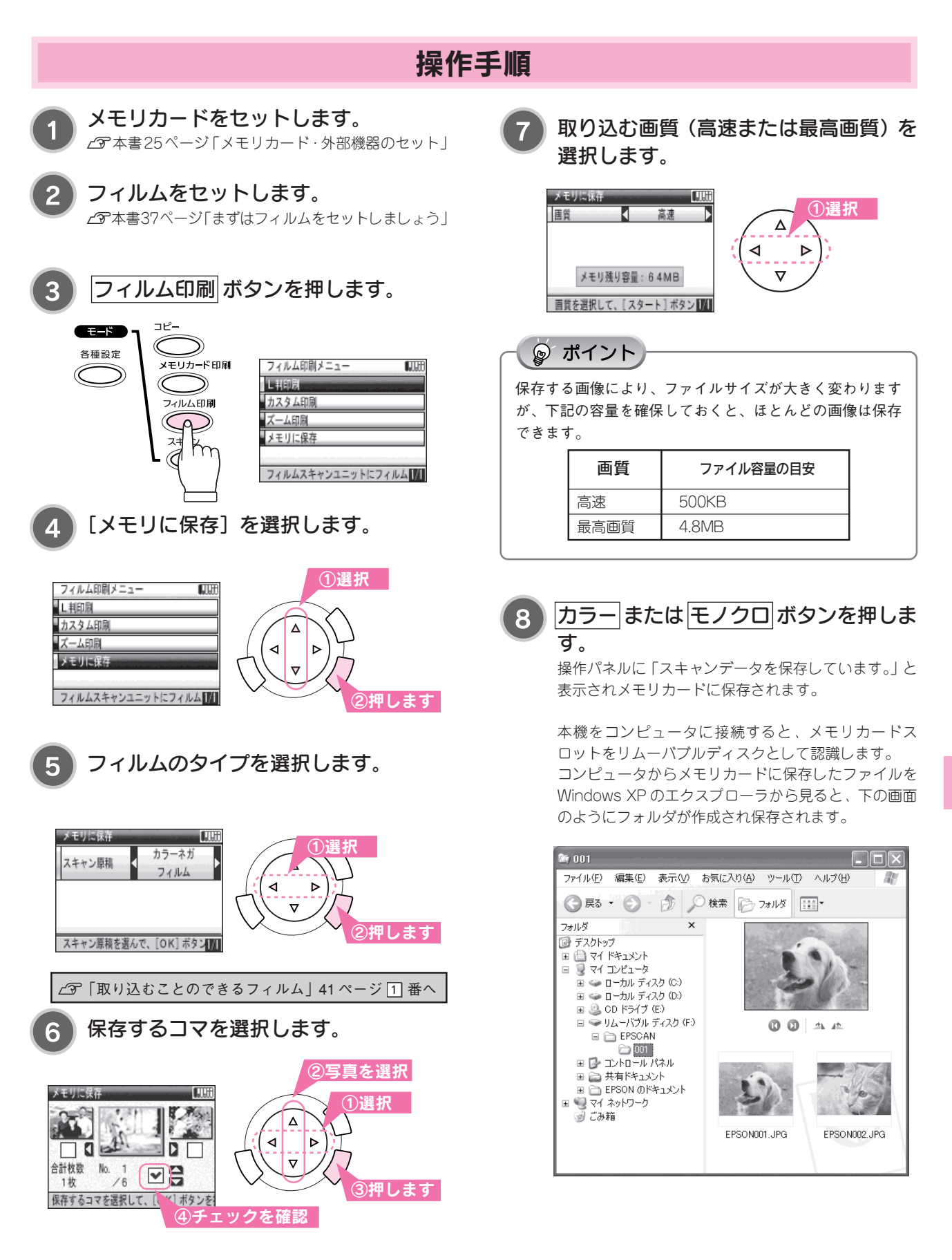

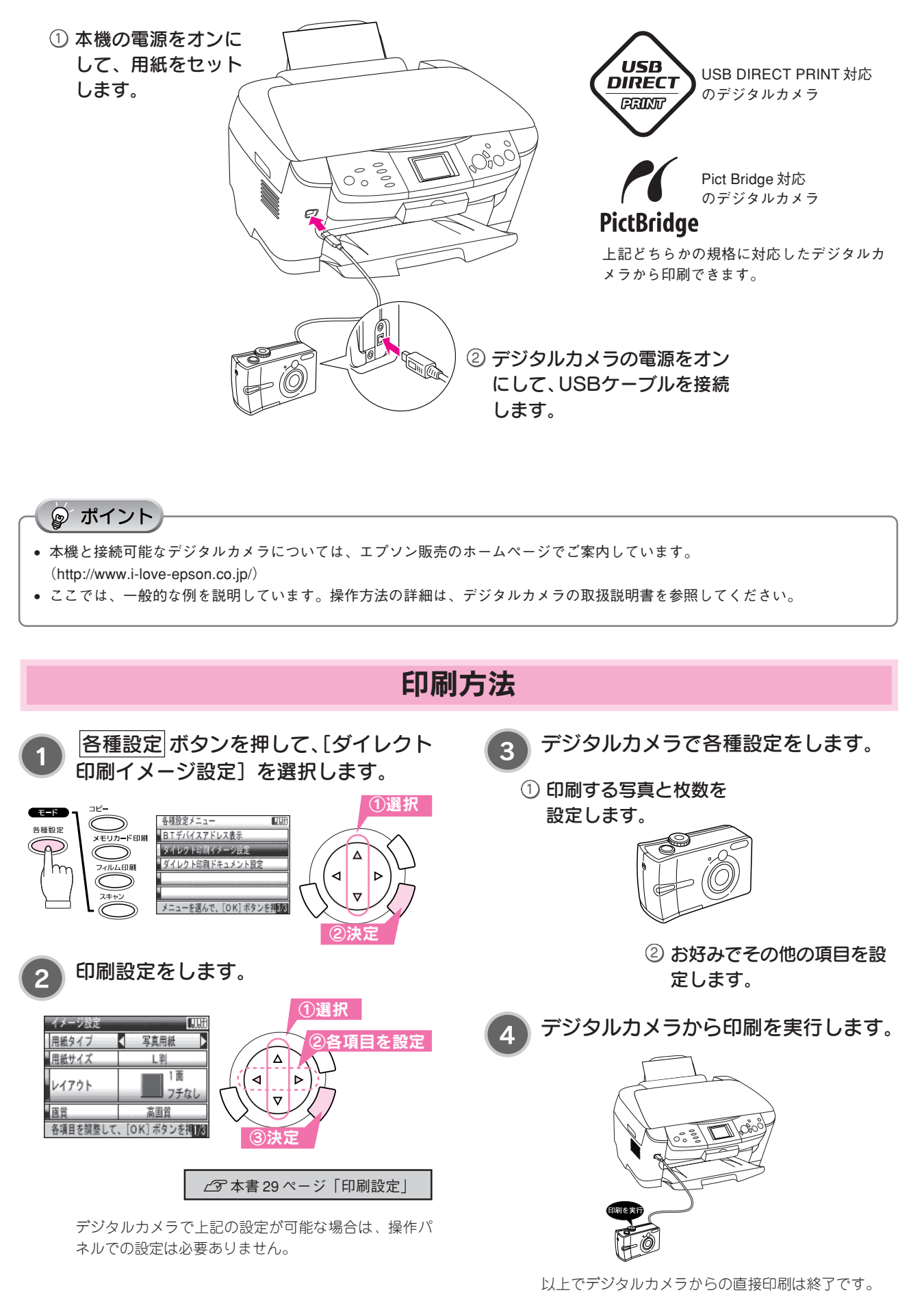

#### こんなこともできます

### ワイヤレス印刷する (Bluetooth ユニット - 別売 -)

別売の Bluetooth ユニットを使うと、Bluetooth 対応製品からワイヤレス印刷ができます。

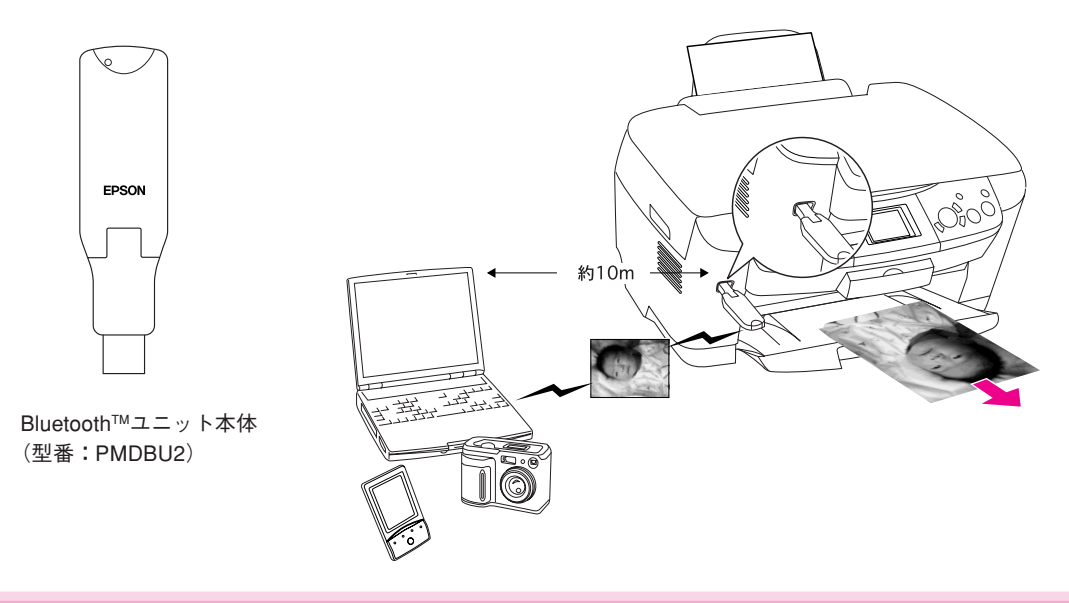

#### 本製品と通信が可能な製品

Bluetooth 対応の製品で、以下のプロファイルに対応している必要があります。

#### BIP (Basic Imaging Profile)

- •送信できる画像は、一度に1枚(最大2.5MB)です。10枚まで予約することができます(最大3MB)。
- 本機の操作パネルでは、イメージ設定画面に表示されるすべての項目を設定できます。

#### HCRP (Hardcopy Cable Replacement Profile)

• データを送信する機器の設定に従って印刷します。本機の操作パネルの設定は有効になりません。

ご利用の製品の取扱説明書などで、上記のプロファイルに対応しているかをご確認ください。

Bluetooth 対応の製品でも、上記のプロファイルに対応していない場合は、Bluetoothユニットと通信することはできません。

なお、通信可能なBluetooth 製品については、エプソン販売のホームページでもご案内しています(http://www.i-love-epson.co.jp)。

#### ၘ ポイント

- プロファイルとは Bluetooth 通信を行うための規格です。製品ごとの特長や使用目的に応じて複数のプロファイルが制定されています。 Bluetooth 通信を行うためには、通信する機器がお互いに共通のプロファイルに対応している必要があります。
- 本機のスキャナ機能は、Bluetooth ユニットを使ってワイヤレスでお使いいただくことはできません。

### ワイヤレス印刷する(つづき)

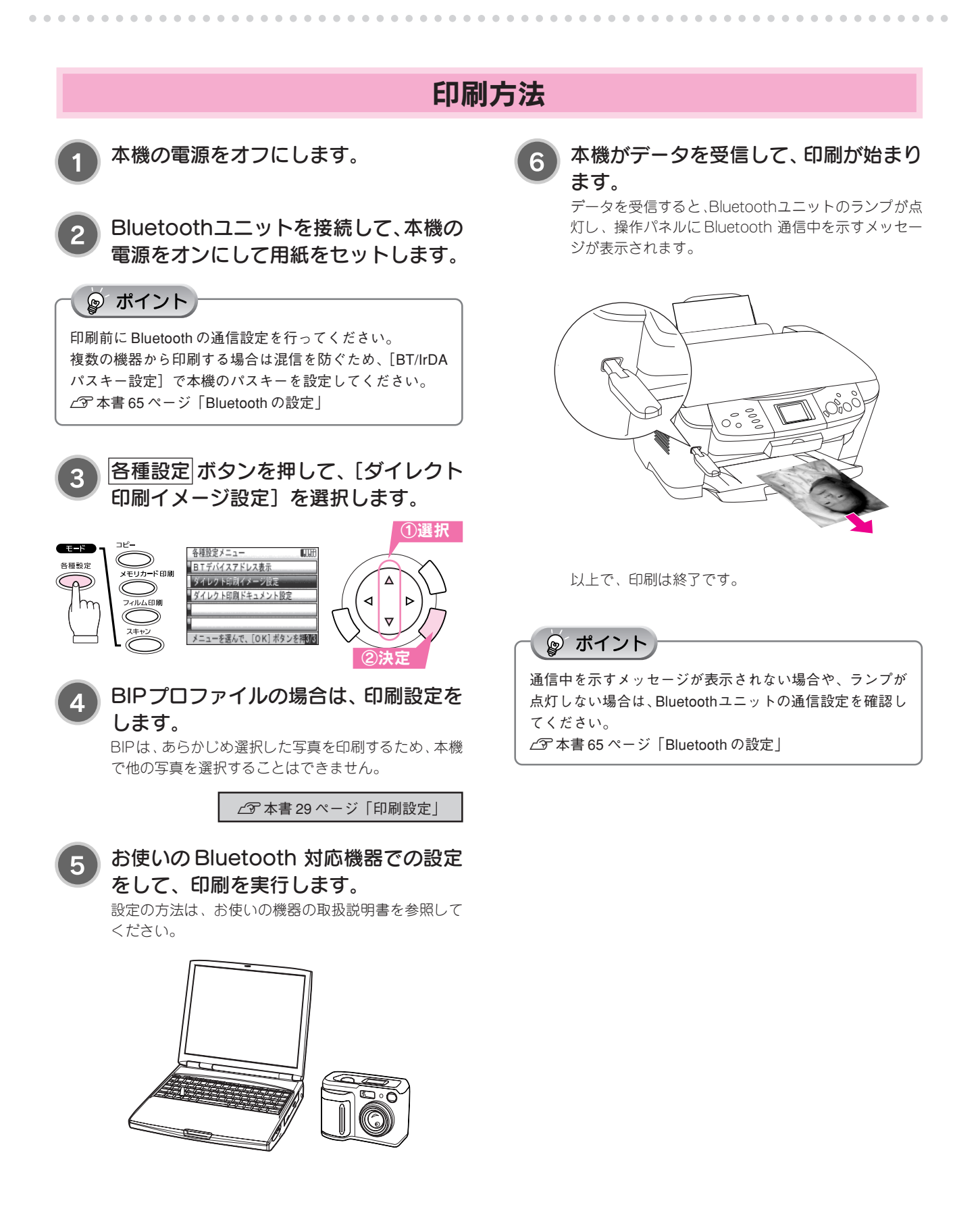

## 携帯電話からワイヤレス印刷する (赤外線通信カード-別売-)

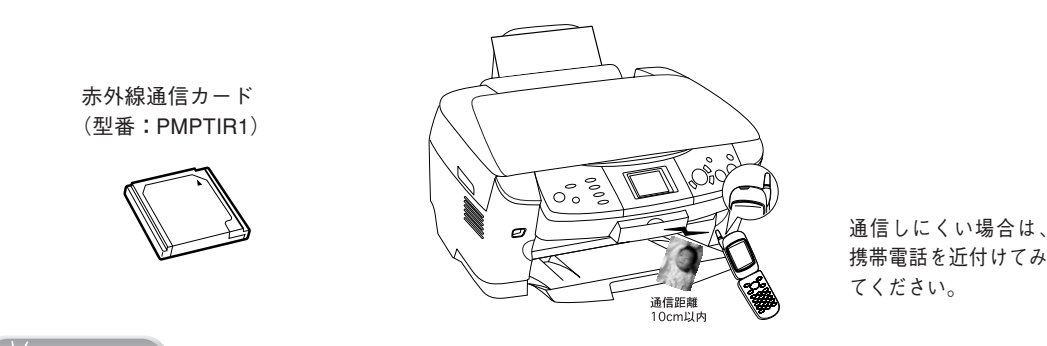

#### ☞ ポイント

- 赤外線通信カード(型番:PMPTIR1)の通信距離は20cm以内ですが、本機の場合は赤外線通信カードをセットした後カバー を閉じるため、通信距離が10cm以内となります。
- 印刷可能な携帯電話については、本機のカタログやエプソン販売のホームページでご覧ください(http://www.i-loveepson.co.jp)。
- その他の注意事項については、赤外線通信カード本体の取扱説明書を参照してください。

カードのセット方法

赤外線通信カードは、コンパクトフラッシュメモリカー ドと同様の手順でセットできます。 ∠37 本書25 ページ「メモリカード・外部機器のセット」

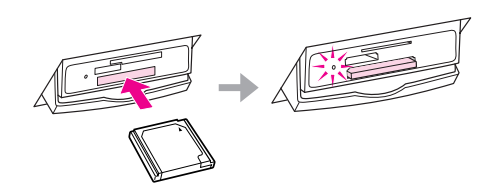

#### ☞ ポイント

赤外線通信機器から印刷する場合は混信を防ぐため、必ず [BT/IrDA パスキー設定]で本機のパスキーを設定し、携帯 電話で本機と同じパスキーを設定してください。本機のパ スキーの設定手順は Bluetooth の設定と同じです。以下の ページを参照してください。 ∠⑦ 本書 65 ページ [Bluetooth の設定]

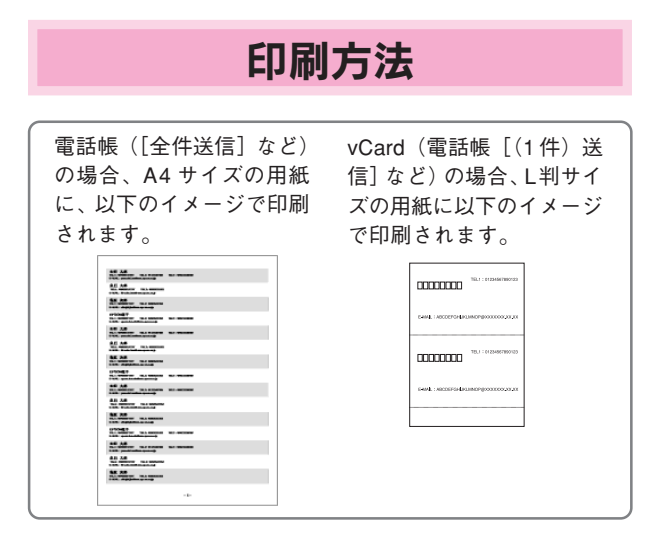

本機の電源をオンにして、用紙をセット します。

名刺を印刷する場合は、L判用紙をセットすると、2枚 割り付けで印刷されます。 電話帳の場合は、A4用紙をセットしてください。 297本書15ページ「まずは用紙をセットしましょう」

2 各種設定ボタンを押して、ダイレクト印刷イメージ設定またはドキュメント設定を選択します。

グレー表示されている項目は設定できません。 写真・画像(JPEG/vNote)の場合:[ダイレクト印刷イメージ設定] 電話帳・vCardの場合:[ダイレクト印刷ドキュメント設定]

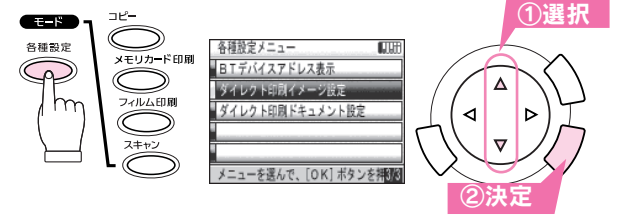

### の日本までの パーン 「「の日本

∠⑦本書29ページ「印刷設定」

携帯電話から写真データまたは電話帳
 データ(最大 500 件)もしくは vCard
 データを送信します。

電話帳データの場合、電話帳 [全件送信]、vCardデー タの場合、電話帳 [(1件)送信] などのメニューから 送信します。

以上で、携帯電話からのワイヤレス印刷は終了です。

。ポイント

携帯電話より電話帳全件送信の際、機種によって暗証番号 以外に「認証パスワード」が求められる場合があります。そ の場合は、本機で設定したパスキーの値(4桁の数字)を入 力してください。

本機のパスキーの設定をしていない場合、初期値の「0000」 となります。

### メモリカードのデータを外部記憶装置へ保存する (バックアップ)

.

|                                                                                                    | <ul> <li>メモリカードの<br/>写真データを一括保存</li> <li>セット可能メディア</li> <li>CD-R 650/700MB<br/>(CD-RW には対応していません。)</li> <li>MO ドライブ 128/230/640MB<br/>(DOS/Windows フォーマット済みのもの)</li> </ul> |
|----------------------------------------------------------------------------------------------------|----------------------------------------------------------------------------------------------------|
| 外部機器の接続方法                                                                                               | 2 本機の操作パネルで設定します。<br>メモリカード印刷<br>ボタンを押して、[パックアップ]を                                                                                                    |
| <ul> <li>1 本機と外部記憶装置の電源がオ<br/>フになっているか確認します。</li> <li>2 USBケーブルを接<br/>続して、双方の電源<br/>をオンにします。</li> </ul> | 選択します。                                                                                                    |
| バックアップ方法                                                                                                |                                                                                                    |
| 1 バックアップしたいデータの入ったメモ<br>リカードとCD-RまたはMOディスクを<br>セットします。                                                  | UK ボタンを押して、バックアップを実行します。<br>「パックアップを開始します。<br><u>キャンセル</u> OK<br>バックアップした写真を印刷する場合は、以下のページを<br>参照してください。<br>ご 本書 25 ページ「メモリカードから印刷する」                                      |

# メンテナンス

| インク残量の確認<br>ノズルチェック | 58<br>59 |
|---------------------|----------|
| ヘッドクリーニング           | 60       |
| インクカートリッジの交換        | 61       |
| ギャップ調整              | 64       |
| Bluetoothの設定        | 65       |
| USB ケーブルの取り外し       | 67       |
| 本機を輸送するときは          |          |

### インク残量の確認

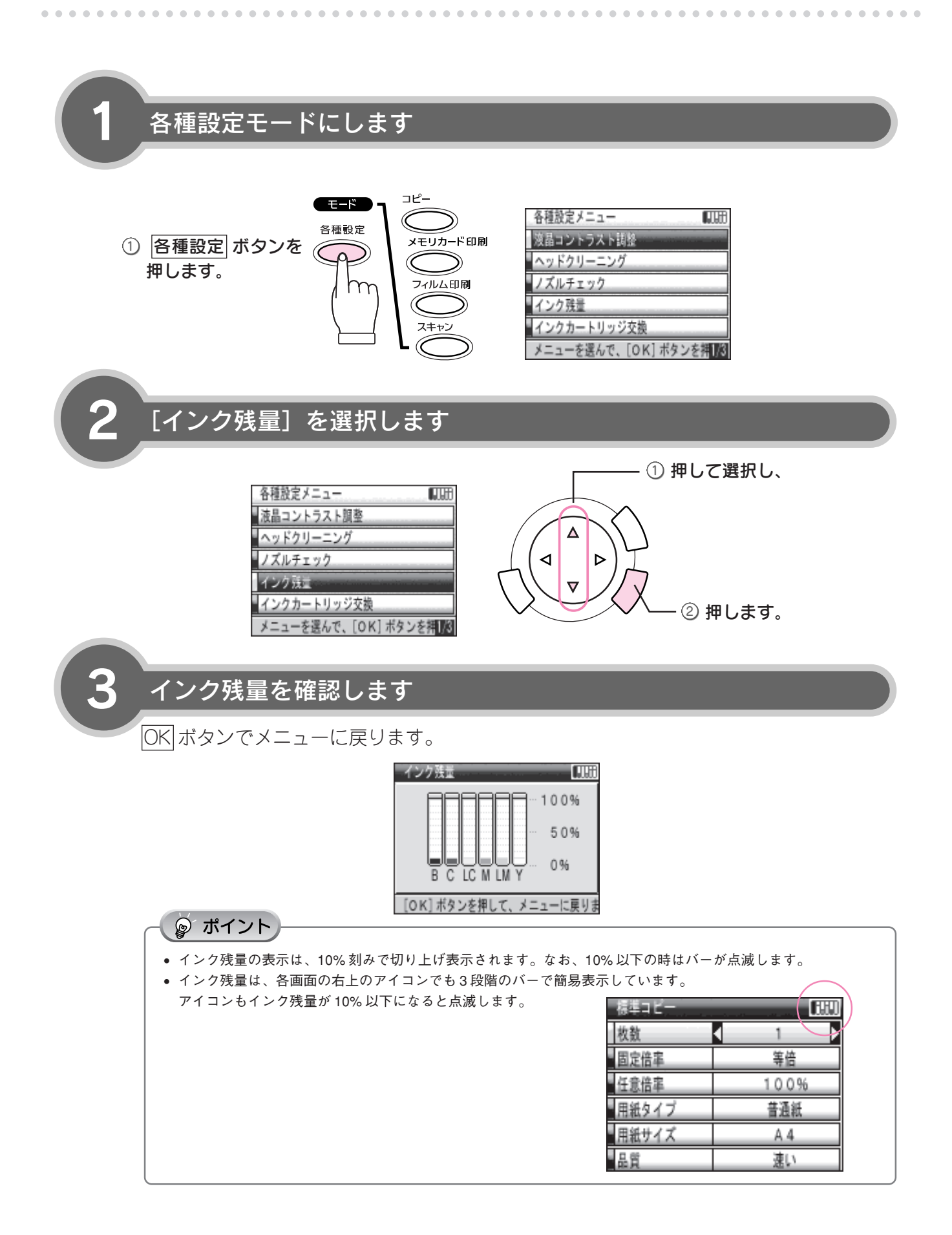

## ノズルチェック

印刷結果に白いスジが入ったり、明らかに印刷データと異なる色で印刷される場合は、まずノズルチェックを行い、必要 に応じてヘッドクリーニングを実行してください。

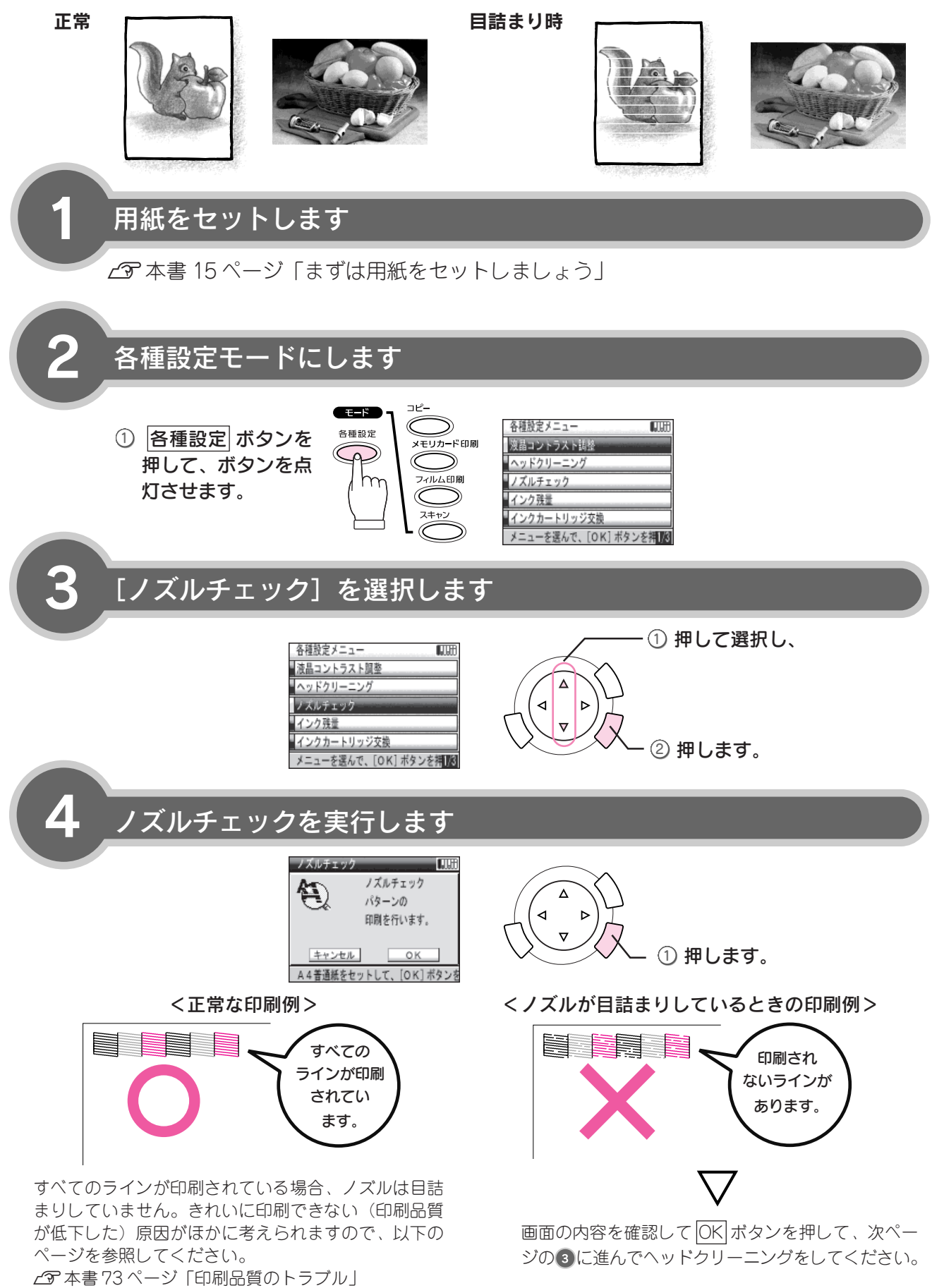

メンテナンス

## ヘッドクリーニング

ノズルチェックを行い、プリントヘッドに目詰まりがあった場合にヘッドクリーニングを行います。

. . . . . . . . .

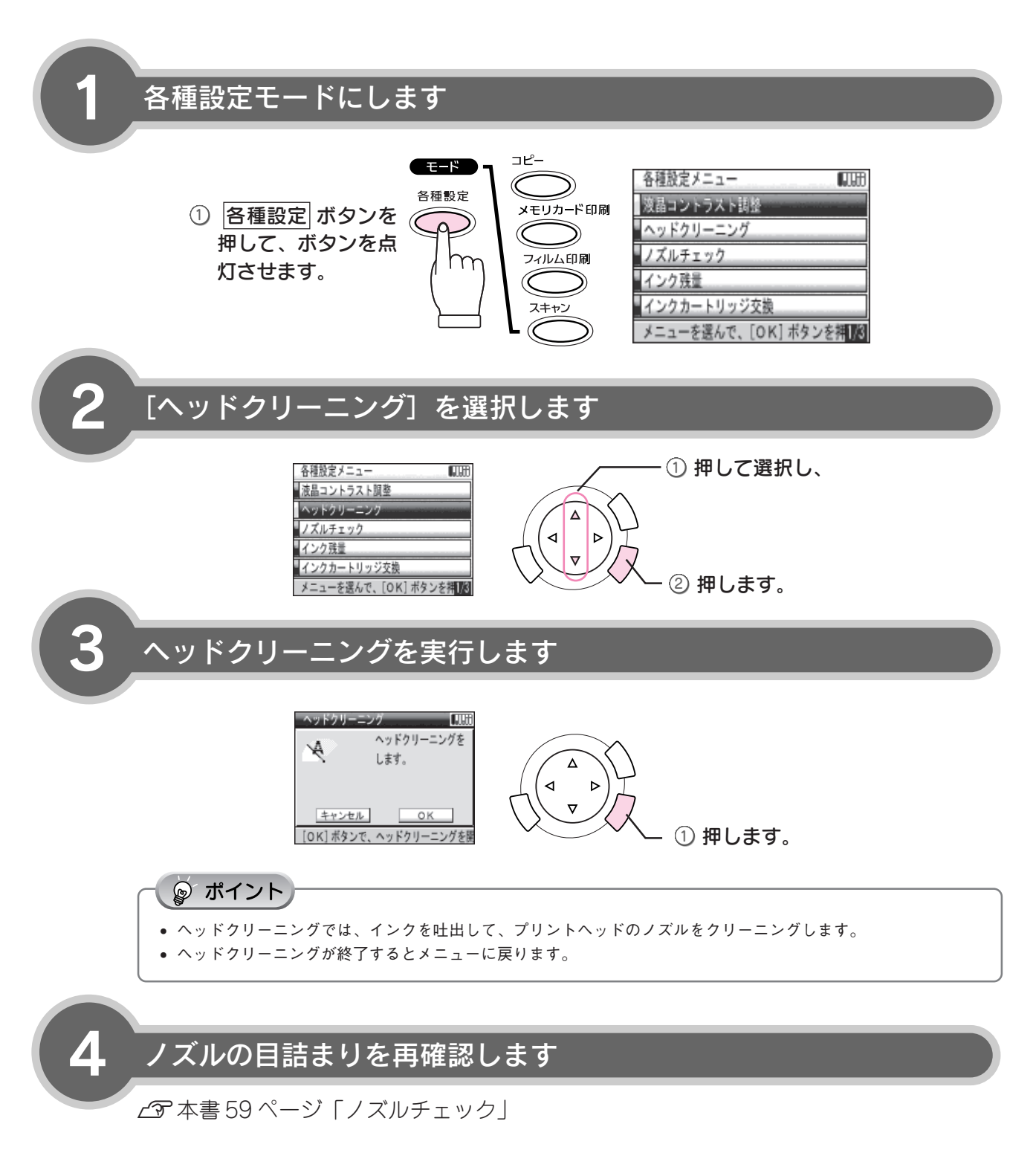

# インクカートリッジの交換

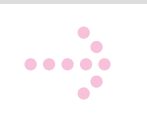

6 つのインクカートリッジのうち、どれかひとつでもインクがなくなると印刷やコピーができなくなります。 以下の手順に従って、インクカートリッジを交換してください。

| シアン     | : ICC32  |
|---------|----------|
| ライトシアン  | : ICLC32 |
| マゼンタ    | : ICM32  |
| ライトマゼンタ | : ICLM32 |
| イエロー    | : ICY32  |

#### ☞ ポイント

メンテナンス

インク残量の確認方法は以下のページを参照してください。 上37 本書 58 ページ「インク残量の確認」

### 操作パネルに [XX のインクが なくなりました] と表示されている場合

ここでは、黒インクカートリッジの交換手順について説明します。他のインクカートリッジもほぼ同じ手順で交換できます。

新しいインクカートリッジを準備します

インクカートリッジを袋から取り出します。

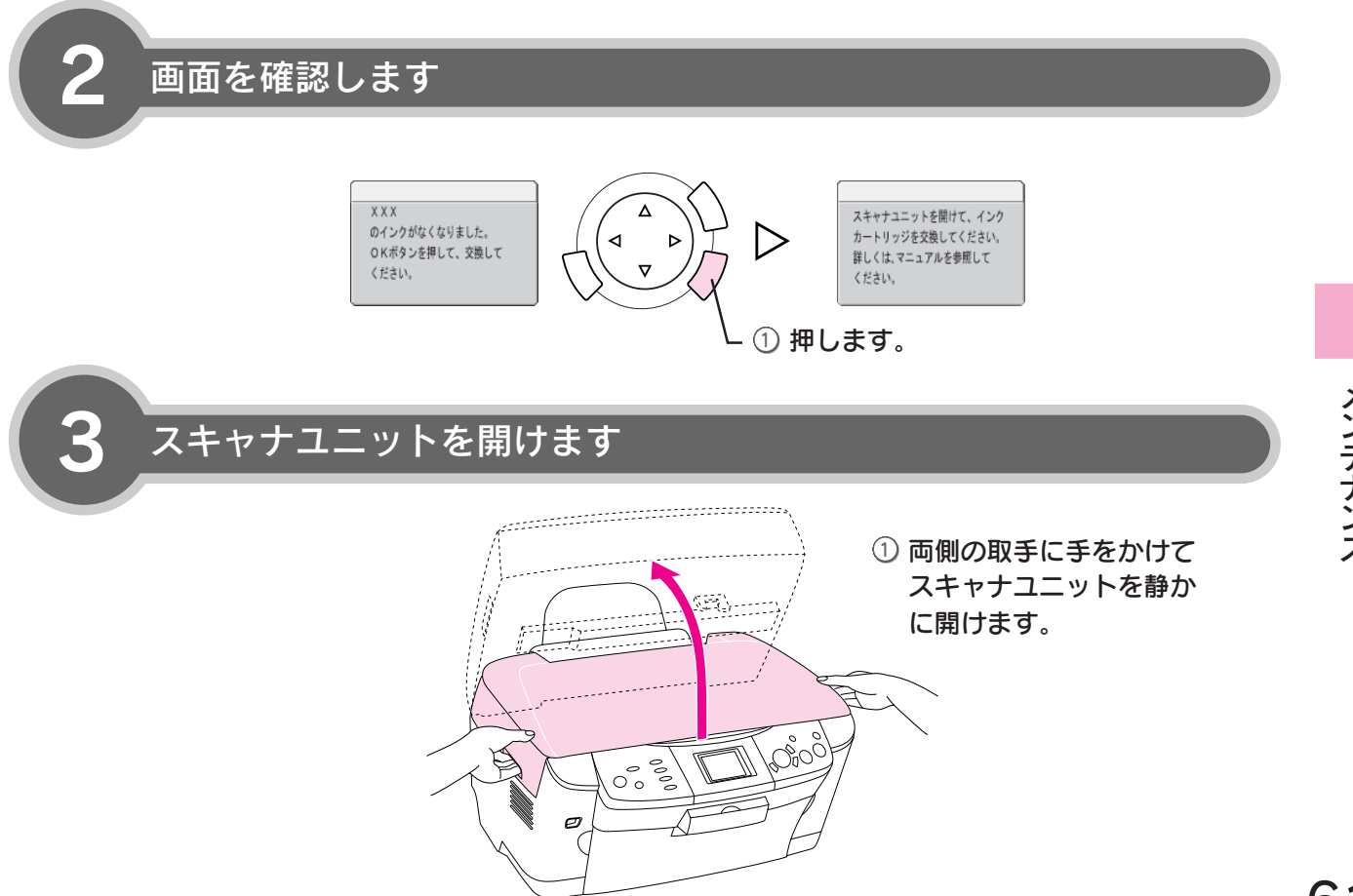

### インクカートリッジの交換(つづき)

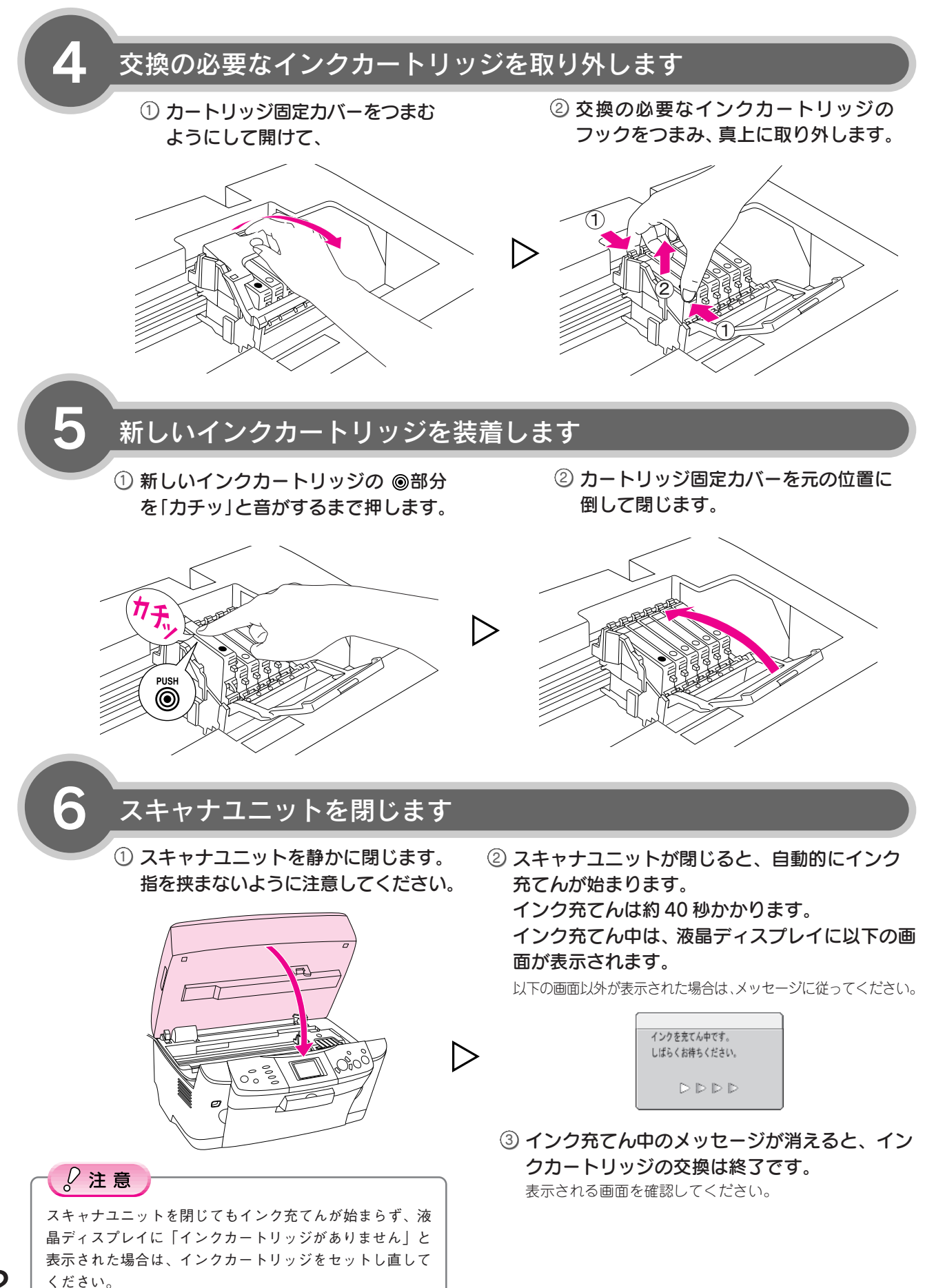

### 操作パネルに [インクが 少なくなりました] と 表示されている場合 / なにも表示されていない場合

[インクが少なくなりました] と表示されたら、新しいインクを用意することをお勧めします。印刷は、6つのインクカートリッジのうち、いずれかのインクがなくなるまでできますが、何らかの理由(大量に印刷したいなど)で強制的に交換する場合は、以下の手順に従ってください。

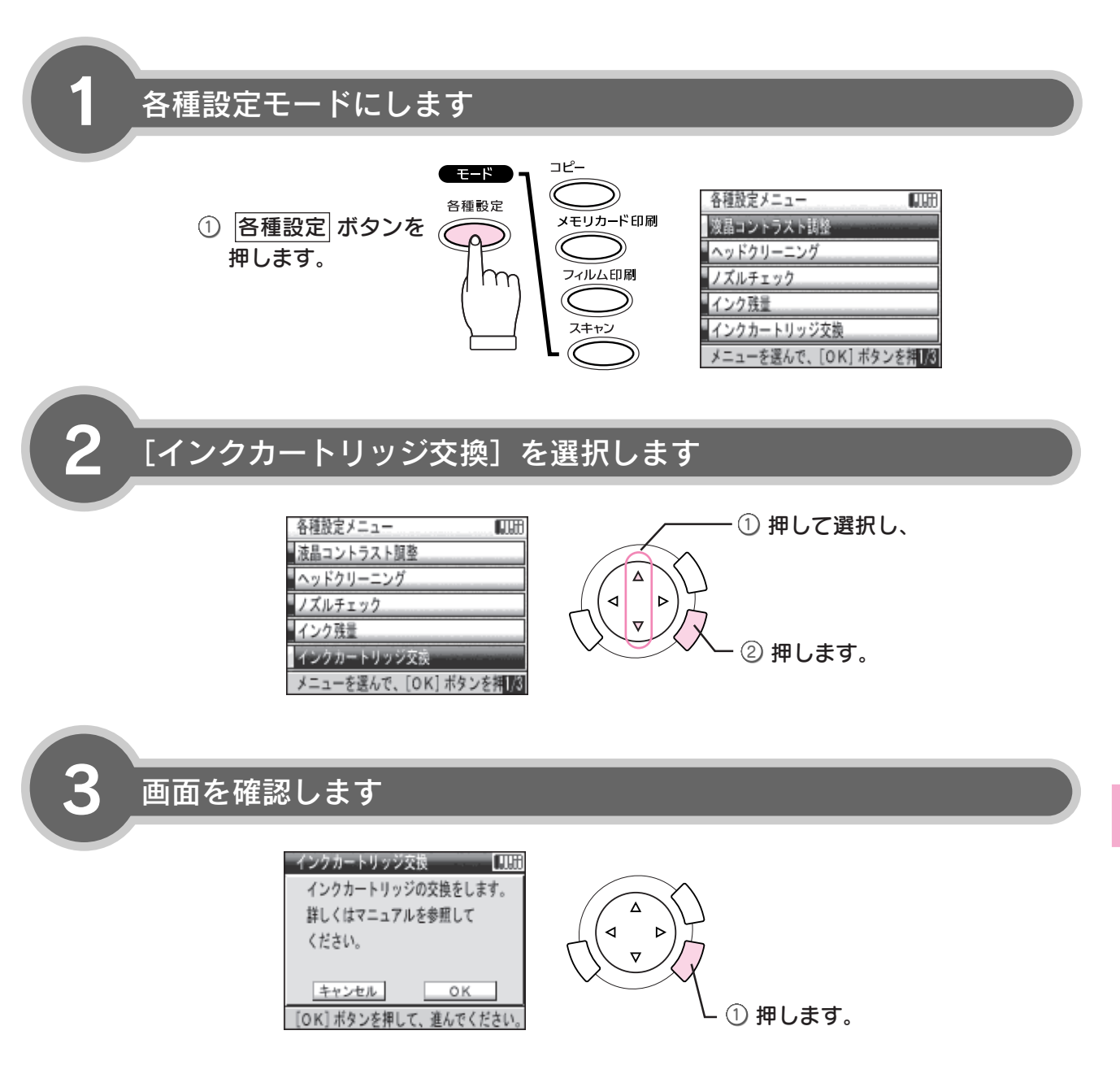

この後は、画面の指示に従って進めます。交換方法は、本書61ページ「操作パネルに [XX のインクがなくなりました]と表示されている場合」の3からの手順に従ってください。

### ギャップ調整

縦の罫線がずれたり、ぼけたような印刷結果になるときは、プリントヘッドのギャップがずれている可能性があります。 下記の手順で、ギャップのズレを調整してください。

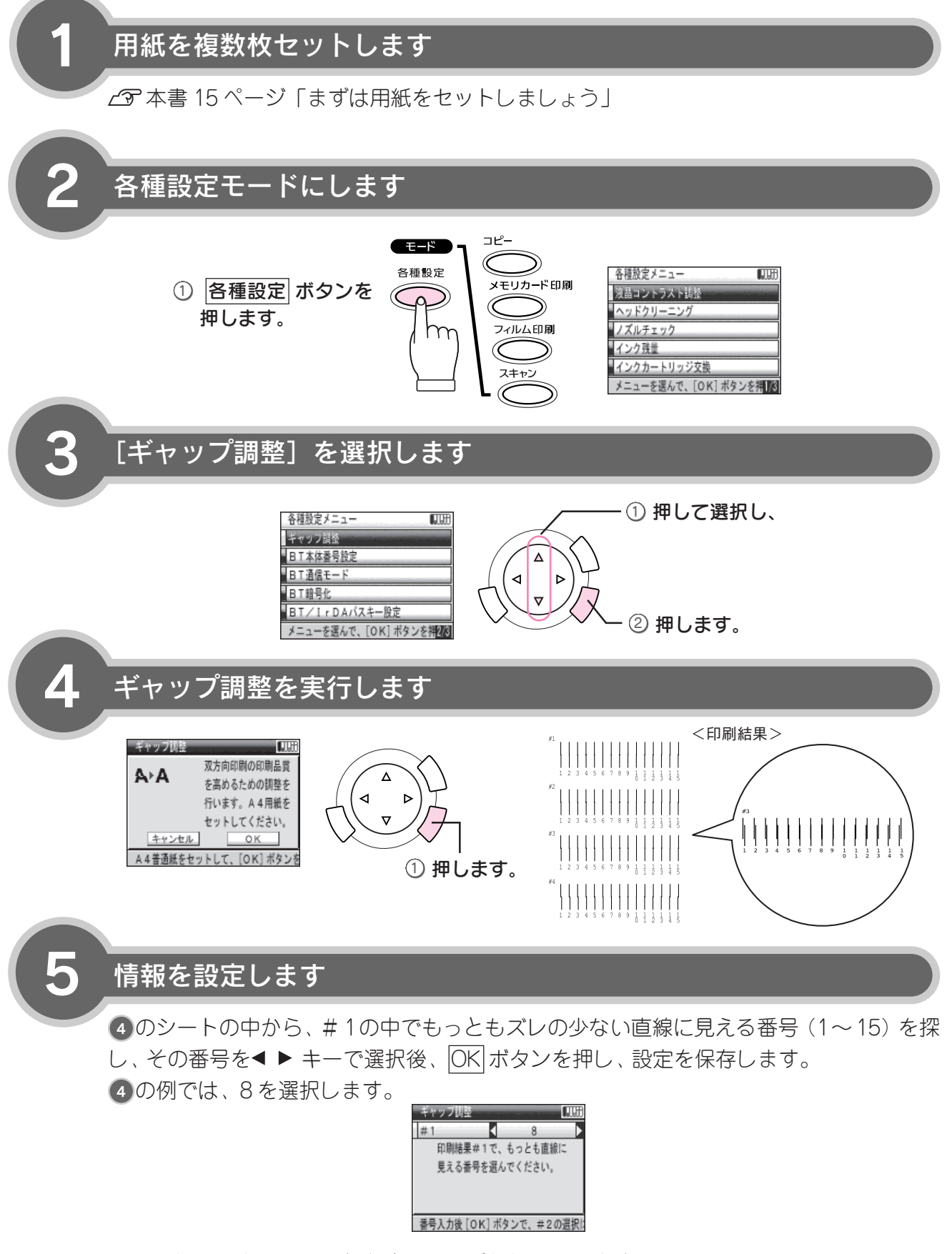

#1から#4まで、シートを確認しながら繰り返します。

#### メンテナンス

### Bluetooth の設定

Bluetooth ユニット(別売)の設定を行います。 Bluetooth ユニットからの印刷方法などについては、以下のページを参照してください。 ∠3 本書 53 ページ「ワイヤレス印刷する(Bluetooth ユニット)」

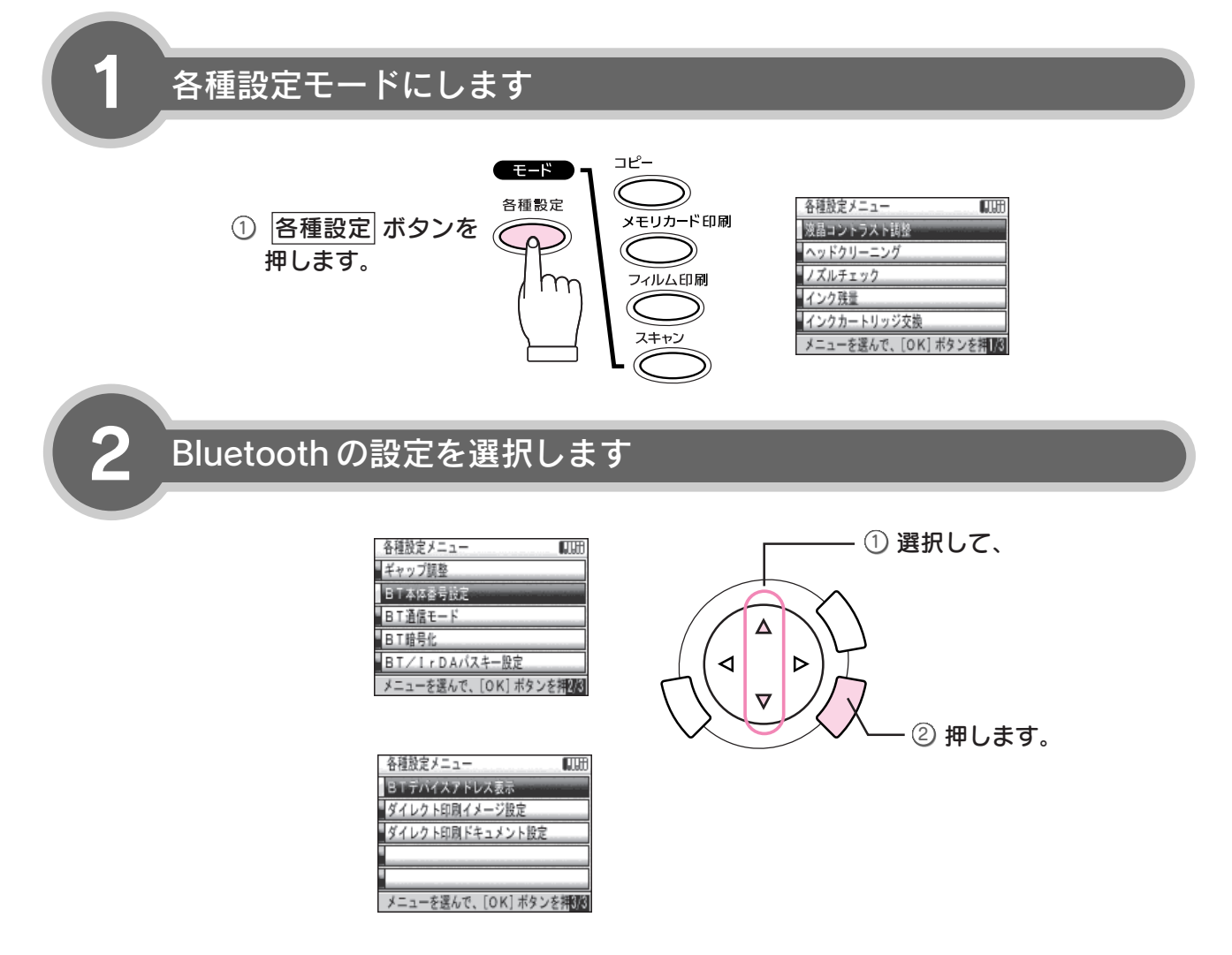

. . . . . . . . . . . . . . . .

### 設定します

.

. . . . . . . . . . . . . . . .

3

| 設定項目              | 設定値/説明                                                                                                    | 設定方法                                                                                                    |  |
|-------------------|----------------------------------------------------------------------------------------------------|----------------------------------------------------------------------------------------------------|--|
| BT本体番号設定          | PM-A850-0~9<br>Bluetooth 通信が可能な距離に、複数台<br>のプリンタがある場合に、本体番号を設<br>定することで、印刷するプリンタを見分<br>けることができます。<br>電源を一旦オフにすると設定が有効にな<br>ります。                                                                                             | BT本体査号設定<br>1) 選択して、<br>1) 選択して、<br>(1) 選択して、<br>(1) 選択して、<br>(1) 選択して、<br>(1) 選択して、<br>(1) 選択して、<br>(1) 選択して、<br>(1) 選択して、<br>(1) 選択して、<br>(1) 選択して、<br>(1) 選択して、<br>(1) 選択して、<br>(1) 選択して、<br>(1) 選択して、<br>(1) 選択して、<br>(1) 選択して、<br>(1) 第一、<br>(1) 第一、<br>(1) 第<br>(1) 第<br>(1) 第<br>(1) 第<br>(1) 第<br>(1) 第<br>(1) 第<br>(1) 第<br>(1) 第<br>(1) 第<br>(1) 第<br>(1) 第<br>(1) 第<br>(1) 第<br>( |  |
| BT 通信モード          | パブリック*<br>Bluetooth対応機器から検索と印刷ができ<br>ます。<br>プライベート<br>Bluetooth対応機器から検索できないよ<br>うにします。印刷するためには、一度パ<br>ブリックモードで、本機を検索する必<br>要があります。<br>ポンディング<br>Bluetooth対応機器から検索と印刷をする<br>際には、パスキーが必要になります。                               | BT進催モード     1) 選択して、       通信モード     パブリック       (1) 選択して、       (1) 選択して、       (1) 選択して、       (1) 選択して、       (1) 選択して、       (1) 選択して、       (1) 運択して、       (1) 運びて、       (2) 押します。                                                                                                    |  |
| BT 暗号化            | ON/OFF*<br>通信の内容を暗号化することができます。<br>暗号化する場合は、パスキーの入力が必<br>要になります。                                                                                                    | BT暗号化     Uttling       BT暗号化     OFF       ① 選択して、       ●       ●       ●       ●       ●       ●       ●       ●       ●       ●       ●       ●       ●       ●       ●       ●       ●       ●       ●       ●       ●       ●       ●       ●       ●       ●       ●       ●       ●       ●       ●       ●       ●       ●       ●       ●       ●       ●       ●       ●       ●       ●       ●       ●       ●       ●       ●       ●       ●       ●       ●       ●       ●       ●       ●       ●       ●       ●       ●       ●       ●       ●       ●                                                                                                    |  |
| BT/IrDA<br>パスキー設定 | 任意の4桁の数字<br>(初期値:0000)<br>パスキーを設定すると、印刷を実行する<br>際にデジタルカメラなどでパスキー(任<br>意の4桁の数字)を入力する必要があり<br>ます。他のBluetooth製品からの混信を防<br>ぐ場合などに使います。<br>Bluetooth通信でパスキーを使用する場合<br>は、[BT通信モード]を[ボンディング]<br>に設定するか、[BT暗号化]を[ON]に<br>設定してください。 | <ul> <li>② 設定値を設定し、</li> <li>BT/1rDA/(X+-設定 UM)</li> <li>         ① 打 1 1 1         ① 桁を選択し、         ① 「「 桁を選択し、         ① 「 市を選択し、         ③ 押します。     </li> </ul>                                                                                                    |  |
| BT デバイス<br>アドレス表示 | (例) 11-11-11-11-11<br>本機が固有に持っている Bluetooth 通信<br>アドレスを表示します。本機と通信を行<br>う機器で、本機のデバイスアドレスを入<br>力する必要がある場合に、ここで表示され<br>たデパイスアドレスを入力しても通信でき<br>ないことがあります。その場合は、カラリ<br>オインフォメーションセンターにお問い合<br>わせください。                          | BTデバイスアドレス表示<br>[デバイスアドレス]<br>11-11-11-11-11<br>[OK]ボタンでメニューに戻ります。                                                                                                    |  |

. . . . . . . . . . . .

. . . . . . . . .

\*:初期值

## USB ケーブルの取り外し

USB ケーブルをお使いにならない場合は、取り外すことができます。

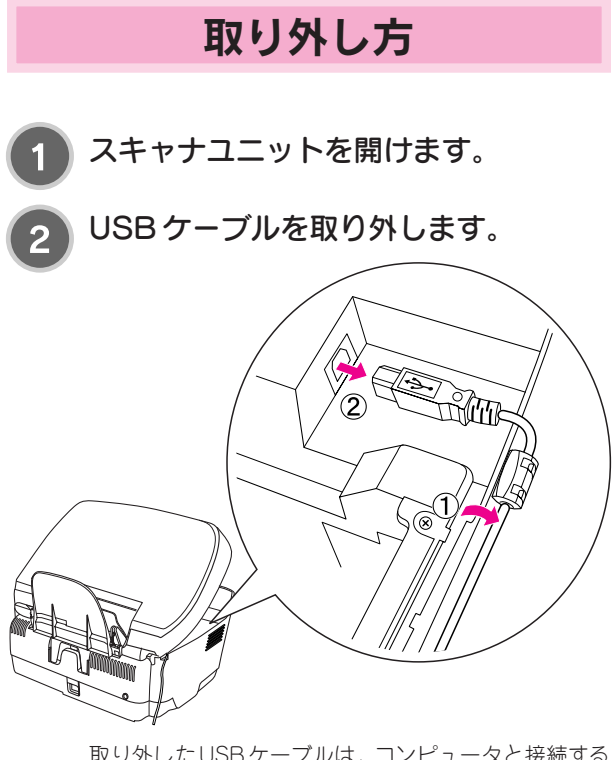

取り外したUSBケーブルは、コンピュータと接続する ときには必要になりますので、大切に保管しておいて ください。

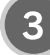

スキャナユニットを閉じます。

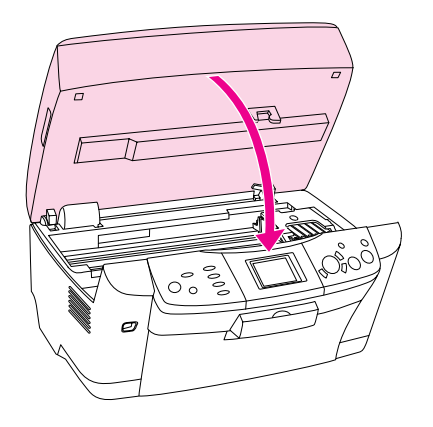

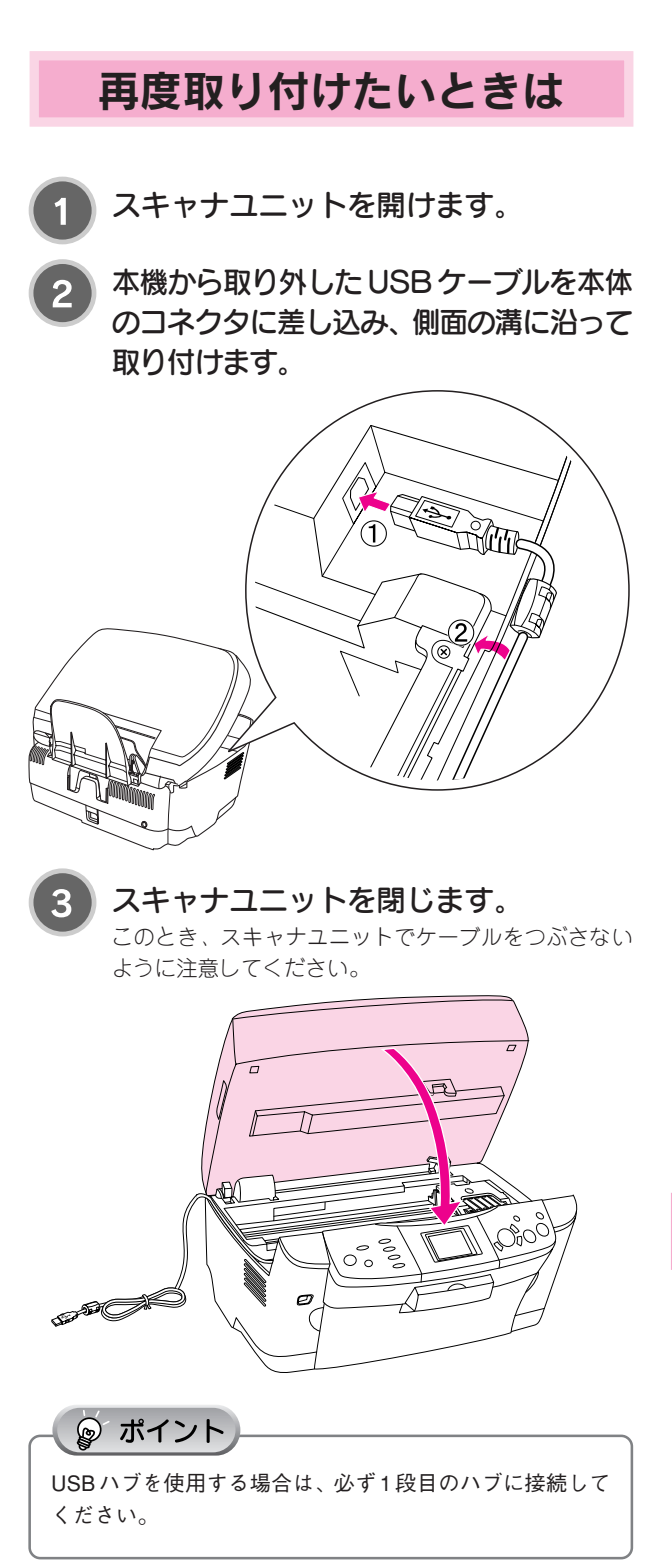

### 本機を輸送するときは

本機を輸送するときは、衝撃などから守るために、以下の作業を行い、十分に注意して梱包してください。

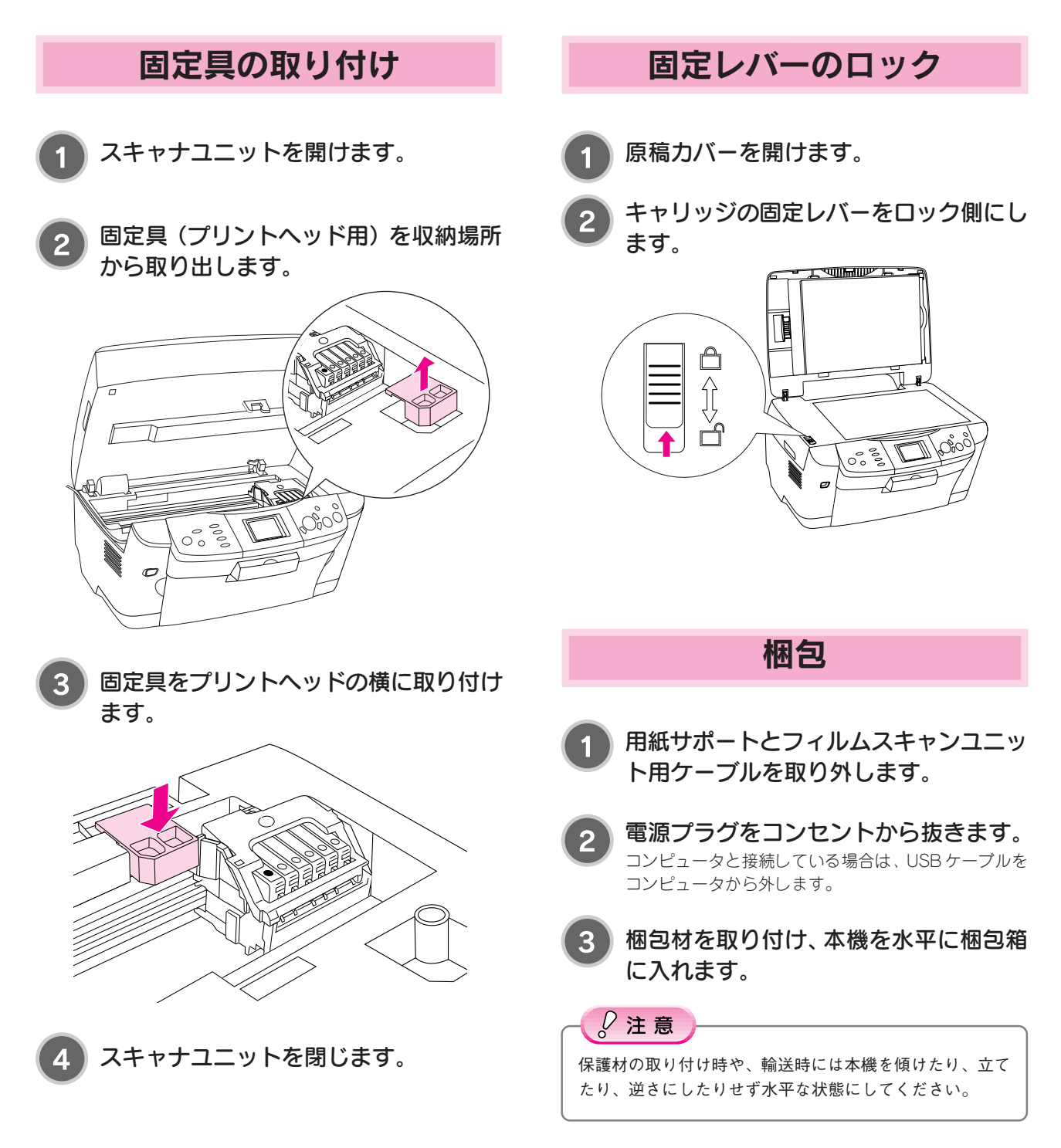

# 困ったときは

| コピー / 印刷 / スキャンができない            |
|---------------------------------|
| 表示されている                         |
| 紙送りのトラブル                        |
| 印刷品質のトラブル73                     |
| その他のトラブル                        |
| インストールが正常にできない(Windows 98/Me)78 |
| インストールが正常にできない                  |
| スキャナの一覧に本機が表示されない(Windows)81    |
| きれいにコピー / 印刷できない                |
| トラブルが解決しないときは83                 |
|                                 |

## コピー / 印刷 / スキャンができない

### 操作パネル上のエラーランプが点滅または点灯している場合は

操作パネル上のメッセージを確認して対処します。対処方法は以下のページを参照してください。 ∠3 本書 71 ページ「液晶ディスプレイにエラーメッセージが表示されている」

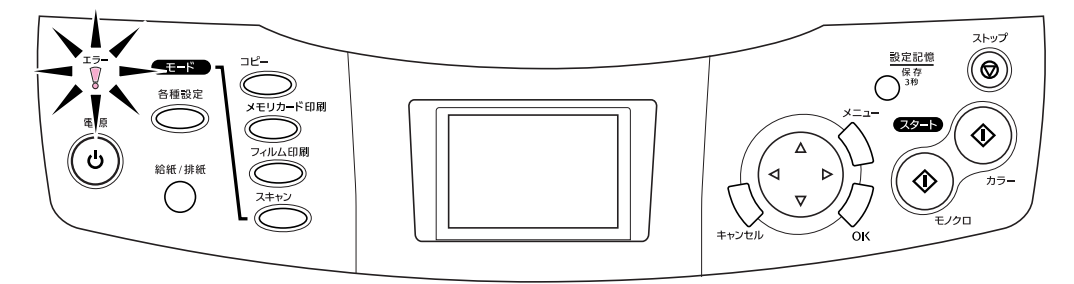

#### 電源がオンにならない場合は

本機の<u>電源</u>ボタンを押しても操作パネルに何も表示され ない。こんなときは、次のチェック項目を確認してくだ さい。

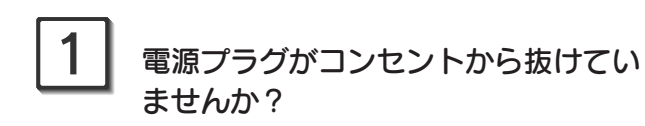

差し込みが浅かったり、斜めになっていないか確認し、 しっかりと差し込んでください。また、壁に固定された コンセントに電源プラグを差し込んでいるか再度確認し てください。

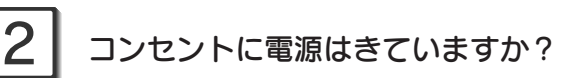

ほかの電気製品の電源プラグを差し込んで、動作するか どうか確認してください。ほかの電気製品が正常に動作 するときは、本機の故障が考えられます。

以上の2点を確認の上で「電源」ボタンを押しても電源がオン にならない場合は、お買い求めいただいた販売店、または エプソンの修理窓口へご相談ください。お問い合わせ先は、 本書巻末をご覧ください。

◎ ポイント

### スキャナとして使えない場合は (Windows)

ソフトウェアが正しくインストールされているか確認し ます。

∠⑦本書81ページ「スキャナの一覧に本機が表示されない(Windows)」

### プリンタとして使えない場合は (Windows)

Windows 98/Meをご利用の場合に、本書の手順通りに インストールできないことや、印刷できないことがあり ます。以下のページの手順に従って、設定を確認します。 ご 本書 78 ページ「インストールが正常にできない (Windows 98/Me)」

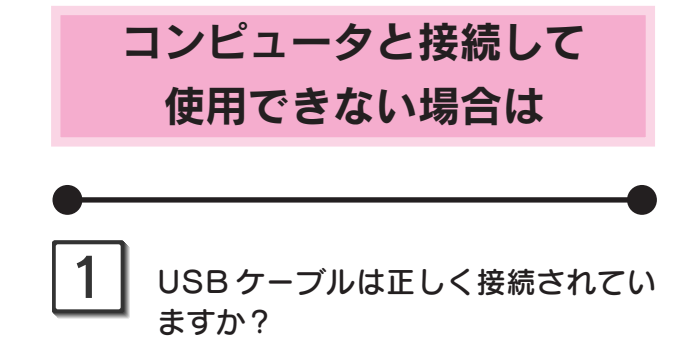

USB ケーブルがしっかり接続されているか確認します。 また、USB ハブを使用する場合は、1段目のハブに接続 してください。

# 2 システム条件に問題はありませんか?

ハードディスクの空き容量やメモリの空き容量などが少 ないと、ソフトウェアがインストールできないため、使 用できない場合があります。プリンタ・スキャナ操作ガ イド(電子マニュアル)を参照して、必要なシステム条 件を満たしているか確認してください。

プリンタ・スキャナ操作ガイド「システム条件」
# 液晶ディスプレイにエラーメッセージが表示されている

本機がエラー状態になったときには、液晶ディスプレイにメッセージが表示され、エラーランプが点灯します(インクが 残り少ないときに、エラーランプは点灯しません)。

エラー発生時に表示されるメッセージと、その対処は下表のとおりです。

| エラーメッセージ                                                                           | エラーの内容と解決方法                                                                                                    |
|------------------------------------------------------------------------------------|----------------------------------------------------------------------------------------------------|
| <ul> <li>XXのインクカートリッジを認識できませんでした。</li> <li>正しくセットしてください。純正品のご使用をお勧めします。</li> </ul> | 内容:インクカートリッジに問題が発生しました。<br>対処:新しいインクカートリッジに交換してください。<br>本書 61 ページ「インクカートリッジの交換」                                                                                                    |
| XX のインクがなくなりました。<br>OK ボタンを押して、交換してください。                                           | <ul> <li>内容:XXに表示された色のインクカートリッジが取り付けられていません。または、インクがなくなりました。</li> <li>対処:OK」ボタンを押すとプリントヘッドがインクカートリッジ交換位置に移動しますので、スキャナユニットを開いてインクカートリッジを取り付けてください。</li> <li>∠3 本書61ページ「インクカートリッジの交換」</li> </ul>                                                                                                    |
| スキャナユニットオープンエラーです。<br>スキャナユニットを閉じてください。<br>スキャナエラーが発生しました。<br>マニュアルをご覧ください。        | <ul> <li>内容:スキャナユニットが開いているか、スキャナ部で次のようなエラーが発生しました。</li> <li>キャリッジの固定レバーがロックされています。</li> <li>蛍光ランプの交換が必要です。</li> <li>本機が故障しています。</li> <li>対処:スキャナユニットを閉じてもエラーが表示される場合は、電源をいったんオフにし、キャリッジの固定レバーが解除されているか確認します。</li> <li>27本書12ページ「固定レバー(輸送用)」<br/>それでもエラーが発生する場合は、お買い求めいただいた販売店、またはエプソンの修理窓口へご相談ください。</li> </ul> |
| 用紙が詰まりました。<br>カラーボタンまたは給紙/排紙ボタンを押<br>してください。エラーが解除されない場合<br>は、手で取り出してください。         | 内容:用紙詰まりです。<br>対処: <u>カラー</u> ボタンまたは <u>給紙/排紙</u> ボタンを押します。うまく排紙<br>されない場合には、詰まっている用紙を手で取り除きます。<br>取り除けない場合は、無理に取ろうとせず、お買い求めいただい<br>た販売店またはエプソンの修理窓口へご相談ください。                                                                                                    |
| 用紙無しあるいは、給紙ミスです。<br>用紙をセットして、カラーボタンを押してください。                                       | 内容:用紙がセットされていません。<br>対処:オートシートフィーダに用紙をセットし、カラーポタンを押します。                                                                                                    |
| プリンタエラーが発生しました。<br>マニュアルをご覧ください。                                                   | 内容:プリンタ内部のエラーが発生しました。<br>対処:いったん電源をオフにした後、再度電源をオンにしてください。<br>それでもエラーが発生する場合は、プリンタ内部の部品調整が必<br>要です。お買い求めいただいた販売店、またはエプソンの修理窓<br>ロへご相談ください。                                                                                                    |
| 認識できませんでした。<br>写真を正しくセットしてください。詳しく<br>は、マニュアルを参照してください。                            | 内容:セットされている写真を認識できませんでした。<br>対処:原稿台にセットする写真の位置を確認してください。<br>∠3 本書 23 ページ「コピー時の注意とヒント」                                                                                                    |
| 認識できませんでした。<br>フィルムを正しくセットしてください。詳<br>しくは、マニュアルを参照してください。                          | 内容:セットされているフィルムを認識できませんでした。<br>対処:フィルムが正しくセットされているか確認してください。<br>∠3 本書41ページ「印刷時の注意・ヒント」                                                                                                    |
| XXX モジュールでエラーが発生しました。<br>モジュールを一旦取り外し、装着し直してくだ<br>さい。                              | 内容:XXXに表示されている別売のBluetoothユニットまたは赤外線<br>通信カードでエラーが発生しました。<br>対処:電源をオフにして、Bluetoothユニットまたは赤外線通信カード<br>をセットし直してください。                                                                                                    |
| プリンタ内部の部品調整が必要です。お買<br>い上げの販売店、またはエプソンの修理窓<br>ロにご連絡ください。                           | 対処:一旦電源をオフにしてください。再度電源をオンにしてもエラー<br>が発生する場合は、お買い求めいただいた販売店、またはエプソ<br>ンの修理窓口にご相談ください。                                                                                                    |

# 紙送りのトラブル

## 紙送りが正しくできない

用紙をオートシートフィーダにセットして印刷を実行す ると、給紙されない、複数枚重なって給紙される、斜め に給紙される。こんなときは、以下のチェック項目を確 認してください。

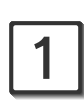

### 用紙はオートシートフィーダに正しく セットされていますか?

用紙が正しくセットされていないと給紙不良の原因にな ります。以下の項目をチェックしてください。

- 用紙を給紙ロカバーの右側の突起に沿わせてからセットしていますか?
- エッジガイドを用紙の側面に合わせていますか?
- 用紙が奥に入っていませんか?
- 用紙は縦方向にセットされていますか?
- 本機にセットしてある用紙の量が多すぎませんか?
- 用紙をよくさばきましたか?

以下のページを参照して、正しい用紙のセット方法や用 紙ごとの取り扱い注意事項をご確認ください。

### ご使用の専用紙には給紙補助が必要で はないですか?

お買い求めいただいたEPSON純正の専用紙によっては、 用紙をセットする前に、専用紙に同梱されている給紙補 助シート、もしくは同じサイズの普通紙をセットしない と、最後の1枚を正常に給紙できない場合があります。 詳しくは以下のページをご参照ください。

∠⑦本書86ページ「使用できる用紙の種類と印刷時の注意」

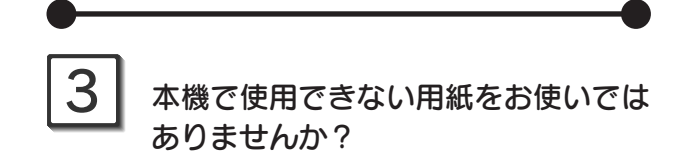

お使いの用紙によっては、給紙できなかったり、正常に 印刷できない場合もあります。以下の項目をチェックし てください。

- 用紙にシワや折り目はないですか?
- 厚すぎたり、薄すぎる用紙をお使いではありませんか?
- 用紙が湿気を含んでいませんか?
- 用紙が反っていませんか?
- ルーズリーフ用紙やバインダ用紙などの穴の空いている用紙ではありませんか?

使用できる用紙の種類については、以下のページをご参 照ください。

∠3 本書86ページ「使用できる用紙の種類と印刷時の注意」

### 4 本機は水平な場所に設置されています か?また、一般の室温環境下に設置さ れていますか?

設置場所が水平でなかったり、設置場所と本機の間に何 か物が挟まれていたり、本機底面のゴム製の脚が台から はみ出ていたりすると、内部機構に無理な力がかかって 歪み、印刷や紙送りに悪影響を及ぼします。一見すると 水平に見える場所でも実際は設置面が歪んでいることも あり、このような場所に設置した場合にも同様の症状が 現れることがあります。設置面が水平であること、すべ ての脚が正しく設置していることをご確認ください。 また、一般の室温環境下(室温:15~25℃、湿度:40 ~60%)以外で使用した場合にも、専用紙や専用ハガキ を正常に紙送りできない場合があります。

◎ ポイント

用紙が切れて本機内部に残り、取れなくなってしまった場 合は、無理に取ろうとしたり本機を分解したりせずに、お 買い求めいただいた販売店、またはエプソンの修理窓口へ ご相談ください。

# 印刷品質のトラブル

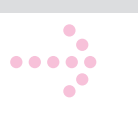

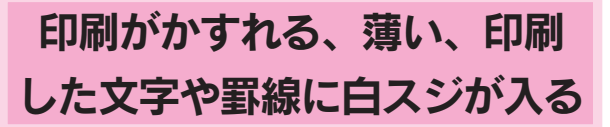

印刷を実行すると印刷結果がかすれたり、色が薄い、文 字や罫線に白いスジが入る。こんなときは、以下の チェック項目を確認してください。

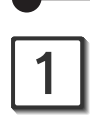

#### プリントヘッドのノズルが目詰まりし ていませんか?

ノズルチェックパターンを印刷して、プリントヘッドの 状態を確認してください。

∠3 本書59ページ「ノズルチェック」

ノズルチェックパターンが正常に印刷されない場合は、 プリントヘッドのクリーニングを実行してください。 27 本書60ページ「ヘッドクリーニング」

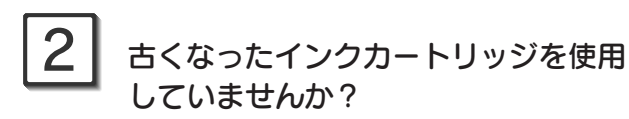

インクカートリッジは、開封後6ヵ月以内に使い切って ください。

古くなったインクカートリッジを使用すると、印刷品質 が悪くなります。新しいインクカートリッジに交換して ください(未開封のインクカートリッジの推奨使用期限 は、インクカートリッジの個装箱に記載してあります)。 27 本書61ページ「インクカートリッジの交換」

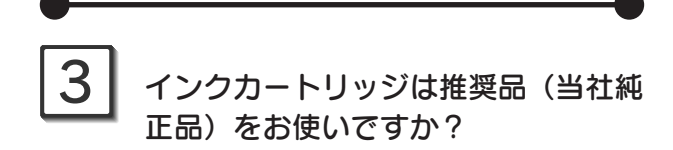

純正品以外のカートリッジをお使いになると、ときに印 刷がかすれたり、インクエンドが正常に検出できなくな るおそれがあります。

インクカートリッジは純正品のご使用をお勧めします。 なお、必ず本機に合った型番のものを使用してください。 本プリンタで使用できるインクカートリッジの当社純正 品については、以下のページをご参照ください。 27 本書61ページ「インクカートリッジの交換」

## 印刷面がこすれる、汚れる

印刷を実行すると印刷面がこすれて汚れる。こんなとき は、以下のチェック項目を確認してください。

# 1

### 本機の内部が汚れていませんか?

本機の内部がインクで汚れていたりすると、用紙に汚れ が付着し、印刷結果を汚すおそれがあります。 汚れてもよい用紙(普通紙など)を2、3枚本機にセット します。[給紙/排紙]ボタンを押して、給紙/排紙を繰り 返し行って内部の汚れを取ります。

# 2

# [四辺フチなし]の設定をして印刷していませんか?

フチなし全面印刷(四辺フチなし印刷)を行う場合は、下記の用紙をお使いになることをお勧めします。

- •フォトマット紙
- L 判 /2L 判の写真用紙<絹目調>、写真用紙<光沢>
- ハガキサイズの専用紙、官製ハガキ

上記以外の用紙では、プリントヘッドがこすれて印刷結 果が汚れる場合があります。

# 3

#### 反りのある用紙や、用紙の端面にバリ (用紙の裁断のときにでる「かえり」) のある用紙を使用していませんか?

反りのある用紙や、用紙の端面にバリ(用紙の裁断のときに出る「かえり」)のある用紙に印刷すると、用紙の端が プリントヘッドをこすってしまうことがあります。用紙の 反りやバリを取ってから、本機にセットしてください。

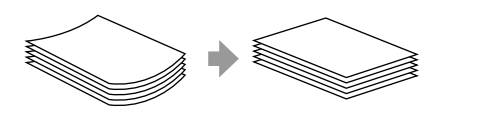

## 4 エプソン製の専用紙に印刷後、すぐに 重ねていませんか?

専用紙は普通紙などと比較してインクの乾きが遅いため、 印刷直後に手や別の用紙などが印刷面に触れると、汚れ ることがあります。

印刷直後は印刷面に触れないように、排紙トレイから1 枚ずつ取り去って十分に乾かしてください。

73

## 印刷品質のトラブル(つづき)

### 印刷がぼやける、にじむ、濃い

印刷を実行すると印刷結果がぼやけたり、インクがにじんできれいに印刷できない。こんなときは、以下の チェック項目を確認してください。

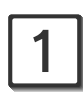

#### 双方向印刷時のプリントヘッドの ギャップがズレていませんか?

プリントヘッドが左右どちらに移動するときも印刷する 「双方向印刷」を行っているときに、印刷結果がぼやける 場合は、プリントヘッドのギャップがズレている可能性 があります(ギャップのズレとは、プリントヘッドが左 に動くときと右に動くときとで、印刷位置にズレが生じ る状態です。縦罫線の場合は、線がガタガタにズレます。 写真の印刷のような場合は、インクが正しく重ならなく なるため、印刷結果がぼやけます)。

このようなときは、[各種設定] の [ギャップ調整] を選択して、ギャップのズレを調整してください。 27 本書 64 ページ [ギャップ調整]

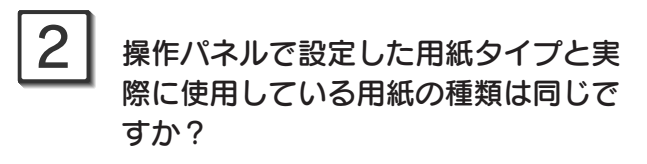

実際に使用する用紙の種類と、操作パネルで設定する [用紙タイプ]の設定が合っていないと、印刷品質に影響 を及ぼします。

実際に使用する用紙の種類と操作パネルの設定は、必ず 合わせてください。

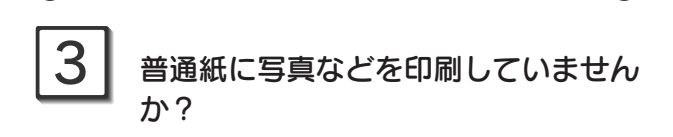

カラー画像やグラフィックスなど、文字などに比べ印刷 面積の大きい原稿を普通紙に印刷すると、インクがにじ むことがあります。カラー画像などを印刷するときや、 より良い品質の印刷をするためには、専用紙のご使用を お勧めします。

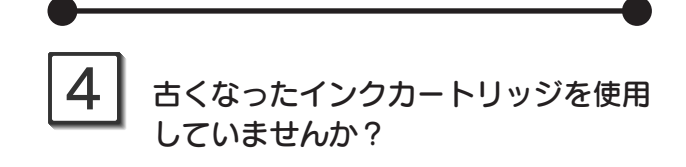

インクカートリッジは、開封後6ヵ月以内に使い切って ください。

古くなったインクカートリッジを使用すると、印刷品質 が悪くなります。新しいインクカートリッジに交換して ください。

(未開封のインクカートリッジの推奨使用期限は、インク カートリッジの個装箱に記載してあります。)
∠3 本書61ページ「インクカートリッジの交換」

#### インクカートリッジは推奨品(当社純 正品)をお使いですか?

純正品以外のカートリッジをお使いになると、ときに印 刷がかすれたり、インクエンドが正常に検出できなくな るおそれがあります。

インクカートリッジは純正品のご使用をお勧めします。 なお、必ず本機に合った型番のものを使用してください。 本機で使用できるインクカートリッジの当社純正品につ いては、以下のページをご参照ください。

∠ 7 本書 61 ページ「インクカートリッジの交換」

印刷にムラがある、色スジがある

印刷を実行すると色ムラや、色スジが発生してきれいに 印刷できない。こんなときは、以下のチェック項目を確 認してください。

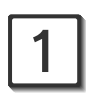

#### プリントヘッドのノズルが目詰まりし ていませんか?

ノズルチェックパターンを印刷して、プリントヘッドの 状態を確認してください。

▲ 本書59ページ「ノズルチェック」

ノズルチェックパターンが正常に印刷されない場合は、 プリントヘッドのクリーニングを実行してください。 27 本書60ページ「ヘッドクリーニング」

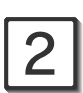

#### 双方向印刷時のプリントヘッドの ギャップがズレていませんか?

プリントヘッドが左右どちらに移動するときも印刷する 「双方向印刷」を行っているときに、印刷結果がぼやける 場合は、プリントヘッドのギャップがズレている可能性 があります。

(ギャップのズレとは、プリントヘッドが左に動くときと 右に動くときとで、印刷位置にズレが生じる状態です。 縦罫線の場合は、線がガタガタにズレます。写真の印刷 のような場合は、インクが正しく重ならなくなるため、 印刷結果がぼやけます)。

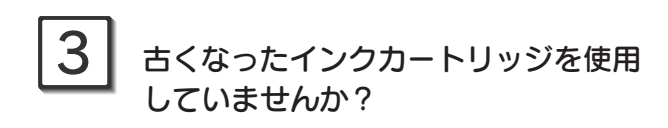

インクカートリッジは、開封後6ヵ月以内に使い切って ください。

古くなったインクカートリッジを使用すると、印刷品質 が悪くなります。新しいインクカートリッジに交換して ください

(未開封のインクカートリッジの推奨使用期限は、インク カートリッジの個装箱に記載してあります)。

∠3 本書61ページ「インクカートリッジの交換」

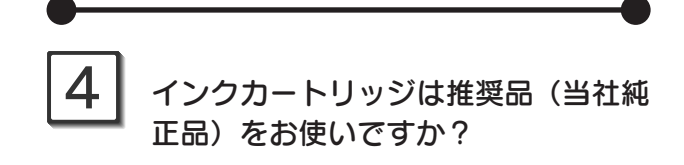

純正品以外のカートリッジをお使いになると、ときに印 刷がかすれたり、インクエンドが正常に検出できなくな るおそれがあります。

インクカートリッジは純正品のご使用をお勧めします。 なお、必ず本プリンタに合った型番のものを使用してく ださい。

本プリンタで使用できるインクカートリッジの当社純正 品については、以下のページをご参照ください。 **23** 本書 61 ページ「インクカートリッジの交換」

# 5

#### 本機は水平で安定した場所に設置され ていますか?

設置場所が水平でなかったり、設置場所と本機の間に何 か物がはさまれていたり、本機底面のゴム製の脚が台か らはみ出ていたりすると、内部機構に無理な力がかかっ て歪み、印刷や紙送りに悪影響を及ぼします。一見する と水平に見える場所でも実際は設置面が歪んでいること もあり、このような場所に設置した場合にも同様の症状 が現れることがあります。設置面が水平であること、す べての脚が正しく設置していることをご確認ください。

### 6 印刷後の写真用紙<絹目調>/写真用 紙<光沢>を重なった状態で放置して いませんか?

印刷後の用紙が重なっていると、重なった部分の色が変わる(重なった部分に跡が残る)ことがあります。印刷後の用紙は、速やかに1枚ずつ広げて乾燥(※)させてください。そうすれば、跡はなくなります。重なっている状態で放置すると、1枚ずつ広げて乾燥させても跡が消えなくなりますのでご注意ください。

※1枚ずつ広げておよそ一昼夜(24時間)程度乾燥させ るか、15分程度放置した後、普通紙などの吸湿性のあ る用紙を印刷面に重ねて乾燥させてください。

# その他のトラブル

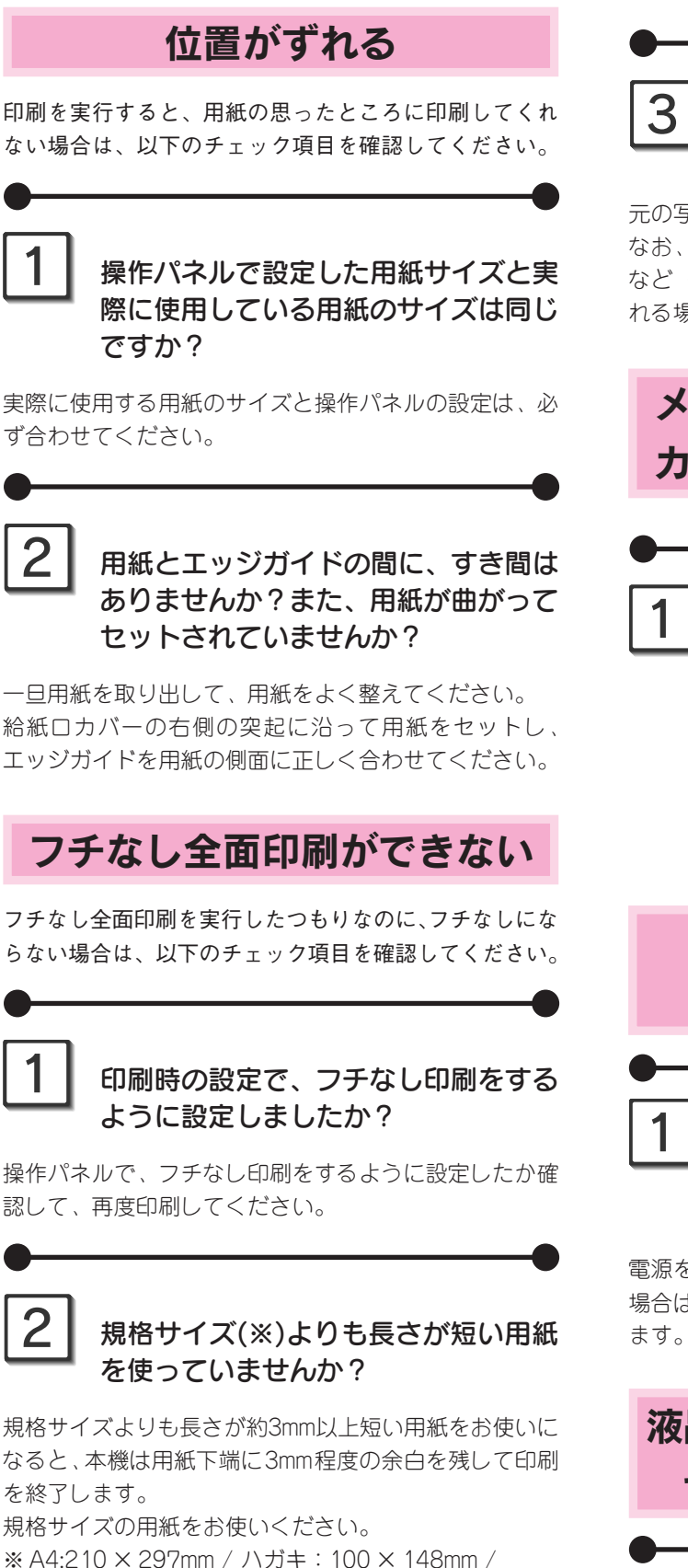

L判:89×127mm/2L判:127×178mm

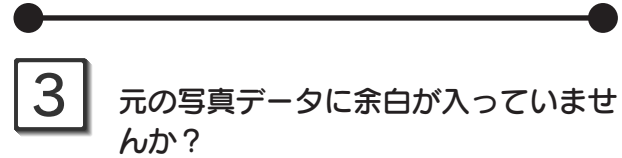

元の写真データをご確認ください。 なお、画像の縦横比を調整するために、デジタルカメラ など(データを送信する機器)で自動的に余白が付加さ れる場合もあります。

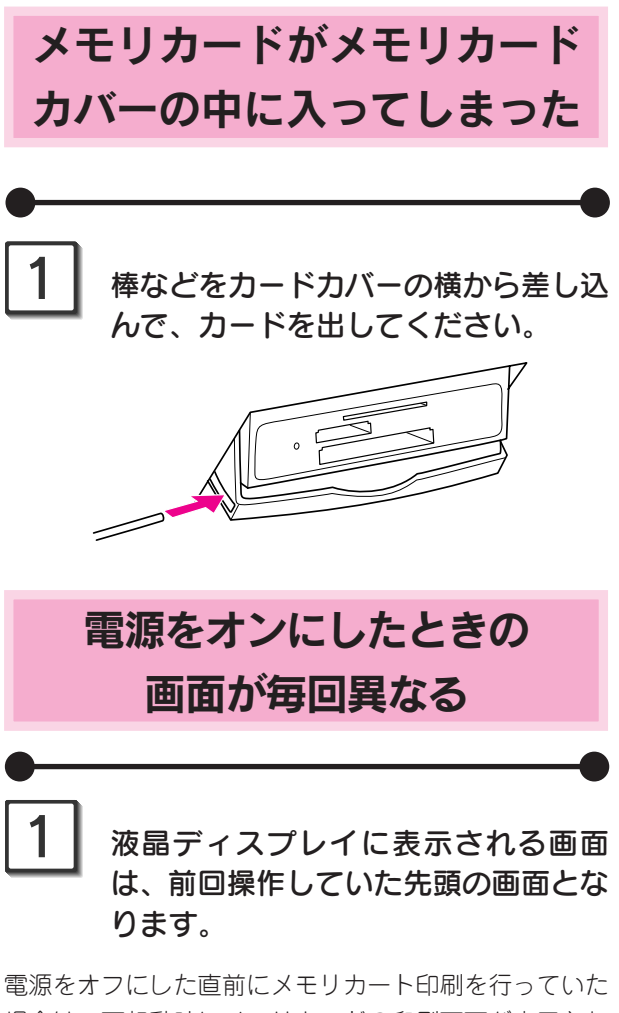

電源をオフにした直前にメモリカート印刷を行っていた 場合は、再起動時にメモリカードの印刷画面が表示され ます。

液晶ディスプレイがスクリーン セーバー表示になっている

操作画面に戻ります。

電源 ボタン以外のボタンを押すと、

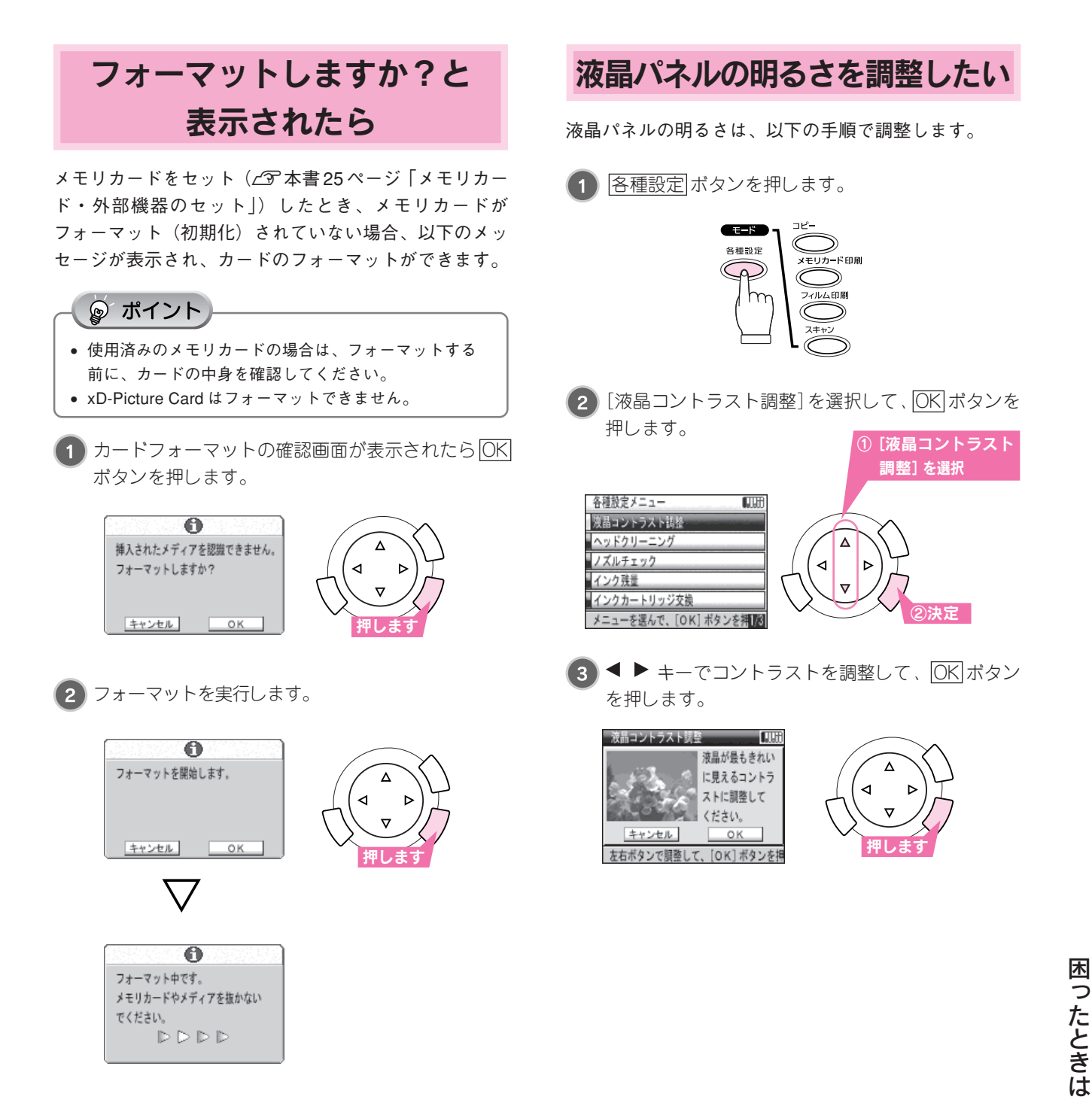

フォーマットが終了すると、メニューに戻ります。

# インストールが正常にできない(Windows 98/Me)

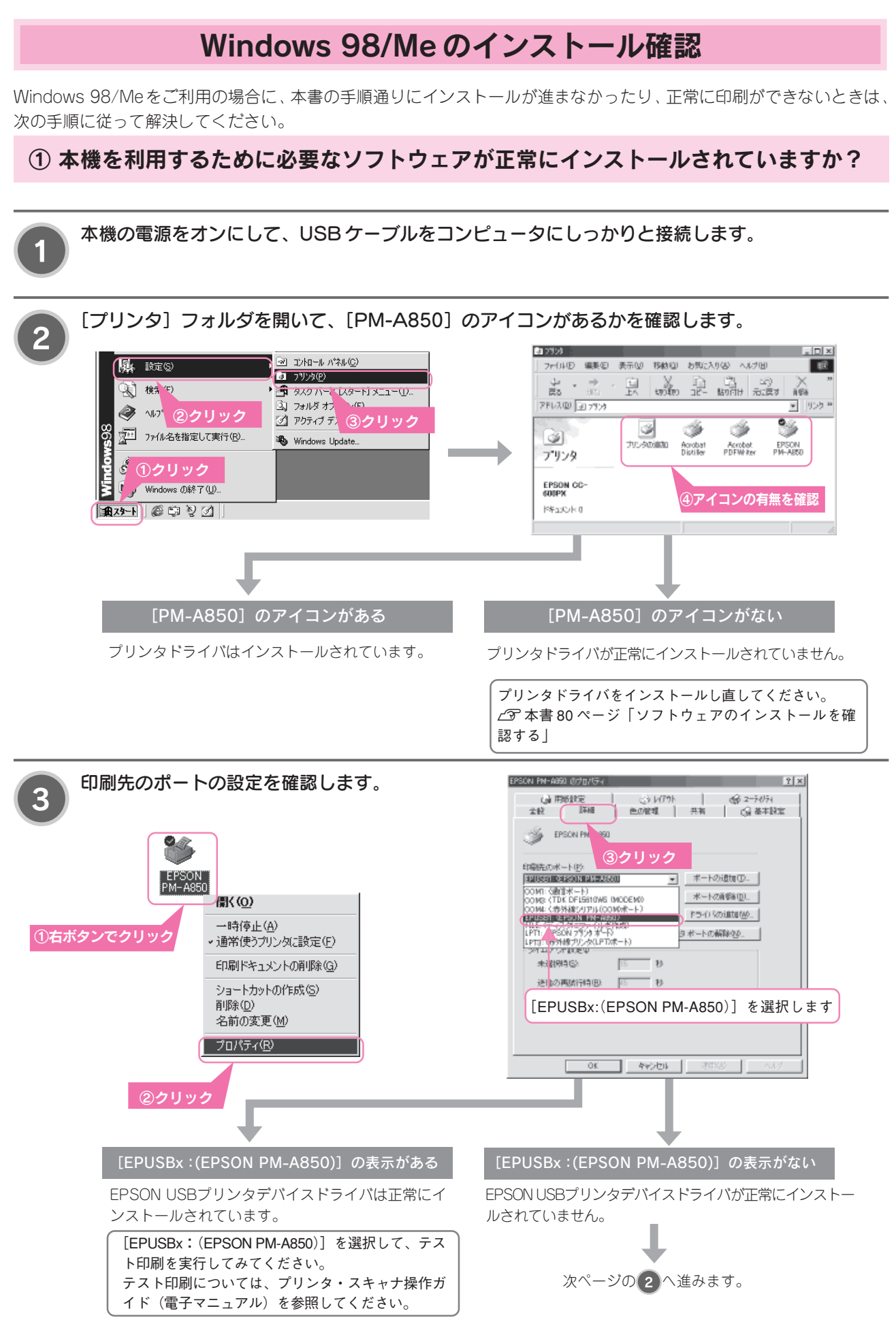

## ②インストールが不完全な状態で終了している可能性があります。プリンタドライバ、 続いて EPSON USB プリンタデバイスドライバの順で一旦削除し、再度インストー ルします。

| <ul> <li>(2) (7) (7) (7) (7) (7) (7) (7) (7) (7) (7</li></ul>                                                                                                    | 本機の電源をオフにします。                                                                                                    |                                                                                                    |
|----------------------------------------------------------------------------------------------------|----------------------------------------------------------------------------------------------------|----------------------------------------------------------------------------------------------------|
| <ul> <li>3 [EPSON JJVAVEJATA - A-F-A JF-A ] &amp; &amp; JJVAJVAVA, [EPSON PM-A850] &amp; &amp; &amp; &amp; &amp; &amp; &amp; &amp; &amp; &amp; &amp; &amp; &amp; &amp; &amp; &amp; &amp; &amp; &amp;</li></ul>                                                                                                    | 2<br>[アプリケーションの追加と削除]画面を開きます。<br>③1 <sup>110/34</sup> (201994)<br>③201994<br>③201994<br>③201994<br>④201994<br>④201994<br>④201994<br>④201994<br>●201994<br>●201995<br>●201995<br>●2019 | コンハロール ハキネル       ファイル・住) 編集(E) 表示(Q) 移動(G) お気(C入り(A) ヘルズ(<br>・・・・・」)       アトレス 回 ンハロール ハキネル       アトロール ハ・ネル       コントロール ハ・ネル       コントロール ハ・ネル       コントロール ハ・ネル       コントロール ハ・ネル       コントロール ハ・ネル       コントロール ハ・ネル       コントロール ハ・ネル       コントロール ハ・ネル       コントロール ハ・ネル       コントロール ハ・ネル       コントロール ハ・ネル       コントロール ハ・ネル                                                                                                    |
| 5<br>[アプリケーションの追加と削除]の画面に戻り、<br>[EPSON USB プリンタデバイス]をダブルク<br>リックします。<br>アッケーションの追加241%のクロ/5/<br>「マントールと削除 Windows ファイル   起動ディスク <br>「コントールるには、ビイントール 起動ディスク <br>「シントールないは、ビイントール をかかっかい、<br>パントールないは、ビイントール をかかった。<br>「シントールないは、ビイントール をかかった。<br>「シントールないは、ビイントール をかかった。<br>「シントールないは、ビイントール をかかった。<br>「シントールないは、ビイントール をかかった。<br>「シントールないない、「シントール をかかった。<br>「シントール をかった。」<br>「シントール をかかった。」<br>「シントール をかかった。」<br>「シントール をかかった。」<br>「シントール をかかった。」<br>「シートール をかかった。」<br>「シートール をかかった。」<br>「シートール をかかった。」<br>「シートール をかった。」<br>「シートール をかかった。」<br>「シートール をかった。」<br>「シートール をかかった。」<br>「シートール をかった。」<br>「シートール をかった。」<br>「」 | <ul> <li>3 IEPSON プリンタドライバ・ユーティリティ]をな<br/>おして ○K ボタンをクリックします。         <ul> <li>※ 「シーレビボ 「 いつ」」 「 いつ」」 「 いつ」 「 いつ」」 「 いつ」」 「 いつ」」 「 いつ」」 「 いつ」」 「 いつ」」 「 いつ」」 「 いつ」」 「 いつ」」 「 いつ」」 「 いつ」 「 いつ」」 「 いつ」 「 いつ」」 「 いつ」 「 いつ」」 「 いつ」 「 いつ」 「 い」 「 い</li></ul></li></ul>                                                                                                    | <b>ダブルクリックし、[EPSON PM-A850] を選</b><br>「「「「「「」」」」」<br>(3)クリック<br>い場合は © へ進みます。<br>します。                                                                                                    |
| [EPSON USB プリンタデバイス]を削除すると使用で<br>きなくなります。お使いの環境をご確認ください。<br>[EPSON USB プリンタデバイス]の項目がない場合<br>は、プリンタ・スキャナ操作ガイド(電子マニュアル)<br>をご覧ください。<br>ピアプリンタ・スキャナ操作ガイド(電子マニュアル)<br>「ソフトウェアの削除方法」                                                                                                    | 5 「アプリケーションの追加と削除」の画面に戻り、<br>[EPSON USB プリンタデバイス]をダブルク<br>リックします。 アイント EPSON の他機種を USB 接続で使用している場合、<br>[EPSON USBプリンタデバイス]を削除すると使用で<br>きなくなります。お使いの環境をご確認ください。<br>[EPSON USB プリンタデバイス]の項目がない場合<br>は、プリンタ・スキャナ操作ガイド(電子マニュアル)<br>をご覧ください。 プリンタ・スキャナ操作ガイド(電子マニュアル)<br>「フトウェアの削除方法] EPSON USB プリンタデバイスドライバの削除を見ていた。                                                                                                    | アクリケーションの追加に利用除のプロパテイ       アノレ         インストールと利用       Windows ファイル       起動ディスク         レー       アノレ       ストールタイン         レー       アノレ       ストールタイン         レー       アノレ       ストールタイン         レー       アノレ       アノレ         レー       アノレ       アノレ         レー       アノレ       アノレ         レー       アノレ       アノレ         レー       アノレ       アノレ         レー       アクリン       アクリン         レー       アクリン       アクリン |

# インストールが正常にできない

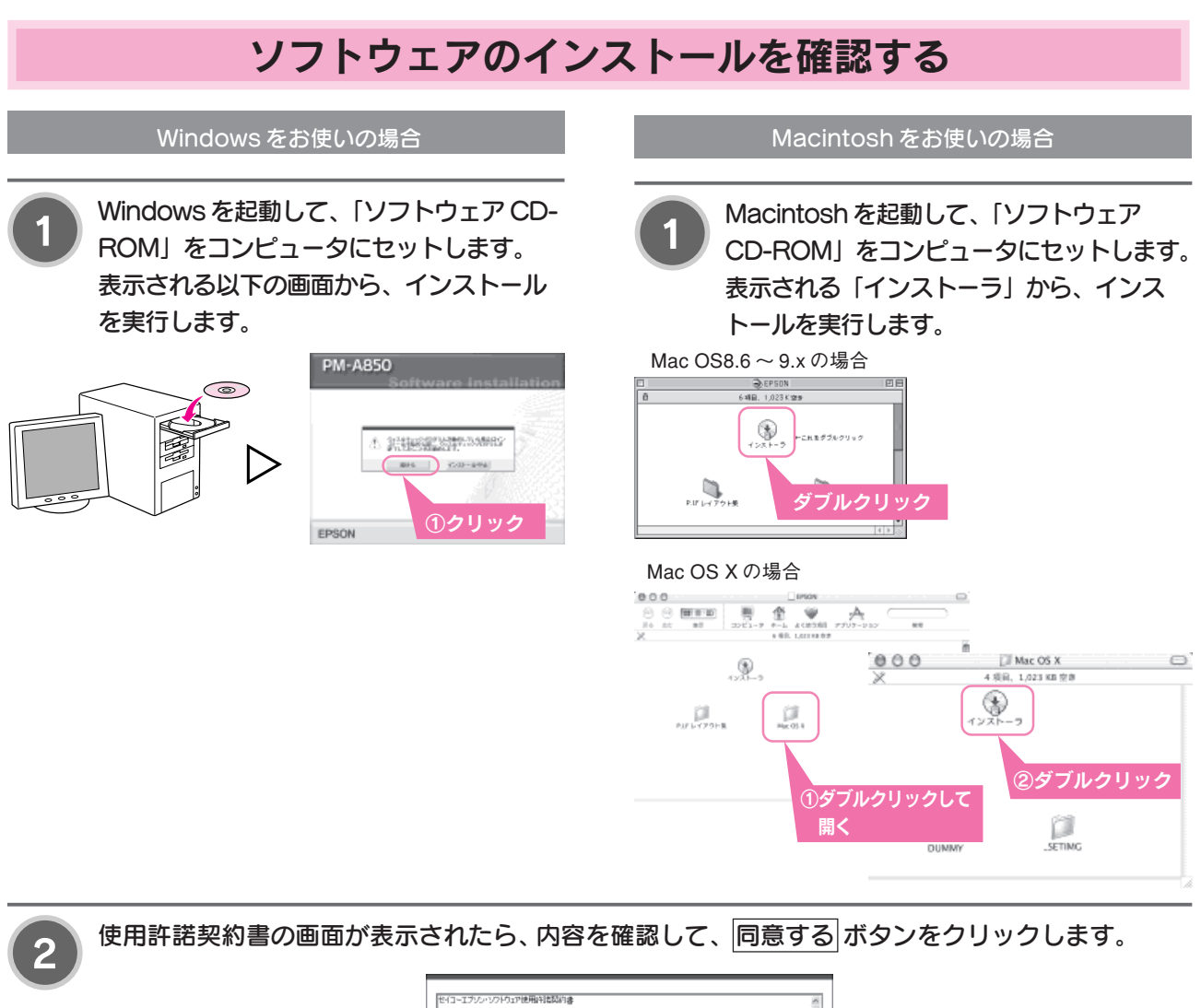

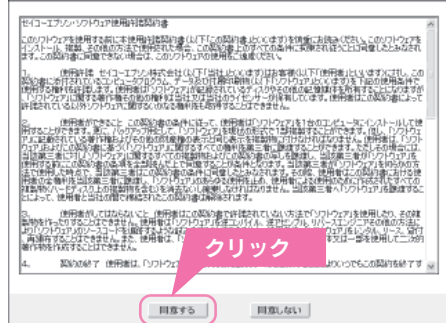

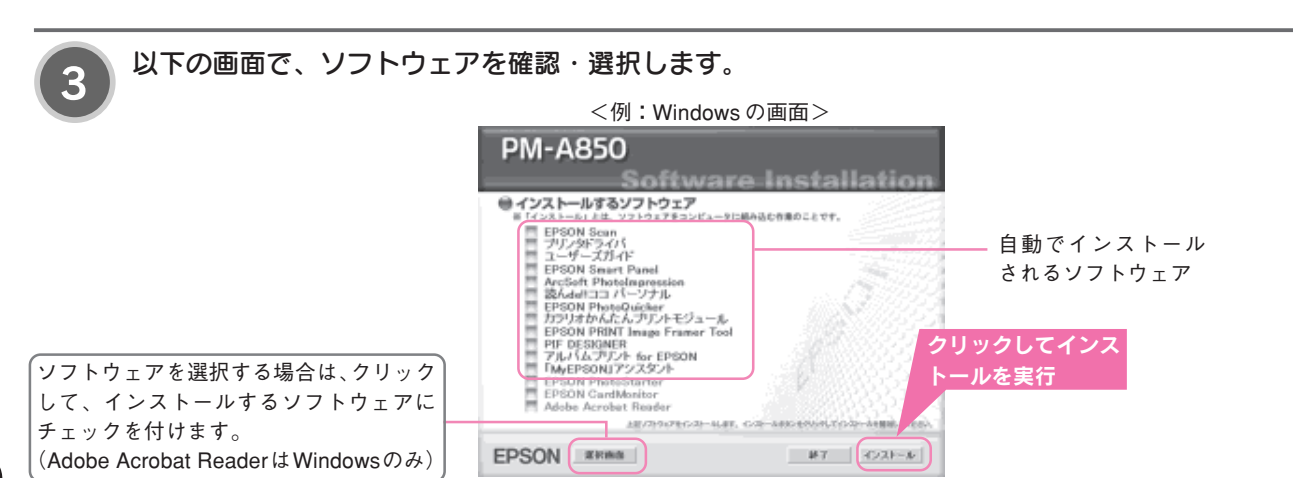

80

# スキャナの一覧に本機が表示されない (Windows)

アプリケーションソフトのスキャナの一覧やコントロールパネルに本機が表示されないときにご覧ください。

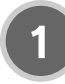

本機の電源をオンにして、USBケーブルをコンピュータにしっかりと接続します。

電源がオンになっていないと、スキャナとして認識されません。

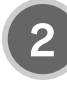

[コントロールパネル] 画面を開きます。 Windows XP: [スタート] - [コントロールパネル] の順で クリックします。 Windows XP 以外: [スタート] - [設定] - [コントロールパ ネル]の順でクリックします。

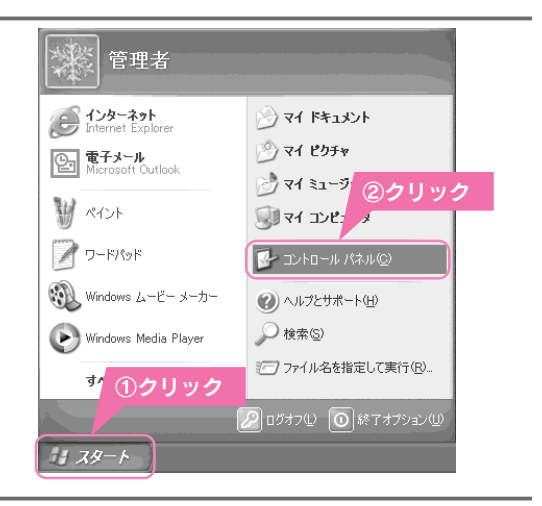

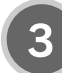

[スキャナとカメラ]を開き、PM-A850のアイコンがあるかを確認します。

Windows XP 以外の場合は、[スキャナとカメラ] アイコンをダブルクリックします。

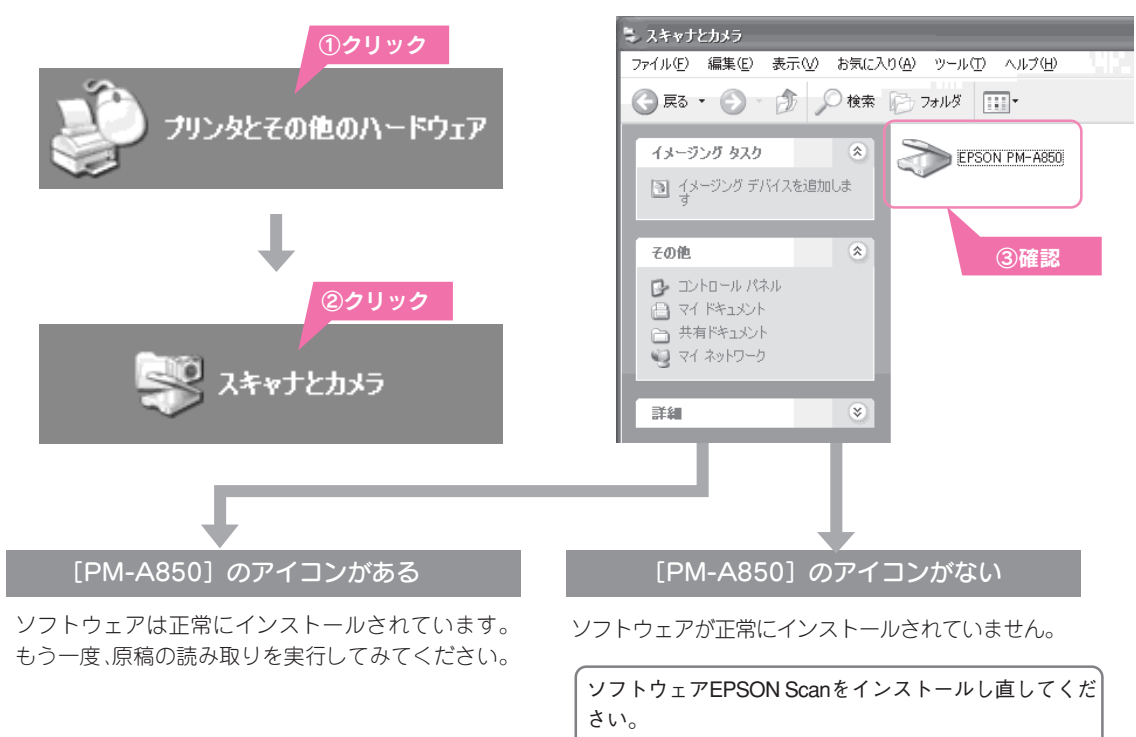

∠3 本書80ページ 「ソフトウェアのインストールを確 認する

困ったときは

# きれいにコピー / 印刷できない

## 白いスジが入る、色合いが明らかに異なる

本機を長期間使用していなかったり、動作中に電源プラグを抜いてしまったりすると、プリントヘッドのノズルが乾燥して目詰まりを起こすことがあります。

印刷結果に白いスジが入ったり、明らかに印刷データと異なる色で印刷される場合は、まずノズルチェックを行い、必要に応じてヘッドクリーニングを実行してみましょう。

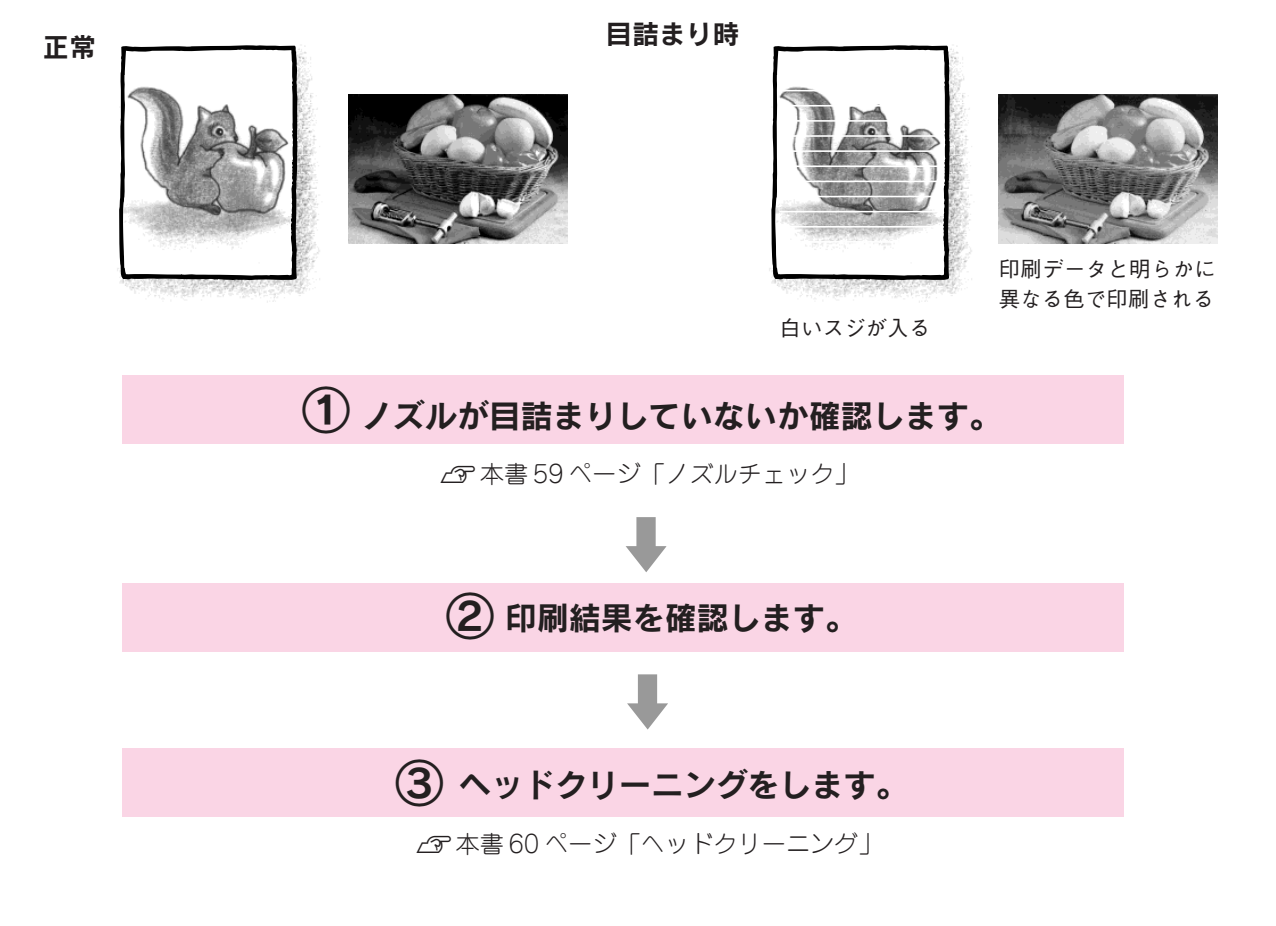

## 印刷結果がぼやける、縦罫線がずれる

縦の罫線がずれたり、ぼけたような印刷結果になるときは、プリントヘッドのギャップがズレている可能性があります。 下記の手順でギャップのズレを調整してください。

∠す本書64ページ「ギャップ調整」

# トラブルが解決しないときは

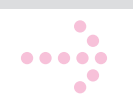

以下の①~③の項目を確認してください。

## ①本機をパソコンと接続して使用している場合は、 「プリンタ・スキャナ操作ガイド」(電子マニュアル)をご覧ください

プリンタドライバと同時にインストールされた「プリンタ・スキャナ操作ガイド」(電子マニュアル)の「トラブル対処 方法」には、本書に載っていないトラブルの対処方法が記載されています。 「プリンタ・スキャナ操作ガイド」の起動方法/使い方については、以下のページを参照してください。 237 本書48ページ「詳しい使い方を知りたいときは」

### 「プリンタ・スキャナ操作ガイド」トラブル対処方法のもくじ

| プリンタとして使う場合のトラブル                                                                                                    | スキャナとして使う場合のトラブル                                                                                                    |
|----------------------------------------------------------------------------------------------------|----------------------------------------------------------------------------------------------------|
| 紙詰まり<br>うまく給紙できない<br>印刷面がごすれる/汚れる<br>印刷位置がずれる/はみ出す<br>写真をきれいに印刷できない<br>四辺フチなし印刷ができない<br>ホームページを思い通りに印刷できない<br>画面にエラーが表示される<br>電源が入らない<br>印刷が始まらない<br>その他のトラブル | 本体の動作確認<br>電源がオンにならない<br>電源をオンにすると、ガタガタと音がする/エラーランプが点灯した<br>スキャナとして認識されない<br>取り込みに時間がかかる<br>本体のスキャナ関連ボタンを押しても動作しない<br>操作パネルのボタンを押したときの動作が違う<br>プレビュー画像の色がおかしい<br>画像がぼけている・細部が良く見えない・ゆがんでいる<br>点がいくつか現れるだけで画像にならない<br>画像が暗い・原稿の裏面が透けて取り込まれてしまう<br>画像にもらやシミ、斑点がでる<br>画像が画面に大きく表示される<br>画像の色がセットした原稿と違う<br>文字原稿の認識率がよくない<br>ディスプレイと印刷結果の色が合わない<br>全自動モード、またはサムネイルブレビューでコマが正常に切り出されない<br>原稿種でフィルムを選択できない<br>フィルムの取り込みで画像がおかしい<br>ネガフィルムのプレビュー画像が粗い、色がおかしい<br>色付きの編模様が生じる |

ၘ ポイント

Windows をお使いの場合

以下の画面からも、「プリンタ・スキャナ操作ガイド」の「トラブル対処方法」を表示させることができます。

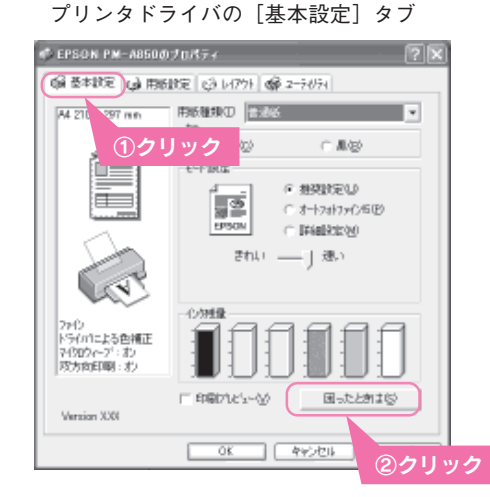

『プリンタ・スキャナ操作ガイド』(電子マニュアル) がインストール されていない場合は、右のメッセージが表示されます。 しい」ボタンをクリックすると、インターネットを通してエプソン販売(株)のホームページへ接続します。

#### 困ったときは 「ユーザースガイト」がインスト<u>ールさ</u>れていません。

## トラブルが解決しないときは(つづき)

# ②インターネットに接続できる場合は、インターネット FAQ をご覧ください

「プリンタ・スキャナ操作ガイド」(電子マニュアル)をご覧いただいても問題が解決しない、ちょっとわからないことが ある。こんなときに、お客様の環境がインターネットに接続できる場合は、インターネットFAQをお勧めします。

エプソンなら購入後も安心。皆様からのお問い合わせの多い内容をFAQとしてホームページに掲載しております。 ぜひご活用ください。< http://www.i-love-epson.co.jp/faq > 上記「プリンタ・スキャナ操作ガイド」の「インターネットFAQのご案内」からも接続できます。

## ③本体が故障していないかをご確認の上、お問い合わせください

### 本体の動作確認方法

コピー機能を使って本体の動作確認をします。コンピュータと 接続していない状態で実行できるので、本体の動作や印刷機能 に問題がないかを確認できます。

- 1. 本機の電源をオンにします。
- 2. オートシートフィーダに用紙をセットします。
- 3. 原稿台に原稿をセットします。
- 4. カラーボタンを押します。
   ∠⑦ 本書16ページ「基本のコピー(A4普通紙にコピーする)」

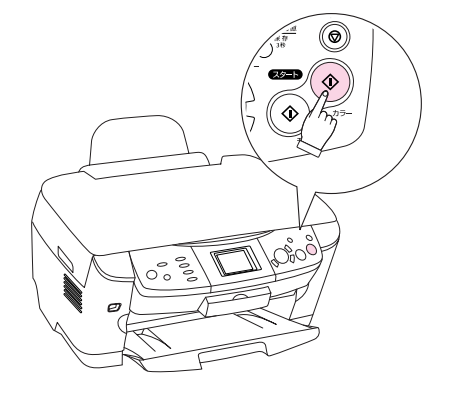

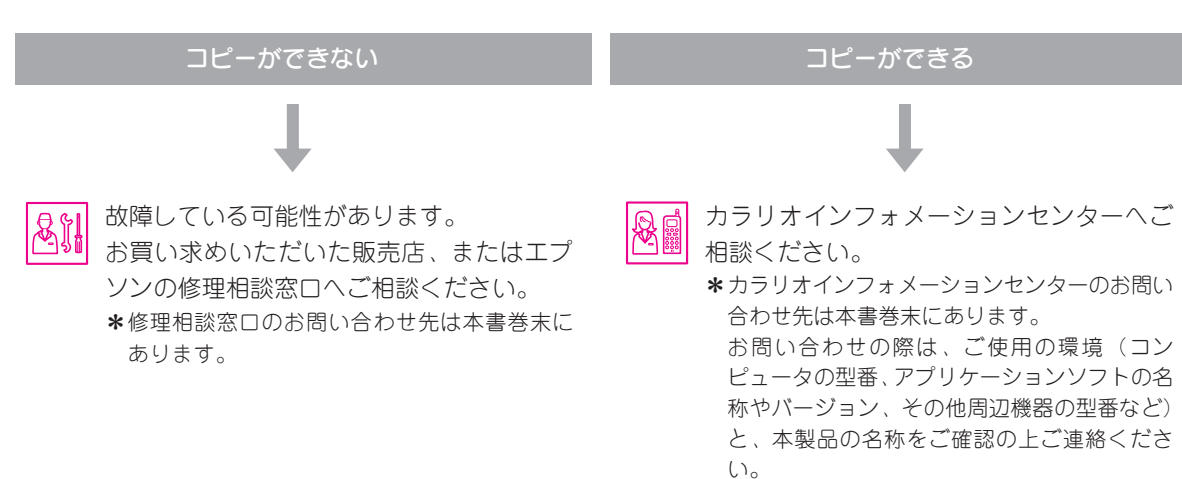

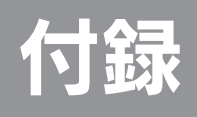

| 使用できる用紙の種類と印刷時の注意 | 86 |
|-------------------|----|
| 印刷後の用紙の保存方法       | 90 |
| サービス・サポートのご案内     | 91 |
| 本機の仕様             | 93 |
| 索引                | 95 |
|                   |    |

# 使用できる用紙の種類と印刷時の注意

## コピーやメモリカード印刷で使用できる用紙/使用できない用紙

○ 使用できます:×使用できません

| 用紙名              | 標準/<br>リピートコピー | フチなし/<br>ギリギリコピー   | 2・4アップ*2/<br>ポスターコピー*2 | ミラーコピー*2 | ミニフォトシール | リピートコピー<br>名刺*2 | 写真コピー |
|------------------|----------------|--------------------|------------------------|----------|----------|-----------------|-------|
|                  | 0.00           | 0.00               |                        |          |          |                 |       |
| 官製ハガキ(冉生紙)       | 0*3            | ○*3                | ×                      | ×        | ×        | ×               | ×     |
| 官製ハガキ            | ○* 3           | ○* 3               | ×                      | ×        | ×        | ×               | ×     |
| (インクジェット紙)       |                |                    |                        |          |          |                 |       |
| 光沢紙              | 0              | 0                  | 0                      | ×        | ×        | ×               | ×     |
| フォトマット紙          | 0              | 0                  | 0                      | ×        | ×        | ×               | ×     |
| (PMマット紙)         |                |                    |                        |          |          |                 |       |
| フォト・クォリティ・       | 0              | 0                  | ×                      | ×        | ×        | ×               | Х     |
| カード2             |                |                    |                        |          |          |                 |       |
| 写真用紙<光沢>*1       | 0              | 0                  | 0                      | ×        | ×        | ×               | 0     |
| (PM 写真用紙<光沢>)    |                |                    |                        |          |          |                 |       |
| 写真用紙<絹目調>*1      | 0              | 0                  | 0                      | ×        | ×        | ×               | 0     |
| (PM/MC写真用紙<半光沢>) |                |                    |                        |          |          |                 |       |
| (PM 写真用紙<半光沢>)   |                |                    |                        |          |          |                 |       |
| スーパーファイン紙        | 0              | $\triangle^{*5*6}$ | 0                      | ×        | ×        | ×               | ×     |
| アイロンプリントペーパー     | ×              | ×                  | ×                      | 0        | ×        | ×               | ×     |
| ミニフォトシール         | ×              | ×                  | ×                      | ×        | 0        | ×               | ×     |
| フォト光沢名刺カード       | ×              | ×                  | ×                      | ×        | ×        | 0               | ×     |
| 普通紙 両面上質普通紙      | 0              | $\Delta^{*4*5*6}$  | 0                      | 0        | ×        | ×               | ×     |
| 事務用普通紙           |                |                    |                        |          |          |                 |       |

※1 モノクロコピーはできません。

※2 使用可能な用紙サイズは、A4のみです。

※3 [フチなし]、[ギリギリ] でコピーができるのは、通信面のみです。宛名面には印刷できません。

※4 用紙タイプを [普通紙] にしてください。品質は指定できません。

※5 [フチなし]、[ギリギリ]コピーの場合、印刷データによっては印刷結果が汚れる場合があります。

※6 プリントヘッドがこすれて印刷結果が汚れるおそれがあります。

| プリンタとしてコンピュータから印刷する場合に使用できる用紙 |                       |                  |  |  |  |  |
|-------------------------------|-----------------------|------------------|--|--|--|--|
| スーパーファイン紙                     | 光沢紙                   | スーパーファイン専用ラベルシート |  |  |  |  |
| スーパーファイン専用ハガキ                 | 写真用紙<光沢>(PM 写真用紙<光沢>) | アイロンプリントペーパー     |  |  |  |  |
| 写真用紙<絹目調>(PM/MC写真用紙<半光沢>)     | フォトマット紙(PM マット紙)      | ミニフォトシール         |  |  |  |  |
| 写真用紙<絹目調>(PM 写真用紙<半光沢>)       | フォト・クォリティ・カード2        | 両面上質普通紙          |  |  |  |  |
| フォト光沢名刺カード                    | 官製ハガキ(再生紙)            | 官製ハガキ(インクジェット紙)  |  |  |  |  |

## 用紙の紹介と印刷時の注意

使用できる用紙の種類と印刷時の注意について説明します。

#### ◎ ポイント

- 一般の室温環境下(温度 15~25℃、湿度 40~60%)で使用してください。
- 丸まっていたり、しわ、毛羽立ち、破れなどがある用紙は使用しないでください。
- 再生紙は、紙質によってはにじむことがありますので試し印刷をしてから購入されることをお勧めします。
- 折り曲げたり、丸めたりしたハガキは使用しないでください。
- 用紙は、必ず縦方向にセットしてください(往復ハガキのみ横方向にセットします)。
- 封筒に印刷する場合の注意事項については、「プリンタ・スキャナ操作ガイド」ー「封筒に印刷」ー「封筒のセット方法」(電子マニュアル)を参照してください。

## 高画質な写真プリントができるエプソン製専用紙

ご家庭で気軽に高画質な写真プリントができる用紙です。

#### 写真用紙

| 用紙名                                                              | 特長                                                                                                    | サイズ<br>型番                                                                                                    | セット<br>可能枚数 | 操作パネルの選択項目<br>(コピー機として使用する場合) |
|------------------------------------------------------------------|----------------------------------------------------------------------------------------------------|----------------------------------------------------------------------------------------------------|-------------|-------------------------------|
| 写真用紙<光沢><br>(旧名称*:PM写真用紙<br><光沢>)                                | 長期間色あせにくい高品質<br>な写真を印刷できます。つ<br>ややかに仕上がるのでデジ<br>タルカメラで撮った記念写<br>真などをアルバムに入れた<br>り、フォトフレームに入れ<br>て飾ったりと、まさに写真<br>として使えます。 | L 判<br>KL20PSK (20枚入り)<br>KL50PSK (50枚入り)<br>KL100PSK (100枚入り)<br>2L 判<br>K2L20PSK (20枚入り)<br>A4<br>KA420PSK (20枚入り)<br>KA450PSK (50枚入り)<br>KA4100PSK (100枚入り) | 20 枚        | 用紙タイプ:写真用紙                    |
|                                                                  |                                                                                                    | KA4250F3KN (250 校大9)<br>六切<br>K6G50PSK (50 枚入り)                                                                                                    |             |                               |
| 写真用紙<絹目調><br>(旧名称*:PM写真用紙<br><半光沢>)<br>(旧名称*:PM/MC写真用紙<br><半光沢>) | 長期間色あせにくい高品質<br>な写真を印刷できる光沢感<br>をおさえた写真用紙です。<br>アルパムやフォトフレーム<br>に入れて飾ったりと幅広い<br>使い方ができます。                                | L判<br>KL20MSH (20枚入り)<br>KL100MSH (100枚入り)<br>2L判<br>K2L20MSH (20枚入り)<br>A4<br>KA420MSH (20枚入り)                                                                | 20枚         | 用紙タイプ:写真用紙                    |
| 写真用紙<絹目調>はがき<br>(旧名称*:写真用紙<br><半光沢>はがき)                          |                                                                                                    | ハガキ<br>KH20MSH(20 枚入り)                                                                                                    |             |                               |

※ 用紙の商品名が変更されていますが、品質は同等です。

付録

....

## 使用できる用紙の種類と印刷時の注意(つづき)

#### 光沢紙

| 用紙名 | 特長                                                      | サイズ<br>型番                                                  | セット<br>可能枚数 | 操作パネルの選択項目<br>(コピー機として使用する場合) |
|-----|---------------------------------------------------------|------------------------------------------------------------|-------------|-------------------------------|
| 光沢紙 | デジタルカメラで撮った写<br>真やCGなどの作品を印刷<br>するのに適した厚ロタイプ<br>の光沢紙です。 | A4<br>KA420GP(20枚入り)<br>KA450GP(50枚入り)<br>KA4100GP(100枚入り) | 20枚         | 用紙タイプ:光沢紙                     |

### マット紙

| 用紙名           | 特長           | サイズ<br>型番         | セット<br>可能枚数 | 操作パネルの選択項目<br>(コピー機として使用する場合) |
|---------------|--------------|-------------------|-------------|-------------------------------|
| フォトマット紙       | 厚みのある非光沢の写真用 | A4                | 20 枚        | 用紙タイプ:フォトマット紙                 |
| (旧名称*:PMマット紙) | 紙です。落ち着いた質感を | KA450PM(50 枚入り)   |             |                               |
|               | 実現できます。      |                   |             |                               |
| スーパーファイン紙     | デジタルカメラで撮影した | A4                | エッジガイドの     | 用紙タイプ:スーパーファイン紙               |
|               | 写真やCG作品、写真/グ | KA4100NSF(100枚入り) | ▼マークまで      |                               |
|               | ラフ入りの文書の印刷に適 | KA4250NSF(250枚入り) |             |                               |
|               | した専用紙です。     |                   |             |                               |

※ 用紙の商品名が変更されていますが、品質は同等です。

#### 普通紙

| 用紙名          | 特長                                                               | サイズ<br>型番                | セット<br>可能枚数       | 操作パネルの選択項目<br>(コピー機として使用する場合) |
|--------------|------------------------------------------------------------------|--------------------------|-------------------|-------------------------------|
| 両面上質普通紙<再生紙> | インクジェット用の両面普<br>通紙です。両面に印刷して<br>もあまり裏写りしません。<br>古紙 100% 配合再生紙です。 | A4<br>KA4250NPD(250 枚入り) | エッジガイドの<br>▼マークまで | 用紙タイプ:普通紙                     |

### 特殊用紙

| 用紙名          | 特長               | サイズ<br>型番       | セット<br>可能枚数 | 給紙補助<br>シート | 操作パネルの選択項目<br>(コピー機として使用する場合) |
|--------------|------------------|-----------------|-------------|-------------|-------------------------------|
| ミニフォトシール     | 小さなシールを作ることの     | ハガキ             | 1枚          | 「給紙補助シート    | 用紙タイプ:シール                     |
|              | できる用紙です。16分割     | MJHSP5(5枚入り)    |             | A/B」を一番下に   |                               |
|              | シールに対応した機能から     |                 |             | セットしてくださ    |                               |
|              | 印刷してください。        |                 |             | ()          |                               |
| アイロンプリントペーパー | 印刷した写真を、衣類(綿     | A4              | 1枚          | _           | 用紙タイプ:アイロン                    |
|              | 100% または 50% 以上の | MJTRSP1 (5枚入り)  |             |             |                               |
|              | 混紡)に転写することので     |                 |             |             |                               |
|              | きる用紙です。オリジナル     |                 |             |             |                               |
|              | のTシャツなどができます。    |                 |             |             |                               |
| フォト光沢名刺カード   | 四辺フチなし全面印刷で名     | A4 サイズ          | 1枚          | —           | 用紙タイプ:フォト                     |
|              | 刺サイズのカードが作れる     | KNC10PP (10枚入り) |             |             |                               |
|              | 用紙です。            |                 |             |             |                               |
| スーパーファイン専用   | オリジナルのステッカーを     | A4              | 1枚          | —           | 用紙タイプ:スーパーファイン紙               |
| ラベルシート       | 作ることのできる裏面糊付     | MJASP5 (10枚入り)  |             |             |                               |
|              | きのラベルシールです。      |                 |             |             |                               |
| スーパーファイン専用   | デジタルカメラで撮影した     | ハガキ             | 50 枚        | —           | 用紙タイプ:スーパーファイン紙               |
| ハガキ          | 写真入りのハガキ印刷に適     | MJSP5 (50 枚入り)  |             |             |                               |
|              | した光沢のないハガキです。    |                 |             |             |                               |
| フォト・クォリティ・   | デジタルカメラで撮った写     | ハガキ             | 20 枚        | —           | 用紙タイプ:光沢紙                     |
| カード2         | 真やイラストを使ったハガ     | PMHSP1 (20枚入り)  |             |             |                               |
|              | キの印刷に適した色あせに     |                 |             |             |                               |
|              | くい光沢ハガキです。       |                 |             |             |                               |

### 市販の用紙

一般に販売されている事務用普通紙をご利用ください。

. . . . . . . . . . . . .

| 用紙名                    | サイズ                          | セット可能枚数           | 操作パネルの選択項目                                                                                |
|------------------------|------------------------------|-------------------|-------------------------------------------------------------------------------------------|
| 事務用普通紙 <sup>*1</sup>   | A4<br>B5                     | エッジガイドの<br>▼マークまで | ー 用紙タイプ:普通紙<br>コピー田紙サイズ:A4                                                                |
| 官製ハガキ*2                | ハガキ                          | 50枚               | <ul> <li>用紙タイプ (通信面の場合): 官製ハガキ</li> <li>(宛名面の場合): 官製ハガキ</li> <li>コピー用紙サイズ: ハガキ</li> </ul> |
| 官製ハガキ(インクジェット紙)        | ハガキ                          | 50 枚              | 用紙タイプ(通信面の場合):官製  J ハガキ<br>(宛名面の場合):官製ハガキ<br>⊐ピー用紙サイズ:ハガキ                                 |
| 封筒<br>(コピー機能では使用できません) | 長形3号·4号<br>洋形1号·2号·<br>3号·4号 | 10枚               |                                                                                           |

\*1 用紙厚 0.08mm ~ 0.11mm、用紙重量 64g/m² ~ 90g/m² のものを使用してください。

\*2 往復ハガキはコピー機能で使用できません。

# 印刷後の用紙の保存方法

印刷後は、変色を防ぐために以下の内容を参考にして正しい展示・保存を行ってください。正しい展示・保存を行うこと によって、印刷直後の色合いを長期間保つことができます。

### ☞ ポイント

- 一般的に印刷物や写真などは、空気中に含まれるさまざまな成分や光の影響などで退色(変色)していきます。エプソン製専用紙も同様ですが、保存方法に注意することで、変色の度合いを低く抑えることができます。
- 各専用紙の詳しい印刷後の取り扱い方法は、専用紙のパッケージに添付されている取扱説明書をご参照ください。

### 乾燥方法

乾燥していない状態でアルバムなどに保存するとにじみが発生することがありますので、印刷後は印刷面が重ならないように注意して、十分に乾燥させてください。すべての印刷物を広げて乾燥させるスペースがない場合は、重ねて乾燥させることも可能ですが、その場合はまず、それぞれを15分程度乾燥させた後、必ず吸湿性のあるコピー用紙などを一枚ずつ印刷面に挟んで乾燥させてください。

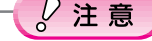

- ドライヤーなどを使用して乾燥させないでください。
- 直射日光に当てないでください。

## 保存・展示方法

乾燥後は、以下の説明を参照して速やかに保存・展示を行ってください。

• クリアファイルやアルバムに入れ、暗所で保存

光や空気を遮断することで変色の度合いを極めて低く抑える、一番良い保存方法です。

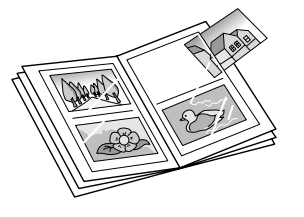

• ガラス付き額縁に入れて展示 空気を遮断する展示方法で、変色の度合いを抑えることができます。

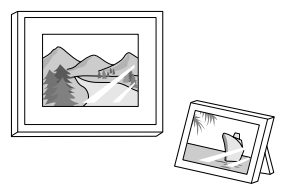

#### ु∕注意

- ガラス付き額縁などに入れた場合も、屋外での展示は避けてください。
- 写真現像室など化学物質がある場所での保存・展示は避けてください。

#### 🎯 ポイント

- クリアファイルは、用紙よりも大きいサイズのものをご使用ください。
- ミニフォトシールは、印刷面にシートが密着するタイプのアルバムなどに入れないでください。印刷結果がにじむ場合があり ます。間紙を挟んでクリアファイルに入れてください。

# サービス・サポートのご案内

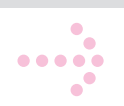

弊社が行っている各種サービス、サポートをご案内いたします。

## エプソン FAX インフォメーション

EPSON 製品に関する最新情報を24時間 FAX でお引き出しいただけます。 FAX 付属の電話機(プッシュ回線またはプッシュ音発信可能機種)からおかけください。 FAX 番号:本書巻末の一覧表をご覧ください。 情報内容:製品情報(カタログ、機能概要)、技術情報(Q&A 他)、パソコンスクール、サービスセンター情報など

## カラリオインフォメーションセンター

EPSON カラリオ製品に関するご質問やご相談に電話でお答えします。 受付時間:本書巻末の一覧表をご覧ください。 電話番号:本書巻末の一覧表をご覧ください。

## インターネットサービス

EPSON製品に関する最新情報などをできるだけ早くお知らせするために、インターネットによる情報の提供を行っています。

エプソン販売ホームページ:http://www.i-love-epson.co.jp

## ショールーム

EPSON 製品を見て、触れて、操作できるショールームです。(東京・大阪・長野) 受付時間:本書巻末の一覧表をご覧ください。 所在地:本書巻末の一覧表をご覧ください。

## パソコンスクール

エプソン製品の使い方、活用の仕方を講習会形式で説明する初心者向けのスクールです。カラリオユーザーには"より楽 しく"ビジネスユーザーには"経費削減"を目的に趣味にも仕事にもエプソン製品を活かしていただけるようにお手伝い します。

### 「MyEPSON」について

「MyEPSON」とは、EPSONの会員制情報提供サービスです。

「MyEPSON」にご登録いただくと、お客様の登録内容に合わせた専用ホームページを開設してお役に立つ情報や、さまざまなサービスを提供いたします。

### すでに「MyEPSON」に登録されているお客様へ

「MyEPSON」への登録がお済みで、IDとパスワードをお持ちのお客様は、本製品の情報を「MyEPSON」へ追加登録していただきますようお願いいたします。

追加登録していただくことで、よりお客様の環境に合ったホームページとサービスのご提供が可能となります。

「MyEPSON」のサービスの詳細や「MyEPSON」への登録方法については、同梱の『ソフトウェア CD-ROM』をご覧くだ さい。「MyEPSON」への新規登録、「MyEPSON」への機種追加登録も簡単に行うことができます。

## サービス・サポートのご案内(つづき)

## 保守サービスのご案内

「故障かな?」と思ったときは、あわてずに、まず本書の「困ったときは」、『プリンタ・スキャナ操作ガイド(電子マニュアル)』の「トラブル対処方法」をよくお読みください。そして、接続や設定に間違いがないかを必ず確認してください。

### 保証書について

保証期間中に、万一故障した場合には、保証書の記載内容に基づき保守サービスを行います。ご購入後は、保証書の記載事項をよくお読みください。

保証書は、製品の「保証期間」を証明するものです。「お買い上げ年月日」「販売店名」に記載漏れがないかご確認ください。これらの記載がない場合は、保証期間内であっても保証期間内と認められないことがあります。記載漏れがあった場合は、お買い求めいただいた販売店までお申し出ください。

保証書は大切に保管してください。保証期間、保証事項については、保証書をご覧ください。

#### 補修用性能部品および消耗品の最低保有期間

本製品の補修用性能部品および消耗品の最低保有期間は、製品の製造終了後6年間です。

### 保守サービスに関しての受け付け窓口

保守サービスに関してのご相談、お申し込みは、次のいずれかで承ります。 ●お買い求めいただいた販売店 ●エプソン修理センター(本書巻末の一覧表をご覧ください) 受付時間:月曜日~金曜日(土日祝祭日・弊社指定の休日を除く) 受付時間:9:00~17:30

### 保守サービスの種類

エプソン製品を万全の状態でお使いいただくために、下記の保守サービスをご用意しております。 詳細につきましては、お買い求めの販売店またはエプソン修理センターまでお問い合わせください。

|                  | 1907 atts                                                                                                | 修理代金                         |                                          |  |
|------------------|----------------------------------------------------------------------------------------------------|------------------------------|------------------------------------------|--|
|                  | [1] [1] [1] [1] [1] [1] [1] [1] [1] [1]                                                                  | 保証期間内                        | 保証期間外                                    |  |
| 持込/送付修理          | 故障が発生した場合、お客様に修理品<br>をお持ち込みまたは送付いただき、一<br>旦お預かりして修理いたします。                                                | 無償                           | 基本料+技術+部品代<br>修理完了品をお届けした<br>ときにお支払いください |  |
| ドア to ドア<br>サービス | <ul> <li>指定運送会社がご指定の場所に修理品を引き取りにお伺いするサービスです。</li> <li>保証期間外の場合は、ドアtoドアサービス料金とは別に修理代金が必要となります。</li> </ul> | 有償<br>(ドア to ドアサービス料<br>金のみ) | 有償<br>(ドア to ドアサービス料<br>金+修理代)           |  |

### 製造番号の表示位置

保守サービスなどのお問い合わせの際に製造番号が必要になる場合があります。下図のラベル内容をご確認ください。

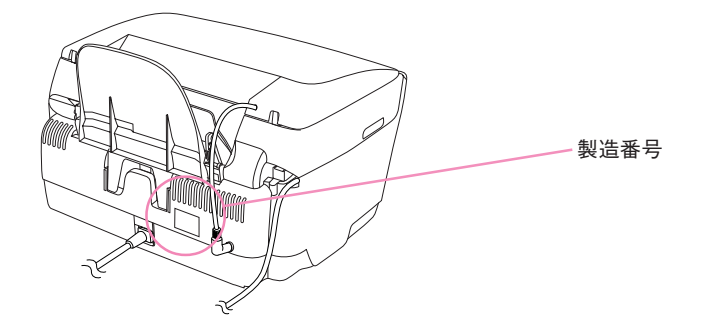

付録

# 本機の仕様

#### 技術的な仕様について記載しています。

| プリンタ部基本仕様 |                                               |  |  |  |
|-----------|-----------------------------------------------|--|--|--|
| ノズル配列     | 黒インク:90 ノズル<br>カラー :90 ノズル×5色 (シアン、マゼンタ、イエロー、 |  |  |  |
|           | ライトシアン、ライトマゼンタ)                               |  |  |  |
| 印字方向      | 双方向最短距離印刷(ロジカルシーキングつき)                        |  |  |  |
| 解像度       | 2880dpi × 720dpi (最大)                         |  |  |  |
| 紙送り方式     | ASF 方式フィリクションフィード                             |  |  |  |
| 入力データバッファ | 64KByte                                       |  |  |  |

#### スキャナ部基本仕様

| 走査方式         | 読み取りヘッド移動による原稿固定読み取り                                                                                                    |
|--------------|----------------------------------------------------------------------------------------------------|
| 画像読み取りセンサ    | 6 ライン CCD(千鳥配列)オンチップマイクロレンズ付                                                                                                    |
| 原稿サイズ        | A4、US レターまで                                                                                                    |
| 最大有効領域       | 216 × 297mm                                                                                                    |
| 最大有効画素       | 主走査 20400 画素×副走査 28080 画素(2400dpi)                                                                                                    |
| 解像度          | 主走査:2400dpi 副走査:4800dpi                                                                                                    |
| 読み取り解像度      | 50~6400dpiまで(1dpi刻みで設定可能)、(12800dpiは<br>6400dpi × 200%で実現)                                                                                                    |
| 階調<br>読み取り時間 | 16bit (入力) /1、8、16bit (出力)<br>• 2400dpi、A4 データ転送時間含まず<br>モノクロ2値:約13.7 × 10 <sup>-3</sup> sec/line<br>フルカラー:約13.7 × 10 <sup>-3</sup> sec/line<br>• 600dpi、A4 データ転送時間含まず<br>モノクロ2値:約4.8 × 10 <sup>-3</sup> sec/line<br>フルカラー:約4.8 × 10 <sup>-3</sup> sec/line |

### インク仕様

| 形態         | 専用インクカートリッジ                                                  |  |  |
|------------|--------------------------------------------------------------|--|--|
| 型番         | 黒インクカートリッジ:ICBK32                                            |  |  |
|            | カラーインクカートリッジ:                                                |  |  |
|            | ICC32(シアン):ICM32(マゼンタ):ICY32(イエロー)                           |  |  |
|            | ICLC32(ライトシアン):ICLM32(ライトマゼンタ)                               |  |  |
| 推奨使用期間     | 個装箱に記載されている期限                                                |  |  |
|            | 開封から6ヵ月以内                                                    |  |  |
| 保存温度       | 保存時:−30℃~40℃(40℃の場合 1ヵ月以内)                                   |  |  |
|            | 輸送時:−30℃~50℃(50℃の場合240時間以内、                                  |  |  |
|            | 40℃の場合 1ヵ月以内)                                                |  |  |
|            | 本体装着時:-20℃~40℃(40℃の場合1カ月以内)                                  |  |  |
| カートリッジ外形寸法 | 幅 12.7mm ×奥行き 73.46mm ×高さ 55.25mm                            |  |  |
| 寿命         | 400*1ページ                                                     |  |  |
|            | $<$ A4 $_{\odot}$ ISO/IEC 10561 Letter Pattern at 360dpi $>$ |  |  |

\*1 この数値はインクカートリッジを交換後、連続印刷<sup>2</sup>した場合の値です。インク カートリッジの寿命はプリントヘッドのクリーニングの回数によって変わります。 また、本機に最初に取り付けたインクカートリッジは、本機を印刷可能な状態にす るためにもインクが使用されます。

\*2 連続印刷: 電源 ボタンのオン・オフ操作およびヘッドクリーニング操作などで動 作を中断することなく印刷し続けること。

#### 💡 ポイント

| • | インクは-16℃以下の環境 | で長眠 | 間放置    | すると凍結しま |
|---|---------------|-----|--------|---------|
|   | す。万一凍結した場合は、  | 室温  | (25°C) | で3時間以上な |
|   | けて解凍してから使用して  | てくだ | さい。    |         |

インクカートリッジを分解したり、インクを詰め替えたりしないでください。

#### 電気関係仕様

| 定格電圧    | AC100V                                                |
|---------|-------------------------------------------------------|
| 入力電圧範囲  | AC90~110V                                             |
| 定格周波数   | $50 \sim 60 \text{Hz}$                                |
| 入力周波数範囲 | 49.5~60.5Hz                                           |
| 定格電流    | 0.8A                                                  |
| 消費電力    | コピー時平均約23W(ISO/IEC 10561レターパターン原稿コピー)<br>低電力モード 時約 6W |
| 適合規格、規制 | 国際エネルギースタープログラム、高調波抑制対策ガイド<br>ライン、VCCI クラス B に適合      |

### 総合仕様

| プリントヘッド寿命                | 30億ドット(1ノズルあたり)                                            |  |  |
|--------------------------|------------------------------------------------------------|--|--|
| 温度                       | 動作時 10℃~35℃<br>輸送時 -20℃~60℃(40℃の場合1ヵ月以内、60℃<br>の場合120時間以内) |  |  |
| 湿度                       | 動作時 20~80%(非結露)<br>保存時 20~85%(非結露)<br>輸送時 5~85%(非結露)       |  |  |
| 湿度 (%)<br>80<br>55<br>20 | この範囲で<br>使用してください                                          |  |  |
| 製品重量                     | 約 10.0kg                                                   |  |  |
| 製品外形寸法                   | 幅 455.9mm ×奥行き 439.1mm ×高さ 256.0mm<br>(ゴム足、給紙サポート含まず)      |  |  |

#### USB インターフェイス仕様

| 規格     | Universal Serial Bus Specifications Revision 2.0 |
|--------|--------------------------------------------------|
|        | Universal Serial Bus Device Class Definition for |
|        | Printing Device Version1.1(プリンタ部)                |
| 転送速度   | 480Mbps (High Speed Device)                      |
| 適合コネクタ | USB Series B                                     |

#### 入力コネクタにおける信号の配列および信号の説明

| ピン番号 | 信号名      | 入力/出力 | 機能                 |
|------|----------|-------|--------------------|
| 1    | VCC      | -     | ケーブル電源、最大電流 2mA    |
| 2    | -DATA    | 双方向   | データ                |
| 3    | +DATA    | 双方向   | データ、1.5k Ωの抵抗を経由して |
|      |          |       | +3.3V にプルアップ       |
| 4    | Ground — | -     | ケーブルグラウンド          |

付録

Apple の名称、Macintosh、iMac は Apple Computer,Inc. の商標または登録商標です。 Microsoft、Windows、Windows NT は米国マイクロソフトコーポレーションの米国およびその他の国における登録商標です。

MagicGate、マジックゲートメモリースティック、マジックゲートメモリースティックDuo、メモリースティック、メモリースティックDuo、およびMEMORY STICK PRO、Memory Stick ロゴはソニー株式会社の登録商標または商標です。 SDメモリカード、SD ロゴは、(株)東芝、松下電器産業(株)、米国 SanDisk 社の商標です。 xD-Picture Card、xD-Picture Card ロゴは富士写真フイルム(株)の商標です。 その他の製品名は各社の商標または登録商標です。

Bluetooth は、その権利者が保有している商標であり、セイコーエプソンは、ライセンスに基づき使用しています。 本製品は USB DIRECT-PRINT に対応しています。本製品は USB DIRECT-PRINT 対応プリンタに直接接続し、デジタルカメラのモニタ上で写真選択や印 刷開始を指示することができます。 EPSON Scan はセイコーエプソン株式会社の商標です。

EPSON Scan is based in part on the work of the Independent JPEG Group.

トラブル解決アシスタント、PRINT Image Matching、PRINT Image Framer は、セイコーエプソン株式会社の登録商標です。本文中で用いる P.I.F. は PRINT Image Framer の略称です。

Microsoft®Windows® 98 operating system 日本語版、Microsoft®Windows® Millennium Edition operating system 日本語版、Microsoft®Windows® 2000 operating system 日本語版の表記について本書中では、上記各オペレーティングシステムをそれぞれ、Windows 98、Windows Me、Windows 2000 と表記しています。Microsoft®Windows® XP Home Edition operating system 日本語版、Microsoft®Windows® XP Professional operating system 日本語版の表記について本書中では、Windows XP と表記しています。

また、Windows 98、Windows Me、Windows 2000、Windows XP を総称する場合は「Windows」、複数のWindows を併記する場合は、「Windows 98/ Me」 のように Windows の表記を省略することがあります。

本書では、アップルコンピュータ社の iMac を接続の説明のために例示しています。

#### 本製品を日本国外へ持ち出す場合の注意

本製品(ソフトウェアを含む)は日本国内仕様のため、本製品の修理・保守サービスおよび技術サポートなどの対応は、日本国外ではお受けできませんのでご了承ください。

また、日本国外ではその国の法律または規制により、本製品を使用できないことがあります。このような国では、本製品を運用した結果罰せられること がありますが、当社といたしましては一切責任を負いかねますのでご了承ください。

#### 複製が禁止されている印刷物について

紙幣、有価証券などを本機(プリンタ)で印刷すると、その印刷物の使用目的および使用方法の如何によっては、法律に違反し、罰せられます。(関連法律)
 刑法
 第 148 条、第 149 条、第 162 条
 通貨及証券模造取締法
 第 1 条、第 2 条 など

#### 著作権について

写真、絵画、音楽、プログラムなどの他人の著作物は、個人的にまたは家庭内その他これに準ずる限られた範囲内において使用することを目的とする以 外、著作権者の承認が必要です。

#### 電波障害自主規制について - 注意 -

この装置は、情報処理装置等電波障害自主規制協議会(VCCI)の基準に基づくクラスB情報技術装置です。 この装置は、家庭環境で使用することを目的としていますが、この装置がラジオやテレビジョン受信機に近接して使用されると、受信障害を引き起こす ことがあります。取扱説明書に従って正しい取り扱いをしてください。 本装置の接続において指定ケーブルを使用しない場合、VCCIルールの限界値を超えることが考えられますので、必ず指定されたケーブルを使用してください。

#### 瞬時電圧低下について

本装置は、落雷等による電源の瞬時電圧低下に対し不都合が生じることがあります。 電源の瞬時電圧低下対策としては、交流無停電電源装置等を使用されることをお勧めします。 (社団法人 電子情報技術産業協会(社団法人日本電子工業振興協会)のパーソナルコンピュータの瞬時電圧低下対策ガイドラインに基づく表示)

#### 電源高調波について

この装置は、高調波抑制対策ガイドラインに適合しております。

#### 国際エネルギースタープログラムについて

当社は国際エネルギースタープログラムの参加事業者として、本製品が国際エネルギースタープログラムの基準に適合していると判断します。

#### ご注意

- (1) 本書の内容の一部または全部を無断転載することを固くお断りします。
- (2) 本書の内容については、将来予告なしに変更することがあります。
- (3) 本書の内容については、万全を期して作成いたしましたが、万一ご不審な点や誤り、記載もれなど、お気づきの点がありましたらご連絡ください。
- (4) 運用した結果の影響については、(3) 項にかかわらず責任を負いかねますのでご了承ください。
- (5) 本製品がお客様により不適当に使用されたり、本書の内容に従わずに取り扱われたり、またはエプソンおよびエプソン指定の者 以外の第三者により修正・変更されたこと等に起因して生じた障害等につきましては、責任を負いかねますのでご了承ください。
- (6) エプソン純正品および、エプソン品質認定品以外のオプションまたは消耗品を装着し、それが原因でトラブルが発生した場合には、保証期間内であっても責任を負いかねますのでご了承ください。この場合、修理などは有償で行います。

# 索引

### 数字

| 2アップコピー        | 18,20 |
|----------------|-------|
| 35mm ストリップフィルム | 37,41 |
| 35mm マウントフィルム  | 37,41 |
| 4アップコピー        | 18,20 |

### アルファベット

| A4 普通紙にコピー                    |     | 16  |
|-------------------------------|-----|-----|
| BIP                           | 53, | ,54 |
| BPP                           | 53, | ,54 |
| BT/IrDA パスキー設定                |     | 66  |
| BT 暗号化                        |     | 66  |
| BT 通信モード                      |     | 66  |
| BT 本体番号                       |     | 66  |
| BT デバイスアドレス表示                 |     | 66  |
| Bluetooth                     | 10, | ,53 |
| Bluetoothの設定                  |     | 65  |
| DPOF                          | ,27 | ,33 |
| EPSON Print Image Framer Tool |     | 34  |
| EPSON Scan                    |     | 46  |
| EPSON Smart Panel             |     | 47  |
| HCRP                          | 53, | ,54 |
| ICBK32(黒インクカートリッジ)            |     | 61  |
| ICC32 (シアンインクカートリッジ)          |     | 61  |
| ICLC32 (ライトシアンインクカートリッジ)      |     | 61  |
| ICLM32(ライトマゼンタインクカートリッジ)      |     | 61  |
| ICM32 (マゼンタインクカートリッジ)         |     | 61  |
| ICY32 (イエローインクカートリッジ)         |     | 61  |
| IrDA                          |     | 55  |
| L 判印刷 (メモリカード)                |     | 26  |
| L判印刷(フィルム)                    |     | 38  |
| Mac OS X の場合 (プリンタの使い方)       |     | 45  |
| Mac OS8.6~9.x の場合(プリンタの使い方)   |     | 45  |
| OK ボタン                        |     | 13  |
| P.I.F. 一覧印刷                   | 27, | ,35 |
| PIF DESIGNER                  |     | 34  |
| PMDBU2 (Bluetooth ユニット)       |     | 53  |
| PMPTIR1(赤外線通信カード)             |     | 55  |
| PictBridge                    |     | 52  |
| SD メモリーカード                    | 25, | ,36 |
| Scan to $E \neq -\mu$         |     | 47  |
| Scan to PC                    |     | 47  |
| Scan to Web                   |     | 47  |
| USB DIRECT PRINT              |     | 52  |
| USB インターフェイスケーブル              |     | 11  |
| USB ケーブルの取り外し                 |     | 67  |
| Windows の場合 (プリンタの使い方)        |     | 44  |
| mini SD カード                   |     | 36  |
| xD-Picture Card               | 25. | ,36 |

### あいうえお

| 明るさ調整                | 29 |
|----------------------|----|
| 鮮やかさ調整               | 29 |
| イエローインクカートリッジ(ICY32) | 61 |
| インクカートリッジ交換位置        | 10 |
| インクカートリッジ交換          | 61 |
| インク吸収材(内部)           | 10 |
| インク残量                | 58 |
| 印刷設定                 | 29 |
| 印刷品質のトラブル            | 73 |

| インフトールが正常にできたい                                                                                                    | 70     | 00  |
|----------------------------------------------------------------------------------------------------|--------|-----|
|                                                                                                    | 70,    | .00 |
| 液晶デイスフレイ                                                                                                    | •••••  | 13  |
| 液晶ディスプレイにエラーメッセージが表示されている                                                                                                    | •••••  | 71  |
| 液晶パネルの明るさを調整したい                                                                                                    |        | 77  |
| エッジガイド                                                                                                    |        | 10  |
| エラーメッセージ                                                                                                    |        | 71  |
| エラーランプ                                                                                                    |        | 12  |
|                                                                                                    |        | 20  |
|                                                                                                    | .0,27, | ,20 |
| オーターシート印刷                                                                                                    | •••••  | 30  |
| オートシートフィーダ                                                                                                    |        | 10  |
| 各種設定ボタン                                                                                                    |        | 12  |
| 紙送りのトラブル                                                                                                    |        | 72  |
| カラーネガフィルム                                                                                                    |        | 39  |
| $h = - \frac{\pi}{2} \frac{1}{2} \frac{1}{2$ |        | 12  |
|                                                                                                    |        | 13  |
| カラーホシノイルム(ストリツノ)                                                                                                    | 38,    | ,39 |
| カラーボジフィルム(マウント)                                                                                                    | 38,    | ,39 |
| 外部機器接続コネクタ                                                                                                    |        | 10  |
| 外部機器にバックアップ                                                                                                    |        | 56  |
| 外部機器のセット                                                                                                    |        | 25  |
| 而哲                                                                                                    | 20     | 30  |
|                                                                                                    | . 23,  | 10  |
|                                                                                                    | •••••  | 16  |
| キャリッジ                                                                                                    |        | 12  |
| キャンセルボタン                                                                                                    |        | 13  |
| 給紙口カバー                                                                                                    |        | 11  |
| 給紙 / 排紙ボタン                                                                                                    |        | 12  |
| きわいにコピー / 印刷できたい                                                                                                    |        | 82  |
|                                                                                                    |        | 64  |
| キャッフ調堂                                                                                                    |        | 04  |
| キリキリコヒー                                                                                                    | 18,    | ,19 |
| 黒インクカートリッジ(ICBK32)                                                                                                    |        | 61  |
| 携帯写真印刷                                                                                                    |        | 29  |
| 原稿カバー                                                                                                    |        | 10  |
| 原稿台                                                                                                    |        | 13  |
| 「「「「「「」」」」」」                                                                                                    |        | 23  |
|                                                                                                    |        | 16  |
|                                                                                                    |        | 10  |
| 固定具                                                                                                    | •••••  | 10  |
| 固定具の取り付け                                                                                                    |        | 68  |
| 固定倍率                                                                                                    |        | 22  |
| 固定レバー (輸送用)                                                                                                    |        | 12  |
| 固定レバーのロック                                                                                                    |        | 68  |
| コピー/印刷/フナムンができない                                                                                                    |        | 70  |
|                                                                                                    |        | 10  |
| コヒーする                                                                                                    | •••••  | 15  |
| コピーの設定を変更する                                                                                                    |        | 22  |
| コピーボタン                                                                                                    |        | 12  |
| コピーレイアウト                                                                                                    |        | 18  |
| 困ったときは                                                                                                    |        | 69  |
| コントラフト                                                                                                    |        | 20  |
|                                                                                                    | 25     | 26  |
|                                                                                                    | 20,    | ,50 |
| 梱包                                                                                                    | •••••  | 68  |
| サービス・サポートのご案内                                                                                                    |        | 91  |
| 撮影情報印刷                                                                                                    |        | 29  |
| シール左右                                                                                                    |        | 29  |
| シール上下                                                                                                    |        | 29  |
| シアンインクカートリッジ (ICC32)                                                                                                    |        | 61  |
| シュープラフ                                                                                                    |        | 20  |
|                                                                                                    |        | 29  |
| 写具コピー (2L判)                                                                                                    | 18,    | ,21 |
| 写真コピー(L 判)                                                                                                    | 18,    | ,21 |
| 仕様                                                                                                    |        | 93  |
| 使用できる用紙の種類                                                                                                    |        | 86  |
| 時刻印刷                                                                                                    |        | 29  |
| 白動調敷                                                                                                    |        | 20  |
| 口到啊正                                                                                                    |        | 10  |
|                                                                                                    |        | 13  |
| スキャナの一覧に本機が表示されない                                                                                                    |        | 81  |

| スキャナの使い方                                                                                                    |                                                                      | 46                                                                                                    |
|----------------------------------------------------------------------------------------------------|----------------------------------------------------------------------|----------------------------------------------------------------------------------------------------|
| スキャナユニット                                                                                                    |                                                                      | 10                                                                                                    |
| スキャンボタン                                                                                                    |                                                                      | 12                                                                                                    |
| ストップボタン                                                                                                    |                                                                      | 13                                                                                                    |
| すべて印刷2                                                                                                    | 6,27                                                                 | 28                                                                                                    |
| スマートメディア                                                                                                    | 25                                                                   | 36                                                                                                    |
| ズーム印刷(フィルム印刷)                                                                                                    |                                                                      | 40                                                                                                    |
| ズーム印刷(メモリカード印刷)                                                                                                    |                                                                      | 31                                                                                                    |
| 赤外線カード                                                                                                    |                                                                      | 55                                                                                                    |
| 設定記憶ボタン                                                                                                    |                                                                      | 13                                                                                                    |
| 専用紙                                                                                                    | 86                                                                   | 87                                                                                                    |
| 全インデックス印刷                                                                                                    |                                                                      | 32                                                                                                    |
| 操作パネル                                                                                                    |                                                                      | 17                                                                                                    |
| 双方向印刷                                                                                                    |                                                                      | 29                                                                                                    |
| その他のトラブル                                                                                                    |                                                                      | 76                                                                                                    |
| 退色復元                                                                                                    |                                                                      | 20                                                                                                    |
|                                                                                                    |                                                                      | 11                                                                                                    |
| 温風口                                                                                                    |                                                                      | 50                                                                                                    |
| テンダルカメフルら直接印刷                                                                                                    |                                                                      | 10                                                                                                    |
| 電源 イノ                                                                                                    | •••••                                                                | 10                                                                                                    |
| 電源コート                                                                                                    |                                                                      | 11                                                                                                    |
| 電源ホタン                                                                                                    | •••••                                                                | 12                                                                                                    |
|                                                                                                    | •••••                                                                | 11                                                                                                    |
| トラフルが解決しないときは                                                                                                    |                                                                      | 83                                                                                                    |
| トラフル対処(困ったときは)                                                                                                    | •••••                                                                | 69                                                                                                    |
| トリミング                                                                                                    |                                                                      | 29                                                                                                    |
| 任意倍率                                                                                                    |                                                                      | 22                                                                                                    |
| 濃度                                                                                                    |                                                                      | 22                                                                                                    |
| ノズルチェック                                                                                                    |                                                                      | 59                                                                                                    |
| 排紙トレイ                                                                                                    |                                                                      | 11                                                                                                    |
| 範囲印刷                                                                                                    | 6,27                                                                 | 28                                                                                                    |
|                                                                                                    |                                                                      | ~~                                                                                                    |
| 日付印刷                                                                                                    |                                                                      | 29                                                                                                    |
| 日付印刷<br>標準コピー                                                                                                    |                                                                      | 29<br>19                                                                                                    |
| 日付印刷<br>標準コピー<br>品質                                                                                                    |                                                                      | 29<br>19<br>22                                                                                                    |
| 日付印刷<br>標準コピー<br>品質<br>ファイル指定印刷機能                                                                                                    | 18                                                                   | 29<br>19<br>22<br>33                                                                                                    |
| 日付印刷<br>標準コピー<br>品質<br>ファイル指定印刷機能<br>フィルター                                                                                                    | 18                                                                   | 29<br>19<br>22<br>33<br>29                                                                                                    |
| 日付印刷<br>標準コピー<br>品質<br>ファイル指定印刷機能<br>フィルター<br>フィルム印刷                                                                                                    | 18                                                                   | 29<br>19<br>22<br>33<br>29<br>37                                                                                                    |
| 日付印刷標準コピー                                                                                                    | 18                                                                   | 29<br>19<br>22<br>33<br>29<br>37<br>12                                                                                                    |
| 日付印刷<br>標準コピー<br>品質<br>ファイル指定印刷機能<br>フィルター<br>フィルム印刷<br>フィルム印刷ボタン<br>フィルムから焼き増しする                                                                                                    | 18                                                                   | 29<br>19<br>22<br>33<br>29<br>37<br>12<br>37                                                                                                    |
| 日付印刷<br>標準コピー<br>品質<br>ファイル指定印刷機能<br>フィルター<br>フィルム印刷<br>フィルム印刷ボタン<br>フィルムから焼き増しする<br>フィルムスキャンユニット用ケーブル/コネクタ                                                                                                    | 18                                                                   | 29<br>19<br>22<br>33<br>29<br>37<br>12<br>37<br>12                                                                                                    |
| 日付印刷標準コピー                                                                                                    | 18                                                                   | 29<br>19<br>22<br>33<br>29<br>37<br>12<br>37<br>12<br>37<br>11<br>40                                                                                                    |
| 日付印刷<br>標準コピー<br>品質<br>ファイル指定印刷機能<br>フィルター<br>フィルム印刷<br>フィルム印刷ボタン<br>フィルム和刷ボタン<br>フィルムから焼き増しする<br>フィルムスキャンユニット用ケーブル/コネクタ<br>フィルムのセット<br>フィルムホルダ                                                                                                    | 18                                                                   | 29<br>19<br>22<br>33<br>29<br>37<br>12<br>37<br>11<br>40<br>37                                                                                                    |
| 日付印刷<br>標準コピー<br>品質<br>ファイル指定印刷機能<br>フィルター<br>フィルム印刷<br>フィルム印刷ボタン<br>フィルム和刷ボタン<br>フィルムから焼き増しする<br>フィルムスキャンユニット用ケーブル/コネクタ<br>フィルムのセット<br>フィルムホルダ<br>フィルムホルダ                                                                                                    | 18                                                                   | 29<br>19<br>22<br>33<br>29<br>37<br>12<br>37<br>12<br>37<br>11<br>40<br>37<br>42                                                                                                    |
| 日付印刷<br>標準コピー<br>品質<br>ファイル指定印刷機能<br>フィルター<br>フィルム印刷<br>フィルム印刷ボタン<br>フィルムから焼き増しする<br>フィルムスキャンユニット用ケーブル/コネクタ<br>フィルムホルダ<br>フィルムホルダ<br>フィルムホルダの収納<br>フォーマットしますか2と表示されたら                                                                                                    | 18                                                                   | 29<br>19<br>22<br>33<br>29<br>37<br>12<br>37<br>11<br>40<br>37<br>42<br>77                                                                                                    |
| 日付印刷<br>標準コピー<br>品質<br>ファイル指定印刷機能<br>フィルター<br>フィルム印刷<br>フィルム印刷ボタン<br>フィルムから焼き増しする<br>フィルムスキャンユニット用ケーブル/コネクタ<br>フィルムスキャンユニット用ケーブル/コネクタ<br>フィルムホルダ<br>フィルムホルダの収納<br>フォーマットしますか?と表示されたら                                                                                                    | 18                                                                   | 29<br>19<br>22<br>33<br>29<br>37<br>12<br>37<br>12<br>37<br>11<br>40<br>37<br>42<br>77                                                                                                    |
| 日付印刷<br>標準コピー<br>品質<br>ファイル指定印刷機能<br>フィルター<br>フィルター<br>フィルム印刷<br>フィルム印刷ボタン<br>フィルムから焼き増しする<br>フィルムスキャンユニット用ケーブル/コネクタ<br>フィルムスキャンユニット用ケーブル/コネクタ<br>フィルムホルダ<br>フィルムホルダの収納<br>フォーマットしますか?と表示されたら<br>フチなしコピー                                                                                                    | 18                                                                   | 29<br>19<br>22<br>33<br>29<br>37<br>12<br>37<br>12<br>37<br>11<br>40<br>37<br>42<br>77<br>19                                                                                                    |
| 日付印刷<br>標準コピー<br>品質<br>ファイル指定印刷機能<br>フィルター<br>フィルター<br>フィルム印刷<br>フィルム印刷ボタン<br>フィルムから焼き増しする<br>フィルムスキャンユニット用ケーブル/コネクタ<br>フィルムスキャンユニット用ケーブル/コネクタ<br>フィルムホルダ<br>フィルムホルダ<br>フィルムホルダの収納<br>フォーマットしますか?と表示されたら<br>フチなしコピー<br>フレーム                                                                                                    | 18                                                                   | 29<br>19<br>22<br>33<br>29<br>37<br>12<br>37<br>12<br>37<br>12<br>37<br>12<br>37<br>12<br>37<br>12<br>37<br>12<br>37<br>12<br>37<br>12<br>37<br>12<br>37<br>12<br>37<br>12<br>37<br>12<br>37<br>12<br>37<br>12<br>37<br>12<br>37<br>12<br>37<br>12<br>37<br>12<br>37<br>12<br>37<br>37<br>12<br>37<br>37<br>12<br>37<br>37<br>12<br>37<br>37<br>12<br>37<br>37<br>12<br>37<br>37<br>12<br>37<br>12<br>37<br>37<br>12<br>37<br>12<br>12<br>37<br>12<br>37<br>12<br>37<br>12<br>37<br>12<br>37<br>12<br>37<br>12<br>37<br>12<br>37<br>12<br>37<br>12<br>37<br>12<br>37<br>12<br>37<br>12<br>37<br>12<br>37<br>12<br>37<br>12<br>37<br>12<br>37<br>12<br>12<br>37<br>12<br>37<br>12<br>37<br>12<br>37<br>12<br>37<br>12<br>37<br>12<br>37<br>12<br>37<br>12<br>37<br>12<br>37<br>12<br>37<br>12<br>37<br>12<br>37<br>12<br>37<br>12<br>37<br>12<br>37<br>12<br>12<br>12<br>12<br>12<br>12<br>12<br>12<br>12<br>12<br>12<br>12<br>12 |
| 日付印刷<br>標準コピー<br>品質<br>ファイル指定印刷機能<br>フィルター<br>フィルム印刷<br>フィルム印刷ボタン<br>フィルム印刷ボタン<br>フィルムから焼き増しする<br>フィルムスキャンユニット用ケーブル/コネクタ<br>フィルムスキャンユニット用ケーブル/コネクタ<br>フィルムホルダ<br>フィルムホルダ<br>フィルムホルダの収納<br>フォーマットしますか?と表示されたら<br>フチなしコピー<br>フレーム<br>プリンタ・スキャナ操作ガイド                                                                                                    | 18                                                                   | 29<br>19<br>22<br>33<br>29<br>37<br>12<br>37<br>12<br>37<br>12<br>37<br>42<br>77<br>19<br>34<br>48                                                                                                    |
| 日付印刷<br>標準コピー<br>品質<br>ファイル指定印刷機能<br>フィルター<br>フィルム印刷<br>フィルム印刷ボタン<br>フィルム印刷ボタン<br>フィルムから焼き増しする<br>フィルムスキャンユニット用ケーブル/コネクタ<br>フィルムスキャンユニット用ケーブル/コネクタ<br>フィルムホルダ<br>フィルムホルダ<br>フィルムホルダの収納<br>フィーマットしますか?と表示されたら<br>フチなしコピー<br>フレーム<br>プリンタの使い方                                                                                                    | 18                                                                   | 29<br>19<br>22<br>33<br>29<br>37<br>12<br>37<br>12<br>37<br>11<br>40<br>37<br>42<br>77<br>19<br>34<br>48<br>44                                                                                                    |
| 日付印刷<br>標準コピー<br>品質<br>ファイル指定印刷機能<br>フィルター<br>フィルム印刷<br>フィルム印刷ボタン<br>フィルム印刷ボタン<br>フィルムから焼き増しする<br>フィルムから焼き増しする<br>フィルムスキャンユニット用ケーブル/コネクタ<br>フィルムスキャンユニット用ケーブル/コネクタ<br>フィルムホルダ<br>フィルムホルダ<br>フィルムホルダ<br>フィルムホルダの収納<br>フィーマットしますか?と表示されたら<br>フチなしコピー<br>フレーム<br>プリンタ・スキャナ操作ガイド<br>プリンタやスキャナの使い方」                                                                                                    | 18                                                                   | 29<br>19<br>22<br>33<br>29<br>37<br>12<br>37<br>11<br>40<br>37<br>42<br>77<br>19<br>34<br>48<br>44<br>43                                                                                                    |
| 日付印刷<br>標準コピー<br>品質<br>ファイル指定印刷機能<br>フィルター<br>フィルム印刷<br>フィルム印刷ボタン<br>フィルム印刷ボタン<br>フィルムから焼き増しする<br>フィルムから焼き増しする<br>フィルムスキャンユニット用ケーブル/コネクタ<br>フィルムスキャンユニット用ケーブル/コネクタ<br>フィルムホルダ<br>フィルムホルダ<br>フィルムホルダ<br>フィルムホルダの収納<br>フィルムホルダの収納<br>フィーマットしますか?と表示されたら<br>フチなしコピー<br>フレーム<br>プリンタ・スキャナ操作ガイド<br>プリンタやスキャナの使い方」<br>プリントヘッド                                                                                                    | 18                                                                   | 29<br>19<br>22<br>33<br>29<br>37<br>12<br>37<br>12<br>37<br>12<br>37<br>40<br>37<br>42<br>77<br>34<br>48<br>44<br>43<br>10                                                                                                    |
| 日付印刷<br>標準コピー<br>品質<br>ファイル指定印刷機能<br>フィルター<br>フィルム印刷<br>フィルム印刷ボタン<br>フィルム印刷ボタン<br>フィルムから焼き増しする<br>フィルムから焼き増しする<br>フィルムスキャンユニット用ケーブル/コネクタ<br>フィルムスキャンユニット用ケーブル/コネクタ<br>フィルムホルダ<br>フィルムホルダ<br>フィルムホルダ<br>フィルムホルダ<br>フィルムホルダの収納<br>フィルムホルダの収納<br>フィルムホルダの収納<br>フィルムホルダの収納<br>フィルムホルダの収納<br>フィルムホルダの収納<br>フィルムホルダの収納<br>フィルムホルダの収納<br>フィルムホルダの収納<br>フィルムホルダの収納<br>フィルムホルダの収納<br>フィルムホルダの収納<br>フィルムホルダの収納<br>フィルムホルダの収納<br>フィルムホルダの収納<br>フィルムホルダの収納<br>フィルムホルダの収納<br>フィルムホルダの収納<br>フィルムホルダの収納<br>フィルムホルダのです。<br>フィルムホーズ<br>フィルムホーズ<br>フィルムホーズ<br>フィルムのセット<br>フィルムのセット<br>フィルムホーズ<br>フィルムホーズ<br>フィルムホーズ<br>フィルムホーズ<br>フィルムホーズ<br>フィルムホーズ<br>フィルムホーズ<br>フィルムホーズ<br>フィルムホーズ<br>フィルムホーズ<br>フィーマットしますか ?と表示されたら<br>フチなしコピー<br>フレタの使い方<br>プリンタやスキャナー東作が<br>プリンタやスキャナー東作が ?<br>プリンタやスキャナー東作が ?<br>プリンタやスキャナーホーズ<br>プリンタやスキャナーズ<br>プリンタやスキャナーズ<br>プリンタやスキャナーズ<br>プリンタやスキャナーズ<br>プリンタやスキャナーズ<br>プリンタやスキャナーズ<br>プリンター、<br>プリンター、<br>プリンター、<br>プリンター、<br>プリンター、<br>プリンター、<br>プリンター、<br>プリンター、<br>プリンター、<br>プリンター、<br>プリンター、<br>プリンター、<br>プリンター、<br>フリーマー、<br>プリンター、<br>プリンター、<br>プリンター、<br>プリンター、<br>プリンター、<br>フリーマー、<br>プリンター、<br>プリンター、<br>プリンター、<br>プリーマー、<br>プリンター、<br>プリーマー、<br>プリーマー、<br>プリンター、<br>フレー、<br>プリーマー、<br>プリンター、<br>プリー、<br>プリー、<br>プリー、<br>プリー、<br>プリー、<br>フレー、 | 18                                                                   | 29<br>19<br>22<br>33<br>29<br>37<br>12<br>37<br>12<br>34<br>34<br>10<br>34<br>10<br>34<br>10<br>34<br>10<br>34<br>10<br>34<br>10<br>34<br>10<br>34<br>10<br>34<br>10<br>34<br>10<br>34<br>10<br>34<br>10<br>34<br>10<br>34<br>10<br>34<br>10<br>34<br>10<br>34<br>10<br>34<br>10<br>34<br>10<br>34<br>10<br>34<br>10<br>34<br>10<br>34<br>10<br>10<br>10<br>10<br>10<br>10<br>10<br>10<br>10<br>10<br>10<br>10<br>10                                                                                                    |
| 日付印刷<br>標準コピー<br>品質<br>ファイル指定印刷機能<br>フィルター<br>フィルム印刷<br>フィルム印刷ボタン<br>フィルム印刷ボタン<br>フィルムから焼き増しする<br>フィルムから焼き増しする<br>フィルムスキャンユニット用ケーブル/コネクタ<br>フィルムスキャンユニット用ケーブル/コネクタ<br>フィルムホルダ<br>フィルムホルダ<br>フィーマットしますか ? と表示されたら<br>フチなしコピー<br>プリンタ やスキャナ操作ガイド<br>プリンタやスキャナの使い方<br>プリンタやスキャナの使い方<br>プリンタやスキャナの使い方<br>プリンタやスキャナの使い方<br>プリンタやスキャナの使い方<br>プリントヘッド<br>ヘッドクリーニング<br>保護マット                                                                                                    | 18                                                                   | 29<br>19<br>22<br>33<br>29<br>37<br>12<br>37<br>12<br>12<br>12<br>12<br>12<br>12<br>12<br>12<br>12<br>12<br>12<br>12<br>12                                                                                                    |
| 日付印刷<br>標準コピー<br>品質<br>ファイル指定印刷機能<br>フィルター<br>フィルム印刷<br>フィルム印刷ボタン<br>フィルム印刷ボタン<br>フィルムから焼き増しする<br>フィルムから焼き増しする<br>フィルムから焼き増しする<br>フィルムスキャンユニット用ケーブル/コネクタ<br>フィルムホルダ<br>フィルムホルダ<br>フィーマットしますか?と表示されたら<br>フチなしコピー<br>プリンタ やスキャナ操作ガイド<br>プリンタやスキャナの使い方<br>プリンタやスキャナの使い方<br>プリンタやスキャナの使い方<br>プリンタやスキャナの使い方<br>プリントヘッド<br>ヘッドクリーニング<br>保護マット<br>ポスター印刷後の貼り合わせ手順                                                                                                    | 18                                                                   | 29<br>19<br>22<br>33<br>29<br>37<br>12<br>37<br>12<br>37<br>12<br>37<br>40<br>37<br>42<br>77<br>19<br>34<br>44<br>43<br>10<br>60<br>12<br>24                                                                                                    |
| 日付印刷<br>標準コピー<br>品質<br>ファイル指定印刷機能<br>フィルター<br>フィルム印刷<br>フィルム印刷ボタン<br>フィルム印刷ボタン<br>フィルム和のでする<br>フィルムから焼き増しする<br>フィルムスキャンユニット用ケーブル/コネクタ<br>フィルムスキャンユニット用ケーブル/コネクタ<br>フィルムホルダ<br>フィルムホルダ<br>フィルムホルダ<br>フィルムホルダの収納<br>フィルムホルダの収納<br>フィーマットしますか?と表示されたら<br>フチなしコピー<br>フレーム<br>ブリンタ・スキャナ操作ガイド<br>ブリンタやスキャナの使い方」<br>プリントヘッド<br>ヘッドクリーニング<br>保護マット<br>ポスター印刷後の貼り合わせ手順<br>ポスターコピー 16                                                                                                    | 18                                                                   | 29<br>19<br>22<br>33<br>29<br>37<br>12<br>37<br>12<br>37<br>12<br>37<br>40<br>37<br>42<br>77<br>19<br>34<br>43<br>10<br>60<br>12<br>24<br>20                                                                                                    |
| 日付印刷<br>標準コピー<br>品質<br>ファイル指定印刷機能<br>フィルター<br>フィルム印刷<br>フィルム印刷ボタン<br>フィルム和刷ボタン<br>フィルム和のでする<br>フィルムから焼き増しする<br>フィルムスキャンユニット用ケーブル/コネクタ<br>フィルムスキャンユニット用ケーブル/コネクタ<br>フィルムホルダ<br>フィルムホルダ<br>フィルムホルダ<br>フィルムホルダの収納<br>フィルムホルダの収納<br>フィーマットしますか?と表示されたら<br>フチなしコピー<br>フレーム<br>プリンタ・スキャナ操作ガイド<br>プリンタやスキャナの使い方」<br>プリンタやスキャナの使い方」<br>プリントヘッド<br>ヘッドクリーニング<br>保護マット<br>ポスター印刷後の貼り合わせ手順<br>ポスターコピー 16                                                                                                    | 18                                                                   | 29<br>19<br>22<br>33<br>29<br>37<br>12<br>37<br>12<br>37<br>12<br>37<br>12<br>37<br>12<br>37<br>29<br>37<br>12<br>37<br>29<br>37<br>12<br>37<br>29<br>37<br>12<br>37<br>29<br>37<br>12<br>37<br>29<br>37<br>12<br>37<br>29<br>37<br>12<br>29<br>37<br>12<br>20<br>37<br>12<br>20<br>37<br>12<br>20<br>37<br>12<br>37<br>20<br>37<br>12<br>37<br>20<br>37<br>12<br>37<br>20<br>37<br>12<br>37<br>20<br>37<br>12<br>37<br>20<br>37<br>12<br>37<br>20<br>37<br>12<br>37<br>20<br>37<br>12<br>37<br>20<br>37<br>12<br>37<br>20<br>37<br>12<br>37<br>20<br>37<br>12<br>37<br>20<br>37<br>12<br>37<br>20<br>37<br>12<br>37<br>20<br>37<br>12<br>37<br>20<br>37<br>20<br>20<br>37<br>20<br>37<br>20<br>37<br>20<br>37<br>20<br>37<br>20<br>37<br>20<br>37<br>20<br>37<br>20<br>37<br>20<br>37<br>20<br>37<br>20<br>37<br>20<br>37<br>20<br>37<br>20<br>20<br>20<br>20<br>20<br>20<br>20<br>20<br>20<br>20<br>20<br>20<br>20                                                                                                    |
| 日付印刷<br>標準コピー<br>品質<br>ファイル指定印刷機能<br>フィルター<br>フィルム印刷<br>フィルム印刷ボタン<br>フィルム印刷ボタン<br>フィルムから焼き増しする<br>フィルムから焼き増しする<br>フィルムスキャンユニット用ケーブル/コネクタ<br>フィルムスキャンユニット用ケーブル/コネクタ<br>フィルムホルダ<br>フィルムホルダ<br>フィルムホルダ<br>フィルムホルダの収納<br>フィルムホルダの収納<br>フィーマットしますか?と表示されたら<br>フチなしコピー<br>フレーム<br>ブリンタ・スキャナ操作ガイド<br>ブリンタやスキャナの使い方」<br>プリントヘッド<br>ヘッドクリーニング<br>保護マット<br>ポスター印刷後の貼り合わせ手順<br>ポスターコピー 16<br>ポスターコピー 9                                                                                                    | 18                                                                   | 29<br>19<br>22<br>33<br>29<br>37<br>12<br>37<br>12<br>37<br>12<br>37<br>12<br>37<br>12<br>37<br>29<br>37<br>12<br>37<br>29<br>37<br>12<br>37<br>29<br>37<br>12<br>37<br>29<br>37<br>12<br>37<br>29<br>37<br>12<br>37<br>29<br>37<br>22<br>29<br>37<br>12<br>20<br>37<br>22<br>20<br>37<br>12<br>20<br>37<br>12<br>20<br>37<br>20<br>37<br>20<br>20<br>20<br>20<br>20<br>20<br>20<br>20<br>20<br>20<br>20<br>20<br>20                                                                                                    |
| 日付印刷<br>標準コピー<br>品質<br>ファイル指定印刷機能<br>フィルター<br>フィルム印刷<br>フィルム印刷ボタン<br>フィルム和刷ボタン<br>フィルム和のでする<br>フィルムから焼き増しする<br>フィルムスキャンユニット用ケーブル/コネクタ<br>フィルムスキャンユニット用ケーブル/コネクタ<br>フィルムホルダ<br>フィルムホルダ<br>フィルムホルダの収納<br>フィルムホルダの収納<br>フィーマットしますか?と表示されたら<br>フチなしコピー<br>フレーム<br>ブリンタ・スキャナ操作ガイド<br>ブリンタやスキャナの使い方」<br>プリントヘッド<br>ヘッドクリーニング<br>保護マット<br>ポスター印刷後の貼り合わせ手順<br>ポスターコピー 4<br>ポスターコピー 9<br>マイクロドライブ                                                                                                    | 18<br>37<br>37<br>18<br>18<br>18<br>18<br>18<br>18<br>25             | 29<br>19<br>22<br>33<br>29<br>37<br>12<br>37<br>12<br>37<br>12<br>37<br>12<br>37<br>12<br>37<br>12<br>37<br>29<br>37<br>29<br>37<br>29<br>37<br>29<br>37<br>29<br>37<br>29<br>37<br>29<br>37<br>29<br>37<br>29<br>37<br>29<br>37<br>29<br>37<br>29<br>37<br>20<br>37<br>20<br>20<br>20<br>20<br>20<br>20<br>20<br>20<br>20<br>20<br>30<br>20<br>20<br>20<br>20<br>20<br>20<br>20<br>20<br>20<br>20<br>20<br>20<br>20                                                                                                    |
| 日付印刷<br>標準コピー<br>品質<br>ファイル指定印刷機能<br>フィルター<br>フィルム印刷<br>フィルム印刷ボタン<br>フィルム印刷ボタン<br>フィルムから焼き増しする<br>フィルムから焼き増しする<br>フィルムスキャンユニット用ケーブル/コネクタ<br>フィルムスキャンユニット用ケーブル/コネクタ<br>フィルムホルダ<br>フィルムホルダ<br>フィルムホルダの収納<br>フィルムホルダの収納<br>フィーマットしますか?と表示されたら<br>フチなしコピー<br>フレーム<br>プリンタ・スキャナ操作ガイド<br>プリンタやスキャナの使い方」<br>プリントヘッド<br>ヘッドクリーニング<br>保護マット<br>ポスター印刷後の貼り合わせ手順<br>ポスターコピー 4<br>ポスターコピー 9<br>マイクロドライブ<br>枚数                                                                                                    | 18                                                                   | 29<br>19<br>22<br>33<br>29<br>37<br>12<br>37<br>12<br>37<br>12<br>37<br>12<br>37<br>12<br>37<br>12<br>37<br>12<br>37<br>12<br>37<br>12<br>37<br>12<br>37<br>12<br>37<br>12<br>37<br>12<br>37<br>12<br>37<br>29<br>37<br>29<br>37<br>20<br>37<br>20<br>20<br>20<br>20<br>20<br>20<br>20<br>20<br>20<br>20<br>20<br>20<br>20                                                                                                    |
| 日付印刷<br>標準コピー<br>品質<br>ファイル指定印刷機能<br>フィルター<br>フィルム印刷<br>フィルム印刷ボタン<br>フィルム印刷ボタン<br>フィルムから焼き増しする<br>フィルムから焼き増しする<br>フィルムスキャンユニット用ケーブル/コネクタ<br>フィルムスキャンユニット用ケーブル/コネクタ<br>フィルムホルダ<br>フィルムホルダ<br>フィルムホルダの収納<br>フィーマットしますか?と表示されたら<br>フチなしコピー<br>フレーム<br>プリンタ・スキャナ操作ガイド<br>プリンタの使い方<br>プリンタやスキャナの使い方」<br>プリントヘッド<br>ヘッドクリーニング<br>保護マット<br>ポスター印刷後の貼り合わせ手順<br>ポスターコピー 16<br>ポスターコピー 9<br>マイクロドライブ<br>枚数<br>マジックゲートメモリースティック                                                                                                    | 18                                                                   | 29<br>19<br>22<br>33<br>29<br>37<br>12<br>37<br>12<br>37<br>12<br>37<br>12<br>37<br>12<br>37<br>12<br>37<br>12<br>37<br>12<br>37<br>12<br>37<br>12<br>37<br>12<br>37<br>12<br>37<br>12<br>37<br>12<br>37<br>12<br>37<br>23<br>37<br>12<br>37<br>23<br>37<br>12<br>37<br>23<br>37<br>23<br>37<br>12<br>37<br>23<br>37<br>23<br>37<br>22<br>37<br>23<br>37<br>22<br>37<br>22<br>37<br>37<br>22<br>37<br>22<br>37<br>22<br>37<br>22<br>36<br>22<br>36<br>22<br>3<br>36<br>22<br>3<br>36<br>22<br>37<br>37<br>37<br>37<br>37<br>37<br>37<br>37<br>37<br>37<br>37<br>37<br>37                                                                                                    |
| 日付印刷<br>標準コピー<br>品質<br>ファイル指定印刷機能<br>フィルター<br>フィルム印刷<br>フィルム印刷ボタン<br>フィルム和刷ボタン<br>フィルムから焼き増しする<br>フィルムから焼き増しする<br>フィルムスキャンユニット用ケーブル/コネクタ<br>フィルムスキャンユニット用ケーブル/コネクタ<br>フィルムホルダ<br>フィルムホルダの収納<br>フィルムホルダの収納<br>フィーマットしますか?と表示されたら<br>フチなしコピー<br>フレーム<br>プリンタ・スキャナ操作ガイド<br>プリンタやスキャナの使い方」<br>プリンタやスキャナの使い方」<br>プリンタやスキャナの使い方」<br>プリンタやスキャナの使い方」<br>プリンタやスキャナの使い方」<br>ポスター印刷後の貼り合わせ手順<br>ポスターコピー 16<br>ポスターコピー 4<br>ポスターコピー 9<br>マイクロドライブ<br>枚数<br>マジックゲートメモリースティック Duo                                                                                                    | 18                                                                   | 29<br>19<br>22<br>33<br>29<br>37<br>12<br>37<br>12<br>37<br>12<br>37<br>12<br>37<br>12<br>37<br>12<br>37<br>12<br>37<br>12<br>37<br>12<br>37<br>12<br>37<br>12<br>37<br>12<br>37<br>12<br>37<br>12<br>37<br>12<br>37<br>12<br>37<br>22<br>37<br>22<br>37<br>3<br>3<br>4<br>22<br>3<br>3<br>22<br>3<br>3<br>3<br>3<br>3<br>3<br>3<br>3<br>3<br>3<br>3<br>3                                                                                                    |
| 日付印刷<br>標準コピー<br>品質<br>ファイル指定印刷機能<br>フィルター<br>フィルム印刷<br>フィルム印刷<br>フィルム印刷ボタン<br>フィルムから焼き増しする<br>フィルムから焼き増しする<br>フィルムスキャンユニット用ケーブル/コネクタ<br>フィルムスキャンユニット用ケーブル/コネクタ<br>フィルムホルダの収納<br>フィルムホルダの収納<br>フィルムホルダの収納<br>フィーマットしますか?と表示されたら<br>フチなしコピー<br>フレーム<br>プリンタ・スキャナ操作ガイド<br>プリンタやスキャナの使い方」<br>プリンタやスキャナの使い方」<br>プリンタやスキャナの使い方」<br>プリンタやスキャナの使い方」<br>プリンタやスキャナのして<br>スター印刷後の貼り合わせ手順<br>ポスターコピー 16<br>ポスターコピー 4<br>ポスターコピー 9<br>マイクロドライブ<br>枚数<br>マジックゲートメモリースティック<br>マジックゲートメモリースティック Duo<br>マゼンタインクカートリッジ (ICM32)                                                                                                    | 18                                                                   | 29<br>19<br>22<br>33<br>29<br>37<br>12<br>37<br>12<br>37<br>12<br>37<br>12<br>37<br>12<br>37<br>12<br>37<br>12<br>37<br>12<br>37<br>12<br>37<br>12<br>37<br>12<br>37<br>12<br>37<br>12<br>37<br>12<br>37<br>12<br>37<br>12<br>37<br>12<br>37<br>22<br>37<br>22<br>36<br>22<br>36<br>22<br>36<br>22<br>36<br>22<br>36<br>36<br>22<br>36<br>36<br>22<br>36<br>36<br>36<br>36<br>36<br>36<br>36<br>22<br>36<br>36<br>36<br>22<br>36<br>36<br>36<br>36<br>36<br>36<br>37<br>37<br>37<br>37<br>37<br>37<br>37<br>34<br>34<br>34<br>37<br>36<br>36<br>36<br>36<br>36<br>36<br>36<br>36<br>36<br>36<br>36<br>37<br>37<br>37<br>37<br>37<br>37<br>37<br>37<br>37<br>37<br>37<br>37<br>37                                                                                                    |
| 日付印刷<br>標準コピー<br>品質<br>ファイル指定印刷機能<br>フィルター<br>フィルム印刷<br>フィルム印刷ボタン<br>フィルム和の検索増しする<br>フィルムから焼き増しする<br>フィルムスキャンユニット用ケーブル/コネクタ<br>フィルムスキャンユニット用ケーブル/コネクタ<br>フィルムホルダの収納<br>フィルムホルダの収納<br>フィルムホルダの収納<br>フィーマットしますか?と表示されたら<br>フチなしコピー<br>フレーム<br>プリンタ・スキャナ操作ガイド<br>プリンタやスキャナの使い方」<br>プリンタやスキャナの使い方」<br>プリンタやスキャナの使い方」<br>プリンタやスキャナのして<br>ペッドクリーニング<br>保護マット<br>ペッドクリーニング<br>保護マット<br>ポスター印刷後の貼り合わせ手順<br>ポスターコピー 16<br>ポスターコピー 9<br>マイクロドライブ<br>枚数<br>マジックゲートメモリースティック Duo<br>マジックゲートメモリースティック Duo<br>マゼンタインクカートリッジ (ICM32)                                                                                                    | 18                                                                   | 29<br>22<br>32<br>32<br>37<br>37<br>37<br>37<br>34<br>34<br>44<br>37<br>20<br>20<br>36<br>22<br>36<br>36<br>36<br>36<br>36                                                                                                    |
| 日付印刷<br>標準コピー<br>品質<br>ファイル指定印刷機能<br>フィルター<br>フィルム印刷<br>フィルム印刷ボタン<br>フィルム和の検察者しする<br>フィルムから焼き増しする<br>フィルムスキャンユニット用ケーブル/コネクタ<br>フィルムスキャンユニット用ケーブル/コネクタ<br>フィルムホルダの収納<br>フィルムホルダの収納<br>フィルムホルダの収納<br>フィーマットしますか?と表示されたら<br>フチなしコピー<br>フレーム<br>プリンタ・スキャナ操作ガイド<br>プリンタやスキャナの使い方」<br>プリンタやスキャナの使い方」<br>プリンタやスキャナの使い方」<br>プリンタやスキャナのした」<br>ポスター印刷後の貼り合わせ手順<br>ポスターコピー 16<br>ポスターコピー 4<br>ポスターコピー 9<br>マイクロドライブ<br>枚数<br>マジックゲートメモリースティック Duoマジックゲートメモリースティック Duo<br>マジックゲートメモリースティック Duoマジックゲートメモリースティック Duo<br>マゼンタインクカートリッジ (ICM32)<br>マルチメディアカード<br>ミニフォトシールコピー                                                                                                    | 18<br>37<br>37<br>18<br>18<br>18<br>18<br>18<br>25<br>18<br>25<br>18 | 29<br>22<br>32<br>32<br>37<br>31<br>40<br>77<br>34<br>44<br>40<br>61<br>24<br>20<br>20<br>36<br>22<br>36<br>36<br>36<br>36<br>36<br>36<br>36<br>36<br>36<br>36<br>36<br>36<br>36                                                                                                    |

| ミラーコピー                    | 18,21       |
|---------------------------|-------------|
| メニューボタン                   | 13          |
| メモリースティック                 | 25,36       |
| メモリースティック Duo             |             |
| メモリースティック PRO             | 36          |
| メモリカード印刷ボタン               | 12          |
| メモリカードから印刷する              | 25          |
| メモリカードスロット                | 11          |
| メモリカードに保存                 | 50,51       |
| メモリカードのセット                | 25          |
| モノクロネガフィルム                | 38,39       |
| モノクロボタン                   | 13          |
| 用紙                        |             |
| 用紙サイズ                     | 22, 29, 39  |
| 用紙サポート                    | 11          |
| 用紙タイプ                     | . 22, 29,39 |
| 用紙のセット方法                  | 15          |
| 用紙の保存方法                   | 90          |
| ライトシアンインクカートリッジ (ICLC32)  | 61          |
| ライトマゼンタインクカートリッジ (ICLM32) | 61          |
| リピートコピー 16                | 18,19       |
| リピートコピー4                  | 18,19       |
| リピートコピー9                  | 18,19       |
| リピートコピー自動                 | 18,19       |
| リピートコピー名刺                 | 18,19       |
| リムーバルディスク                 | 50          |
| レイアウト                     | 29,34,39    |
| ワイヤレス印刷                   | 53,55       |

# EPSON

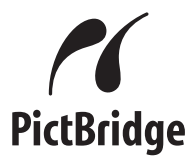

●エプソン販売のホームページ [I Love EPSON」 http://www.i-love-epson.co.jp

各種製品情報・ドライバ類の提供、サポート案内等のさまざまな情報を満載したエプソンのホームページです。

129-され エプソンなら購入後も安心。皆様からのお問い合わせの多い内容をFAQとしてホームページに掲載しております。ぜひご活用ください。 http://www.i-love-epson.co.jp/faq/

#### ●修理品送付・持ち込み依頼先

お買い上げの販売店様へお持ち込みいただくか、下記修理センターまで送付願います。

| 拠 点 名    | 所在地                                                | TEL          |
|----------|----------------------------------------------------|--------------|
| 札幌修理センター | 〒060-0034 札幌市中央区北4条東1-2-3 札幌フコク生命ビル10F エプソンサービス(株) | 011-219-2886 |
| 松本修理センター | 〒390-1243 松本市神林1563エプソンサービス(株)                     | 0263-86-7660 |
| 東京修理センター | 〒191-0012 東京都日野市日野347 エプソンサービス(株)                  | 042-584-8070 |
| 福岡修理センター | 〒812-0041 福岡市博多区吉塚8-5-75 初光流通センタービル3F エプソンサービス(株)  | 092-622-8922 |
| 沖縄修理センター | 〒900-0027 那覇市山下町5-21 沖縄通関社ビル2F エプソンサービス(株)         | 098-852-1420 |
|          |                                                    |              |

【受付時間】月曜日~金曜日 9:00~17:30(祝日、弊社指定休日を除く) \*予告なく住所・連絡先等が変更される場合がございますので、ご了承ください。

\*修理について詳しくは、エプソンサービス㈱ホームページhttp://www.epson-service.co.jpでご確認ください。

#### ●ドアtoドアサービスに関するお問い合わせ先

ドアtoドアサービスとはお客様のご希望日に、ご指定の場所へ、指定業者が修理品をお引取りにお伺いし、修理完了後弊社からご自宅へお届けするサービスです。\*梱包は業者が行います。

ドアtoドアサービス受付電話 0570-090-090(全国ナビダイヤル) 【受付時間】月~金曜日9:00~17:30(祝日、弊社指定休日を除く) \*ナビダイヤルはNTTコミュニケーションズ㈱の電話サービスの名称です。

\*新電電各社をご利用の場合は、「0570」をナビダイヤルとして正しく認識しない場合があります。ナビダイヤルが使用できるよう、ご契約の 新電電会社へご依頼ください。

\*携帯電話・PHS端末・CATVからはナビダイヤルをご利用いただけませんので、下記の電話番号へお問い合わせください。

| 受付拠点     | 引き取り地域      | TEL          | 受付拠点     | 引き取り地域   | TEL          |  |  |
|----------|-------------|--------------|----------|----------|--------------|--|--|
| 札幌修理センター | 北海道全域       | 011-219-2886 | 福岡修理センター | 中四国・九州全域 | 092-622-8922 |  |  |
| 松本修理センター | 本州(中国地方を除く) | 0263-86-9995 | 沖縄修理センター | 沖縄本島全域   | 098-852-1420 |  |  |
|          |             |              |          |          |              |  |  |

【受付時間】月曜日~金曜日9:00~17:30(祝日、弊社指定休日を除く)※松本修理センターは365日受付可。 \*平日の17:30~20:00および、土日、祝日、弊社指定休日の9:00~20:00の電話受付は0263-86-9995(365日受付可)にて日通諏訪支店で 代行いたします。\*ドアtoドアサービスについて詳しくは、エプソンサービス㈱ホームページhttp://www.epson-service.co.jpでご確認ください。

●カラリオインフォメーションセンター 製品に関するご質問・ご相談に電話でお答えします。

0570-004116(全国ナビダイヤル) 【受付時間】月~金曜日9:00~20:00 土曜日10:00~17:00(祝日を除く)

\*ナビダイヤルとは、NTTコミュニケーションズ㈱の電話サービスの名称です。

\*携帯電話・PHS端末・CATVからはナビダイヤルはご利用いただけません。

\*新電電各社をご利用の場合、「0570」をナビダイヤルとして正しく認識しない場合があります。ナビダイヤルが使用できるよう、ご契約の新電 電会社へご依頼ください。

\*ナビダイヤルをご利用いただけない場合は、下記の最寄り窓口へお問い合わせください。

```
札幌(011)222-7931 仙台(022)214-7624 東京(042)585-8555 名古屋(052)202-9531 大阪(06)6399-1115
広島(082)240-0430 福岡(092)452-3942 【受付時間】月~金曜日9:00~20:00 土曜日10:00~17:00(祝日を除く)
```

FAXインフォメーション EPSON製品の最新情報をFAXにてお知らせします。

札幌(011)221-7911 東京(042)585-8500 名古屋(052)202-9532 大阪(06)6397-4359 福岡(092)452-3305 ●スクール(エプソン・デジタル・カレッジ)講習会のご案内

東京 TEL(03)5321-9738 大阪 TEL(06)6205-2734 【受付時間】月曜日~金曜日9:30~12:00/13:00~17:30(祝日、弊社指定休日を除く) \*スケジュールなどはホームページでご確認ください。 http://www.i-love-epson.co.jp/school/

 ▶ショールーム \*詳細はホームページでもご確認いただけます。 http://www.i-love-epson.co.jp/square/ エプソンスクエア新宿
 〒160-8324 東京都新宿区西新宿6-24-1 西新宿三井ビル1F 【開館時間】月曜日~金曜日 9:30~17:30(祝日、弊社指定休日を除く)

| エプソンスクエア御堂筋     | 〒541-0047 | 大阪市中央区淡路町3-6-3 NMプラザ御堂筋1F        |
|-----------------|-----------|----------------------------------|
|                 | 【開館時間】    | 月曜日~金曜日 9:30~17:30(祝日、弊社指定休日を除く) |
| エプソンアートスタジオあずみ野 | 〒399-8201 | 長野県南安曇郡豊科町南穂高1115 スワンガーデン安曇野内    |
|                 | 【開館時間】    | 10:00~18:00(水曜日、弊社指定休日を除く)       |

#### MyEPSON

エプソン製品をご愛用の方も、お持ちでない方も、エプソンに興味をお持ちの方への会員制情報提供サービスです。お客様にピッタリの おすすめ最新情報をお届けしたり、プリンタをもっと楽しくお使いいただくお手伝いをします。製品購入後のユーザー登録もカンタンです。 さあ、今すぐアクセスして会員登録しよう。

インターネットでアクセス! http://myepson.i-love-epson.co.jp/

→ カンタンな質問に答えて 会員登録。

#### ●エプソンディスクサービス

各種ドライバの最新バージョンを郵送でお届け致します。お申込方法・料金など、詳しくは上記FAXインフォメーションの資料でご確認ください。 ●消耗品のご購入

お近くのEPSON商品取扱店及びエプソンOAサプライ株式会社 フリーダイヤル0120-251528 でお買い求めください。

エプソン販売株式会社 〒160-8324 東京都新宿区西新宿6-24-1 西新宿三井ビル24階 セイコーエプソン株式会社 〒392-8502 長野県諏訪市大和3-3-5

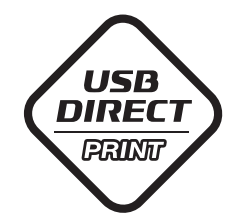

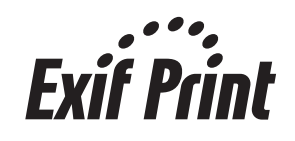

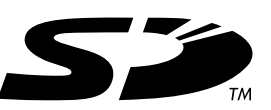

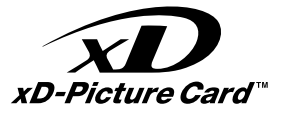

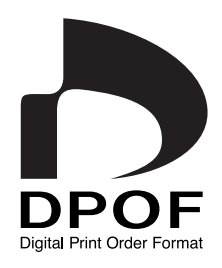

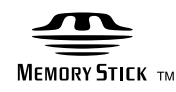

#### **MEMORY STICK PRO**

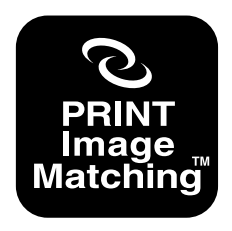

PRINT Image Matchingは、 デジタルカメラによって生成さ れたイメージのヘッダーに含ま れるコマンド (カラーセッティン グ、イメージパラメータ情報)を ベースとした画像処理技術を示 しています。 PRINT Image Matchingの 仕様書 Version 2.0に対する 著作権はセイコーエプソン株式 会社が所有しています。

2003.5(A)

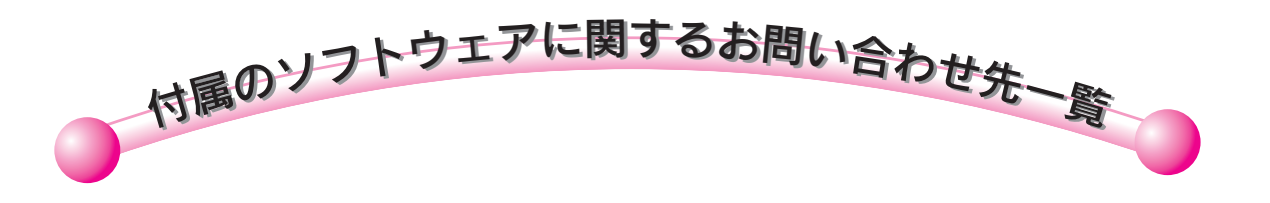

| エブソン スマートパネル  |                                                     |                             |
|---------------|-----------------------------------------------------|-----------------------------|
| PSON SMART PA | ANEL ニューソフトシ                                        | ジャパン株式会社                    |
|               | ニューソフトシ                                             | <b>ジャパン カスタマーサポートセンター</b>   |
| EPGON Sea     | TEL                                                 | : 03-5472-7008              |
| av 7reada     | FAX                                                 | : 03-5472-7009              |
|               | 受付時間                                                | : 10:00~12:00, 13:00~17:00  |
|               | Analysis<br>Tanigoni<br>Accenter<br>Marine Accenter | (土曜、日曜、祝祭日を除く)              |
| So a          | 電子メール                                               | : support@newsoft.co.jp     |
|               | ホームページ                                              | : http://nj.newsoft.com.tw/ |
|               |                                                     |                             |
|               |                                                     |                             |

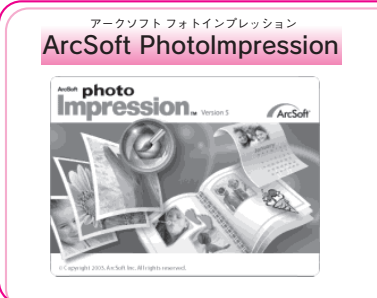

E

2

 アークソフトジャパンコールセンター
 TEL : 03-5795-1392
 受付時間 : 10:00 ~12:00、13:00 ~18:00 (土曜、日曜、祝祭日を除く)
 FAX : 03-5795-1397
 電子メール : support@arcsoft.jp
 ホームページ : http://www.arcsoft.jp/

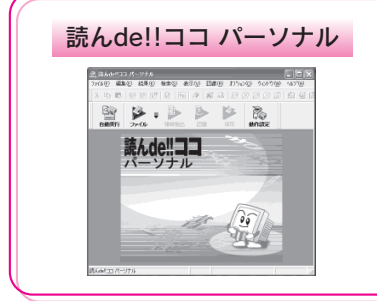

| エー・アイ・ | ノフト株式会社                                              |
|--------|------------------------------------------------------|
| TEL    | :0263-33-3632(松本)                                    |
|        | 03-3376-7440(東京)                                     |
| 受付時間   | : 10 : 00 ~12 : 00、13 : 00 ~17 : 00                  |
|        | (日曜、祝祭日を除く)                                          |
| FAX    | : 0263-36-5751                                       |
| ホームページ | : http://www.aisoft.co.jp/japanese/support/index.asp |
|        |                                                      |

上記一覧以外のソフトウェアに関するお問い合わせは、カラリオインフォメーションセンターへお問 い合わせください。 製品に関するお問い合わせ先の電話番号・修理センターの住所・連絡先は、この裏ページにあります。

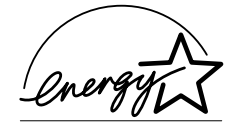

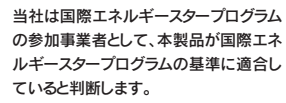

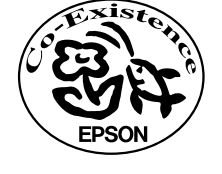

この取扱説明書は再生紙を使用しています。 本書はリサイクルに配慮して作成しています。 不要になった場合は資源物としてお取り扱い ください。

# 改訂履歴

| Revision   | 改訂ページ    | 改訂内容                                 | 備考 |
|------------|----------|--------------------------------------|----|
| 4048130_00 | 全て       | 新規制定                                 |    |
| 4048130_01 | 20       | 2 アップコピー/4 アップコピーのイメージイラストを追加        |    |
|            | 20       | キャプションを「原稿を1枚ずつセット」に修整               |    |
|            | 20       | コピーレイアウト選択時に「2 アップまたは 4 アップを選択し」を追加  |    |
|            | 20       | コピー実行時に「1枚目の原稿の読み取りが実行されます」と追加       |    |
|            | 25       | 「外部機器のセット」に(必要な方のみご覧ください)を追加         |    |
|            | 25       | ポイントから「フラッシュメモリー」を削除                 |    |
|            | 26,27,28 | 「選んで印刷」に「写真を複数枚選ぶこともできます」を追加         |    |
|            | 26,27    | 「DPOF」に「(デジタルカメラ側でプリント指定をした方のみ)」を追加  |    |
|            | 26,27    | 印刷設定画面の説明(画像と説明)を追加                  |    |
|            | 27       | 日付印刷の設定手順を追加                         |    |
|            | 28       | 「選んで印刷」に「写真を複数枚選ぶこともできます」を追加         |    |
|            | 28       | 「選んで印刷」「すべて印刷」「範囲印刷」を画面+手順の記載に変更     |    |
|            | 36       | 「セット可能なメモリカード」下のを該当項目の下に移動           |    |
|            | 37       | フィルムセットのレイアウト変更(ストリップとマウントを分ける)      |    |
|            | 37       | ストリップ、マウントの手順にフィルムの表裏、天地などがわかるイラストを追 |    |
|            |          | לת                                   |    |
|            | 37       | フィルムホルダ設置のイラストを変更                    |    |
|            | 38       | フィルムタイプの選択手順に[OK]ボタンを押してしばら〈待つことを追記  |    |
|            | 38       | 印刷する写真と枚数の設定時に表示される写真の向きを確認することを追記   |    |
|            | 38,39,40 | 印刷設定画面の説明(画像と説明)を追加                  |    |
|            | 41       | フィルムホルダセットのイラストを変更(ストリップ/マウント)       |    |
|            | 41       | フィルムの天地と表裏のイラストを追加(ストリップ/マウント)       |    |
|            | 53       | ワイヤレス印刷のイラストから携帯電話を削除                |    |
|            | 裏表紙      | アークソフトの URL を修正                      |    |